Versione 20

Ministero delle Infrastrutture e dei Trasporti

### INDICE

| Definizioni                                                  | 3  |
|--------------------------------------------------------------|----|
| Introduzione                                                 | 4  |
| Accedere al servizio                                         | 4  |
| Identificazione utente                                       | 4  |
| Inserimento nome utente e password                           | 5  |
| Selezione del servizio online                                | 6  |
| Pagamento Pratiche Online                                    | 6  |
| Benvenuto                                                    | 8  |
| Prepara pacco                                                | 8  |
| Pratiche APC                                                 | 15 |
| Conferma inserimento pratiche                                | 16 |
| Carrello/pacco                                               | 16 |
| Pagamento Offline                                            | 17 |
| Pagamento Carrello/pacco – Metodo di pagamento               | 20 |
| Pagamento Carrello/pacco modalità Online                     | 21 |
| Pagamento con Conto BancoPostaImpresa Online                 | 22 |
| Pagamento con carta di credito                               | 25 |
| Pagamento con carta di credito – Inserimento e conferma dati | 25 |
| Carrello/pacco – Conferma pagamento                          | 26 |
| Pagamento tramite circuito bancario                          | 27 |
| Verifica i dati e clicca sul pulsante Visualizza Pacco.      | 30 |
| Stato pacco                                                  | 32 |
| Pacchi in corso – Dettaglio                                  | 33 |
| Stampa etichette                                             | 34 |
| Pacchi prepagati                                             | 37 |
| Come creare un pacco prepagato                               | 37 |
| Saldo e movimento crediti                                    | 38 |
| Archivio pacchi – Cerca pacchi                               | 40 |
| Archivio pacchi – Risultato ricerca                          | 40 |
| Archivio pacchi – Dettaglio                                  | 42 |
| Archivio pacchi – Tipo pratica                               | 43 |
| Pratiche annullate                                           | 44 |
| Pratiche ricusate                                            | 45 |
| Allegato A                                                   | 45 |
| Allegato B                                                   | 51 |
| Selezione del tipo di pratica Trento                         | 52 |
| Carrello/pacco Trento                                        | 55 |
| Stampa etichette Trento                                      | 56 |
|                                                              |    |

### Definizioni

| Acronimo | Definizione                                                                          |
|----------|--------------------------------------------------------------------------------------|
| BPIOL    | BancoPostaImpresa Online                                                             |
| DTT      | Dipartimento dei Trasporti Terrestri e per i Sistemi Informativi e Statistici        |
| IP       | Identificativo della Pratica, codice univoco che identifica una pratica, è assegnato |
|          | dal sistema DTT                                                                      |
| IPP      | Identificativo Pacco Pratiche, codice univoco che identifica un pacco pratiche, è    |
|          | assegnato dal sistema DTT                                                            |
| OA       | Officina Autorizzata                                                                 |
| OP       | Operatore Professionale                                                              |
| PGOP     | servizio PaGamento online Operatori Professionali                                    |
| PI       | Poste Italiane                                                                       |
| PP       | Pacco Pratiche, insieme di pratiche presentate da OP                                 |
| UP       | Ufficio Provinciale Dipartimento Trasporti Terrestri                                 |
| UPDTT    | Ufficio Provinciale Dipartimento Trasporti Terrestri                                 |

### Introduzione

Il Portale dell'Automobilista (<u>www.ilportaledellautomobilista.it</u>) offre una serie di servizi online per il cittadino, gli operatori professionali (agenzie di pratiche auto ed officine autorizzate dal Ministero delle Infrastrutture e dei Trasporti), i dipendenti degli Uffici provinciali del Dipartimento Trasporti Terrestri (DTT). (Figura 1)

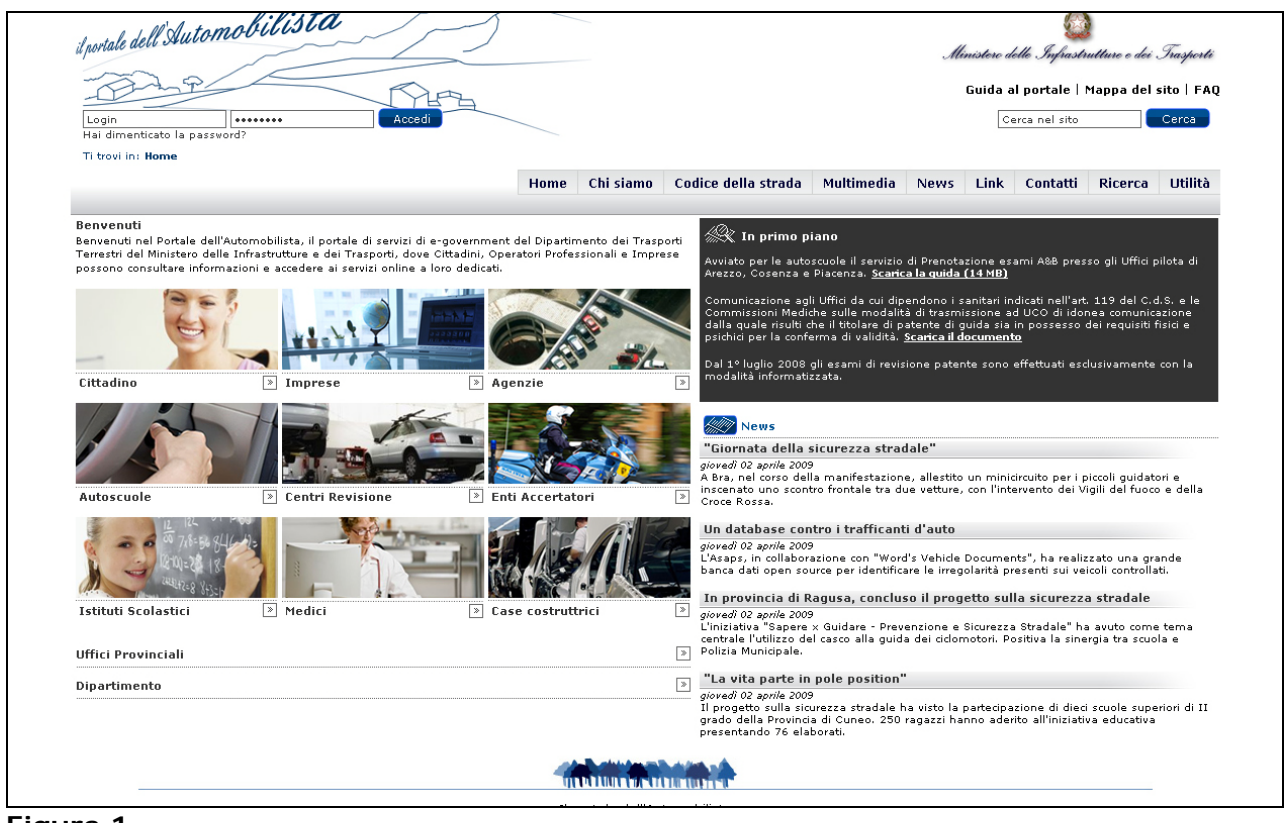

Figura 1

### Accedere al servizio

Una volta entrato nel portale, accedi alla sezione del sito riservata agli Operatori Professionali cliccando sulla sezione di tua competenza tra: Agenzie e Autoscuole, Centri Revisione e Istituti Scolastici.

### Identificazione utente

Per utilizzare i servizi online è necessario identificarsi. A questo scopo ciascun operatore dovrà inserire il proprio **Nome utente** e la propria **Password**.

### Inserimento nome utente e password

È necessario:

1. selezionare con il mouse il campo **Login** (Figura 2) e inserire il nome utente fornito dal sistema al momento della registrazione

2. selezionare il campo **Password** e inserire la password scelta al momento della

registrazione

3. cliccare sul bottone Accedi.

| il portale dell'Autom                                 | nobilista | $\sim$ | 5 |
|-------------------------------------------------------|-----------|--------|---|
| Login                                                 |           | Accedi |   |
| Hai dimenticato la passwo<br>Ti trovi in: <b>Home</b> | ord?      |        |   |

Figura 2

A questo punto viene visualizzata la tua pagina personale con tutti i servizi ai quali puoi accedere.

### Selezione del servizio online

Per poter accedere all'applicativo di Pagamento pratiche online seleziona la voce **Accesso ai servizi** dal menu di sinistra e in seguito la voce del sottomenu **Pagamento pratiche online**. (Figura 3)

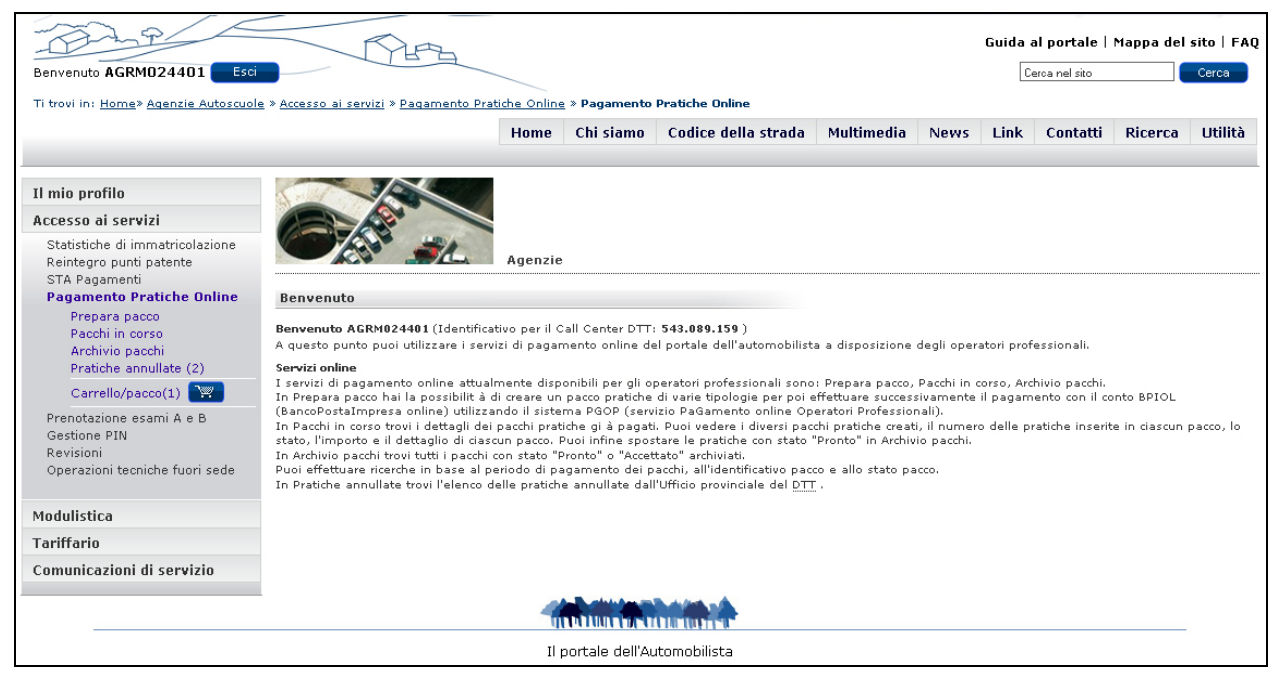

### Figura 3

### **Pagamento Pratiche Online**

I servizi di pagamento online attualmente disponibili per gli Operatori Professionali sono:

- Prepara pacco
- Pacchi in corso
- Archivio pacchi
- Pratiche annullate

In **Prepara pacco** puoi preparare pacchi di pratiche (PP) ed effettuarne il pagamento con il conto BPIOL (BancoPostaImpresa online) utilizzando il sistema PGOP (servizio Pagamento online Operatori Professionali).

In **Pacchi in corso** hai a disposizione l'elenco dei PP che sono stati pagati e non ancora archiviati.

In **Archivio pacchi** puoi effettuare ricerche in base a diversi criteri sui PP che sono stati pagati e archiviati.

In **Pratiche annullate** hai a disposizione l'elenco delle pratiche annullate dall'Ufficio provinciale del DTT.

#### **N.B**.

Per gli operatori professionali, che lavorano un numero elevatissimo di pratiche DTT, il sistema online produce – una volta effettuato il pagamento di un pacco di pratiche – delle etichette che, apposte sulle pratiche, costituiscono l'attestazione di pagamento delle stesse, sostituendo a tutti gli effetti le ricevute dei singoli bollettini dovuti per il loro pagamento.

### DIPENDENTI DTT

I servizi online disponibili per i dipendenti DTT registrati ed autenticati sono:

- Statistiche e immatricolazioni autoveicoli
- Riscontro Pagamenti online

I servizi di riscontro pagamenti online attualmente disponibili per il dipendente dell'UPDTT sono suddivisi in quelli relativi alle pratiche presentate dal cittadino (menu **Pratiche cittadino**) e quelli relativi alle pratiche presentate dall'operatore professionale (menu **Pratiche operatore professionale**).

I servizi del menu Pratiche cittadino sono: Riscontro pagamenti, Riepilogo pratiche, Rivitalizza bollettino, Annulla pratica.

In **Riscontro pagamenti** è possibile controllare l'avvenuto pagamento dei bollettini presentati congiuntamente a una pratica, assegnando alla pratica un identificativo univoco.

In **Riepilogo pratiche** è possibile ricercare una pratica e visualizzarne i dettagli: identificativo, tipo, stato e numero bollettini associati.

In **Annulla pratica** è possibile annullare una pratica (restituita, nei casi previsti, al cittadino dopo il riscontro) in base al suo identificativo.

In **Rivitalizza bollettino** è possibile rendere riutilizzabili successivamente i bollettini già riscontrati, ma restituiti ai cittadini in casi specifici (es. bocciatura all'esame di guida).

I servizi del menu **Pratiche operatore professionale** sono: **Accetta pacco**, **Accetta pratica**, **Annulla pratica**, **Ricusa pratica**, **Riepilogo pratiche**.

In **Accetta pacco** è possibile accettare un pacco pratiche (PP) presentato all'UPDTT da un OP. In **Accetta pratica** è possibile riaccettare una pratica che era stata precedentemente annullata e restituita all'OP.

In **Annulla pratica** è possibile annullare l'accettazione di una pratica precedentemente presentata dall'OP.

In **Ricusa pratica** è possibile rivitalizzare i bollettini associati a una pratica ad eccezione del bollettino dovuto per l'imposta di bollo (C/C 4028).

In **Riepilogo pratiche** è possibile ricercare in funzione di alcuni criteri le pratiche già inserite nel sistema.

### Benvenuto

La pagina di **Benvenuto** consente l'accesso ai servizi online riservati agli operatori professionali. Viene inoltre mostrato l'identificativo personale utile per ricevere assistenza tecnica dal Call Center DTT (Figura 4).

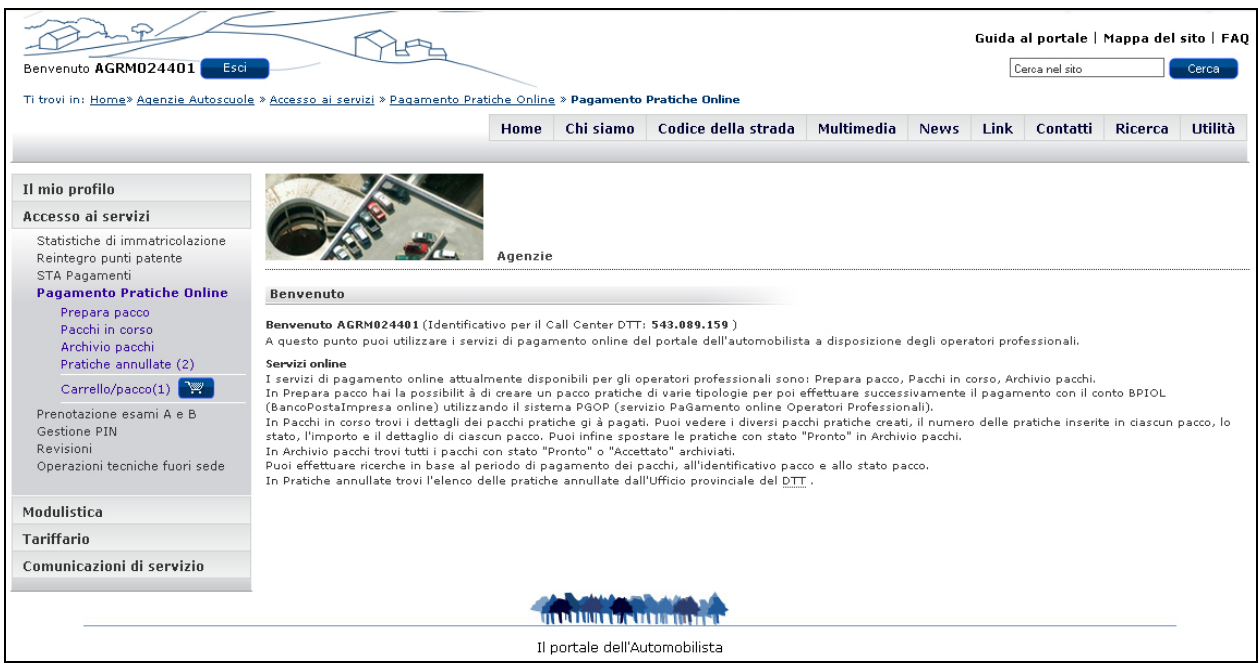

Figura 4

### Prepara pacco

Dopo aver selezionato dal menu di sinistra **Prepara pacco** (Figura 5), seleziona il tipo di pratica prescelta dal menu a tendina oppure digita la codifica pratica nell'apposito campo.

**N.B.** Per pagamenti di pratiche in ambito Trento consultare <u>Allegato B</u>

| Reintegro punti patente                    | Agenzie                                                                                                    |
|--------------------------------------------|----------------------------------------------------------------------------------------------------|
| STA Pagamenti                              |                                                                                                    |
| Pagamento Operatori Pi<br>Professionali In | Prepara pacco<br>unuesta pagina puoi preparare il pacco pratiche. Seleziona il tino di pratica direttamente dall'elenco oppure digita la codifica pratica pell'apposito campo.                                                                                                    |
| Prepara pacco Ins                          | serisci il numero di pratiche del tipo selezionato da aggiungere al carrello.                                                                                                    |
| Pacchi in corso Se                         | a necessario, seleziona le caselle "Bollettini cumulativi" e "Urgenza". Clicca sul bottone Conferma.                                                                                                    |
| Archivio pacchi sel                        | eleziona pratica:                                                                                                    |
| Pratiche annullate (2)                     |                                                                                                    |
| Carrello/pacco(2)                          | lenco pratiche                                                                                                    |
| Prenotazione esami A e B Co                | Codifica pratica                                                                                                    |
| Gestione PIN No                            | lumero pratiche                                                                                                    |
| Revisioni                                  |                                                                                                    |
| Operazioni tecniche tuori sede             | Urgenza                                                                                                    |
|                                            |                                                                                                    |
| Modulistica                                |                                                                                                    |
| Tariffario                                 | Conferma                                                                                                    |
| At                                         | ttenzione                                                                                                    |
| Pe                                         | er poter selezionare la casella Bollettini cumulativi, i bollettini devono essere relativi allo stesso tipo di pratica ed ogni pratica deve recare lo stesso<br>testatario.                                                                                                    |
| Se<br>ide                                  | s selezioni la casella Bollettini cumulativi, indipendentemente dal numero di pratiche indicato, verrà stampata una sola etichetta e associato un solo<br>entificativo pratica (IP) alle pratiche.                                                                                                    |
| I p<br>acc<br>qu<br>pr<br>L'u<br>ser       | pacchi vanno sempre presentati, da parte degli Operatori Professionali, "completi" di tutte le etichette per l'accettazione dell'Ufficio DTT che, quando li<br>ccetta, marca l'IPP e tutti gli IP contenuti come "accettati". Se l'OP, che pagando il paco ha pagato tutte le pratiche in esso contenute, non ha potuto (per<br>otivi vari, ad esempio avvenute variazioni di richiesta del clente dopo il pagamento del pagato tutte le pratiche in esso contenute, non ha potuto (per<br>otivi vari, ad esempio avvenute variazioni di richiesta del clente dopo il pagamento del pacco) presentare tutte le relative pratiche "fisiche" (sulle<br>Jali vengono apposte le etichette), deve richiedare all'Ufficio DTT l'annullamento degli IP non utilizzati per un loro successivo riutilizzo "singolo" per una<br>ratica dello stesso tipo di quello stampato sull'etichetta.<br>Ufficio DTT, fatte le dovute verifiche, annullerà le pratiche con gli IP indicati dall'Operatore Professionale, rendendogliele di nuovo disponibili (e mostrate dal<br>rivizio Pratiche Annullate) per la loro presentazione "singola". Tali pratiche potranno essere accettate dall'Ufficio DTT con il servizio Accetta pratica. |
|                                            |                                                                                                    |
|                                            | Il portale dell'Automobilista                                                                                                    |

Figura 5

### Attenzione

Il pacco deve essere preparato dall'operatore professionale in funzione dell'organizzazione sportelli di accettazione pratiche dell'Ufficio DTT di riferimento (se ha sportelli polifunzionali il pacco può contenere pratiche di tipo eterogeneo, se invece ha sportelli monofunzionali – veicoli, patenti, S.T.A., ecc. – il pacco deve contenere pratiche di tipo omogeneo per la relativa accettazione). L'applicazione non limita quindi l'OP nella corretta preparazione dei pacchi di pratiche che viene demandata alla sua conoscenza dell'Ufficio DTT al quale normalmente consegna le pratiche dei propri clienti.

Per selezionare il tipo di pratica:

- 1. clicca sulla freccia del menu a tendina **Elenco pratiche** e selezionare il tipo di pratica d'interesse
- 2. automaticamente la codifica verrà inserita nel campo Codifica pratica
- 3. inserisci nel campo Numero di pratiche quante pratiche del tipo selezionato si vogliono pagare
- 4. se necessario, seleziona le caselle delle opzioni "Urgenza" (previa verifica di applicabilità presso l'Ufficio DTT di riferimento) e "Bollettini cumulativi". Quest'ultima è selezionabile solo se vengono rispettate le seguenti condizioni:
  - i bollettini devono essere relativi allo stesso tipo di pratica

- tutti i bollettini devono recare lo stesso intestatario (ad esempio per l'immatricolazione di più veicoli intestati ad un concessionario)

#### 5. clicca su **Conferma**.

Oppure

- 1. seleziona il campo **Codifica pratica** e digita la codifica della pratica d'interesse
- 2. automaticamente il tipo di pratica di interesse verrà evidenziato nel campo Elenco pratiche
- 3. inserisci nel campo Numero di pratiche quante pratiche del tipo selezionato si vogliono pagare
- 4. se necessario, seleziona le caselle "Bollettini cumulativi" e "Urgenza"
- 5. clicca su **Conferma**.

#### Attenzione

Se hai è selezionato la casella **Bollettini cumulativi**, indipendentemente dal numero di pratiche indicato, verrà prodotta dal sistema e stampata una sola etichetta e associato un solo identificativo pratica (IP) alle pratiche.

Se desideri accelerare l'iter della pratica è possibile selezionare l'opzione Urgenza.

Per gli utenti della Provincia Autonoma di Trento il costo del servizio comporta la maggiorazione dell'importo del C/C 400382 del 50%.

In altre parole mentre nell'ambito Nazionale il pagamento dei diritti d'urgenza va effettuato sull'apposito conto corrente n° 551002, per Trento il pagamento di tali diritti si effettua sul medesimo conto corrente n° 400382.

La **codifica pratica** è un codice di due caratteri che identifica univocamente il tipo di pratica. A seguire l'elenco delle pratiche, con le relative codifiche, per l'**Ambito Nazionale**, comprensivo delle pratiche relative alle targhe di **Aosta** (la tariffa del 121012 per Aosta è maggiore di quella nazionale).

### **N**.**B**.

L'elenco delle pratiche del catalogo specifico per la provincia di **Trento** è riportato nell'<u>Allegato A</u> in fondo a questa guida.

| DOMANDA IN BOLLO         D1           Domanda in bolio         D1           VEICOLI         1V           Radiazioni macchine agricole e macchine operatrici         1W           Autorizzazione saltuaria di circolazione per carrelli elevatori         1X           Immatricolazione         11           Ciclomotori         11           Ciclomotori         12           Rimorchio         13           Macchine agricole ed operatrici trainate         14           Macchine agricole ed operatrici trainate         16           Immatricolazione velcoli esteri (nazionalizzazione) da paesi non UE         16           Autoveicolo con targa quadrata         17           Ciclomotori         W4           Motoveicolo         16           Autoveicolo con targa quadrata         17           Rimorchio         19           Rimorchio         19           Rimorchio         18           Ciclomotori         ZS           Motoveicolo         18           Ciclomotori         ZS           Motoveicolo         18           Rimorchio         10           Ciclomotori         ZS           Motoveicolo         12           Rimorchio </th <th>ELENCO PRATICHE</th> <th>CODIFICA</th>                                                                                                    | ELENCO PRATICHE                                                        | CODIFICA |
|----------------------------------------------------------------------------------------------------|------------------------------------------------------------------------|----------|
| Domanda in bollo         D1           VEICOLI         1V           Radiazioni macchine agricole e macchine operatrici         1V           Radiazioni macchine agricole e macchine operatrici         1X           Immatricolazione         10           Autovelcolo         10           Autovelcolo         11           Ciclomotori         15           Autovelcolo con targa quadrata         12           Rimorchio         13           Macchine agricole ed operatrici semoventi         14           Macchine agricole ed operatrici rainate         15           Autoveicolo con targa quadrata         17           Ciclomotori         18           Rimorchio         18           Rimorchio         18           Rimorchio         18           Rimorchio         18           Rimorchio         18           Rimorchio         18           Rimorchio         18           Rimorchio         18           Rimorchio         12           Autoveicolo con targa quadrata         18           Cictomotori         25           Motoveicolo         16           Rimorchio         16           Cictomotor                                                                                                    | DOMANDA IN BOLLO                                                       |          |
| VEICOLI         IV           Radiazioni macchine agricole e macchine operatrici         1W           Autorizzazione sattuaria di circolazione per carrelli elevatori         1X           Immatricolazione         11           Ciclomotori         13           Motovelcolo con targa quadrata         12           Rimorchio         13           Macchine agricole ed operatrici semoventi         14           Macchine agricole ed operatrici trainate         15           Immatricolazione velcoli esteri (nazionalizzazione) da paesi non UE         16           Autovelcolo         16           Autovelcolo         18           Rimorchio         18           Rimorchio         18           Rimorchio         18           Autovelcolo         18           Rimorchio         19           Rilascio codice di immatricolazione e numero di omologazione         AN           Reimmatricolazioni         10           Rutovelcolo         14           Autovelcolo con targa quadrata         18           Ciclomotori         25           Motovelcolo         10           Carta di Circolazione         25           Motovelcolo         11           Correzione C/C per err                                                                                                    | Domanda in bollo                                                       | D1       |
| Visure         1V           Radiazoni macchine agricole e macchine operatrici         1W           Autorizzazione saltuaria di circolazione per carrelli elevatori         1X           Immatricolazione         10           Autovelcolo         10           Autovelcolo con targa quadrata         12           Rimorchio         13           Macchine agricole ed operatrici semoventi         14           Macchine agricole ed operatrici trainate         15           Immatricolazione velcoli esteri (nazionalizzazione) da paesi non UE         16           Autovelcolo         18           Rimorchio         18           Rimorchio         18           Rimorchio         18           Autovelcolo con targa quadrata         17           Ciclomotori         W4           Motovelcolo         18           Rimorchio         18           Rimorchio         18           Rimorchio         18           Rimorchio         18           Rimorchio         18           Rimorchio         18           Rimorchio         18           Rimorchio         12           Autovelcolo con targa quadrata         18           Cictomotori                                                                                                    | VEICOLI                                                                |          |
| Radiazioni macchine agricole e macchine operatrici       1W         Autorizzazione saltuaria di circolazione per carrelli elevatori       1X         Immatricolazione       10         Motoveicolo       10         Autoveicolo       11         Ciclomotori       12         Rimorchio       13         Macchine agricole ed operatrici semoventi       14         Macchine agricole ed operatrici trainate       15         Immatricolazione velcoli esteri (nazionalizzazione) da paesi non UE       16         Autoveicolo       18         Rimorchio       18         Rimorchio       19         Rilascici codice di immatricolazione e numero di omologazione       AN         Reinmatricolazioni       W4         Motoveicolo       18         Rimorchio       19         Rilascic codice di immatricolazione e numero di omologazione       AN         Reimmatricolazioni       25         Motoveicolo       16         Ciclomotori       25         Motoveicolo       12         Rimorchio       12         Ciclomotori       25         Motoveicolo       10         Carta di Circolazione       10         Correzione C/C per errore d                                                                                                    | Visure                                                                 | 1V       |
| Autorizzatione saltuaria di circolazione per carrelli elevatori         1X           Immatricolazione         10           Autoveicolo         10           Autoveicolo         11           Ciclemotori         12           Rimorchio         13           Macchine agricole ed operatrici semoventi         14           Macchine agricole ed operatrici trainate         15           Autoveicolo con targa quadrata         17           Ciclomotori         18           Autoveicolo con targa quadrata         17           Ciclomotori         W4           Motoveicolo         18           Rimorchio         19           Rilascio codice di immatricolazione e numero di omologazione         AN           Reimmatricolazioni         14           Autoveicolo con targa quadrata         18           Ciclomotori         25           Motoveicolo con targa quadrata         18           Ciclomotori         25           Motoveicolo con targa quadrata         18           Ciclomotori         25           Motoveicolo con targa quadrata         18           Ciclomotori         25           Motoveicolo con targa quadrata         18           Ciclomotori                                                                                                    | Radiazioni macchine agricole e macchine operatrici                     | 1W       |
| Immatricolazione         10           Motoveicolo         10           Autoveicolo         11           Ciclomotori         15           Autoveicolo con targa quadrata         12           Rimorchio         13           Macchine agricole ed operatrici trainate         14           Macchine agricole ed operatrici trainate         15           Immatricolazione veicoli esteri (nazionalizzazione) da paesi non UE         16           Autoveicolo         16           Autoveicolo         18           Rimorchio         19           Rilascio codice di immatricolazione e numero di omologazione         AN           Reinmatricolazioni         12           Autoveicolo         14           Autoveicolo con targa quadrata         18           Rimorchio         12           Rimorchio         14           Autoveicolo         17           Ciclomotori         25           Motoveicolo         16           Rimorchio         17           Ciclomotori         25           Motoveicolo         17           Rimorchio         10           Carta di Circolazione         10           Correzione C/C per erorere di digitazione so                                                                                                    | Autorizzazione saltuaria di circolazione per carrelli elevatori        | 1X       |
| Motovelcolo         10           Autovelcolo         11           Ciclomotori         15           Autovelcolo con targa quadrata         12           Rimorchio         13           Macchine agricole ed operatrici semoventi         14           Macchine agricole ed operatrici trainate         15           Immatricolazione velcoli esteri (nazionalizzazione) da paesi non UE         16           Autovelcolo con targa quadrata         17           Ciclomotori         W4           Motovelcolo con targa quadrata         17           Ciclomotori         W4           Motovelcolo         18           Rimorchio         19           Riaccio codice di immatricolazione e numero di omologazione         AN           Autovelcolo         18           Rimorchio         18           Ciclomotori         18           Autovelcolo con targa quadrata         18           Ciclomotori         25           Motovelcolo con targa quadrata         18           Ciclomotori         10           Carta di Circolazione         10           Carta di Circolazione         AO           Orupicato C/C per errore di digitazione soggetti esterni senza emissione di nuovo documento                                                                                                    | Immatricolazione                                                       |          |
| Autoveicolo       11         Ciclomotori       15         Autoveicolo con targa quadrata       12         Rimorchio       13         Macchine agricole ed operatrici trainate       14         Macchine agricole ed operatrici trainate       15         Immatricolazione veicoli esteri (nazionalizzazione) da paesi non UE       16         Autoveicolo       16         Autoveicolo       17         Ciclomotori       19         Rilascio codice di immatricolazione e numero di omologazione       AN         Reinmatricolazioni       19         Rilascio codice di immatricolazione e numero di omologazione       AN         Reinmatricolazioni       28         Motoveicolo       11         Ciclomotori       25         Motoveicolo       10         Rimorchio       10         Carta di Circolazione       10         Correzione C/C per errore di digitazione soggetti esterni       5         senza emissione di nuovo documento       AO         Duplicato C/C per samarimento/furto       11         Duplicato C/C per rasferimento proprietà       16         Aggiornamento C/C per cambio d'uso       11         Aggiornamento C/C per cambio d'uso       11         <                                                                                                    | Motoveicolo                                                            | 10       |
| Ciclomotori       15         Autoveicolo con targa quadrata       12         Rimorchio       13         Macchine agricole ed operatrici semoventi       14         Macchine agricole ed operatrici trainate       15         Immatricolazione veicoli esteri (nazionalizzazione) da paesi non UE       16         Autoveicolo con targa quadrata       17         Ciclomotori       W4         Motoveicolo con targa quadrata       18         Rimorchio       18         Rimorchio       18         Rimorchio       18         Autoveicolo con targa quadrata       17         Ciclomotori       18         Autoveicolo       17         Reimmatricolazioni       18         Ciclomotori       25         Motoveicolo       10         Ciclomotori       25         Motoveicolo       10         Carta di Circolazione       10         Correzione C/C per errore di digitazione soggetti esterni       5         senza emissione di nuovo documento       AO         Duplicato C/C per deterioramento       16         Aggiornamento C/C per trasferimento proprietà       16         Aggiornamento C/C per trasferimento proprietà       11                                                                                                    | Autoveicolo                                                            | 11       |
| Autoveicolo con targa quadrata       12         Rimorchio       13         Macchine agricole ed operatrici trainate       14         Macchine agricole ed operatrici trainate       15         Immatricolazione velcoli esteri (nazionalizzazione) da paesi non UE       16         Autoveicolo       16         Autoveicolo con targa quadrata       17         Cicciomotori       W4         Motoveicolo       18         Rimorchio       19         Rilascio codice di immatricolazione e numero di omologazione       AN         Reimmatricolazioni       4         Autoveicolo       17         Ciclomotori       ZS         Motoveicolo       18         Cicomotori       ZS         Motoveicolo       10         Carta di Circolazione       10         Correzione C/C per errore di digitazione soggetti esterni       5         senza emissione di nuovo documento       AO         Duplicato C/C per rasferimento proprietà       16         Aggiornamento C/C per carasferimento di proprietà       16         Aggiornamento C/C per carasferimento di residenza       17         Rilascio targhe prova       11         Aggiornamento C/C per carasferimento di residenza       11                                                                                                    | Ciclomotori                                                            | 1S       |
| Rimorchio       13         Macchine agricole ed operatrici semoventi       14         Macchine agricole ed operatrici trainate       15         Immatricolazione veicoli esteri (nazionalizzazione) da paesi non UE       16         Autoveicolo       16         Autoveicolo targa quadrata       17         Ciclomotori       W4         Motoveicolo       18         Rimorchio       19         Rilascio codizzioni       AN         Autoveicolo con targa quadrata       17         Ciclomotori       ZS         Motoveicolo con targa quadrata       18         Ciclomotori       ZS         Motoveicolo con targa quadrata       18         Ciclomotori       ZS         Motoveicolo con targa quadrata       18         Ciclomotori       ZS         Motoveicolo       10         Carta di Circolazione       10         Correzione C/C per errore di digitazione soggetti esterni       Serza emissione di nuovo documento         Duplicato C/C per smarrimento/furto       17         Duplicato C/C per combio d'uso       11         Aggiornamento C/C per cambio d'uso       11         Aggiornamento C/C per cambio d'uso       11         Aggiornamento C/C per trasfe                                                                                                    | Autoveicolo con targa guadrata                                         | 12       |
| Macchine agricole ed operatrici trainate       14         Macchine agricole ed operatrici trainate       15         Immatricolazione veicoli esteri (nazionalizzazione) da paesi non UE       16         Autoveicolo       16         Autoveicolo con targa quadrata       17         Ciclomotori       W4         Motoveicolo       18         Rimorchio       19         Rilascio codice di immatricolazione e numero di omologazione       AN         Reimmatricolazioni       1A         Autoveicolo con targa quadrata       18         Ciclomotori       ZS         Motoveicolo       10         Rimorchio       10         Carta di Circolazione       10         Carta di Circolazione       10         Correzione C/C per errore di digitazione soggetti esterni<br>senza emissione di nuovo documento       AO         Duplicato C/C per deterioramento /furto       11         Duplicato C/C per deterioramento proprietà       11H         Duplicato C/C per cambio d'uso       11         Aggiornamento C/C per trasferimento groprietà       11         Matoveicolo, notoveicolo, ciclomotore, macchine agricole ed operatrici       1K         Rinoxo targhe prova senza sostituzione targa       11         Aggiornamento C/C per trasferimen                                                                                                    | Rimorchio                                                              | 13       |
| Macchine agricole ed operatrici trainate     15       Immatricolazione velcoli esteri (nazionalizzazione) da paesi non UE     16       Autoveicolo     16       Autoveicolo con targa quadrata     17       Ciclomotori     W4       Motoveicolo     18       Rimorchio     19       Rilascio codice di immatricolazione e numero di omologazione     AN       Reimmatricolazioni     14       Autoveicolo     18       Ciclomotori     25       Motoveicolo con targa quadrata     18       Ciclomotori     25       Motoveicolo     10       Carta di Circolazione     10       Correzione C/C per errore di digitazione soggetti esterni     5       senza emissione di nuovo documento     AO       Duplicato C/C per smarrimento/furto     17       Duplicato C/C per trasferimento groprietà     16       Aggiornamento C/C per trasferimento proprietà     11       Duplicato C/C per trasferimento proprietà     11       Matoveicolo, nuoveicolo, ciclomotore, arachine agricole ed operatrici     17       Rilascio targhe prova     11       Aggiornamento C/C per trasferimento graprietà     11       Maggiornamento C/C per trasferimento graprietà     11       Rinnovo targhe prova senza sostituzione targa     10       Rilascio targhe prova                                                                                                    | Macchine agricole ed operatrici semoventi                              | 14       |
| Immatricolazione veicoli esteri (nazionalizzazione) da paesi non UE       16         Autoveicolo       16         Autoveicolo narga quadrata       17         Ciclomotori       W4         Motoveicolo       18         Rimorchio       19         Reimmatricolazioni       14         Autoveicolo con targa quadrata       16         Ciclomotori       19         Reimmatricolazioni       14         Autoveicolo con targa quadrata       18         Ciclomotori       ZS         Motoveicolo       10         Carta di Cicolazione       10         Correzione C/C per errore di digitazione soggetti esterni       25         Motoveicolo       11         Duplicato C/C per entestuale trasferimento di proprietà       16         Duplicato C/C per smarrimento/furto       17         Duplicato C/C per trasferimento proprietà       11         Aggiornamento C/C per trasferimento proprietà       11         Aggiornamento C/C per trasferimento proprietà       11         Aggiornamento C/C per trasferimento proprietà       11         Aggiornamento C/C per trasferimento di residenza       17         Rilascio targhe prova       10         Autoveicolo, notoveicolo, ciclomotore, macchine agricole                                                                                                    | Macchine agricole ed operatrici trainate                               | 15       |
| Autoveicolo       16         Autoveicolo con targa quadrata       17         Ciclomotori       W4         Motoveicolo       18         Rimorchio       19         Rilascio codice di immatricolazione e numero di omologazione       AN         Reimmatricolazioni       14         Autoveicolo       14         Autoveicolo narga quadrata       18         Ciclomotori       ZS         Motoveicolo con targa quadrata       18         Ciclomotori       ZS         Motoveicolo       10         Carta di Circolazione       10         Correzione C/C per errore di digitazione soggetti esterni senza emissione di nuovo documento       AO         Duplicato C/C per deterioramento       11         Duplicato C/C per tasferimento proprietà       116         Duplicato C/C per trasferimento proprietà       114         Duplicato C/C per trasferimento di residenza       117         Aggiornamento C/C per trasferimento di residenza       114         Duplicato C/C per trasferimento di residenza       117         Rilascio targhe prova       11         Autoveicolo, motoveicolo, ciclomotore, macchine agricole ed operatrici       114         Rilascio targhe prova sons ostituzione targa       10                                                                                                    | Immatricolazione veicoli esteri (nazionalizzazione) da paesi non UE    |          |
| Autoveicolo con targa quadrata       17         Ciclomotori       W4         Motoveicolo       18         Rimorchio       19         Rimorchio       19         Reimmatricolazioni       14         Autoveicolo con targa quadrata       18         Ciclomotori       25         Motoveicolo con targa quadrata       18         Ciclomotori       25         Motoveicolo       10         Carta di Circolazione       10         Correzione C/C per errore di digitazione soggetti esterni       40         senza emissione di nuovo documento       AO         Duplicato C/C per smarrimento/furto       11         Duplicato C/C per samarrimento/furto       11         Duplicato C/C per trasferimento proprietà       11         Duplicato C/C per trasferimento proprietà       11         Duplicato C/C per trasferimento proprietà       11         Maggiornamento C/C per trasferimento di proprietà       14         Autoveicolo, motoveicolo, ciclomotore, macchine agricole ed operatrici       11         Rilascio targhe prova       14         Autoveicolo, motoveicolo, ciclomotore, macchine agricole ed operatrici       11         Rilascio targhe prova sonza sostituzione targa       10                                                                                                    |                                                                        | 16       |
| Ciclomotori       W4         Motovelcolo       18         Rimorchio       19         Rilascio codice di immatricolazione e numero di omologazione       AN         Reimmatricolazioni       14         Autoveicolo con targa quadrata       18         Ciclomotori       ZS         Motoveicolo       16         Motoveicolo       17         Ciclomotori       ZS         Motoveicolo       10         Carta di Circolazione       10         Carta di Circolazione       AO         Duplicato C/C per errore di digitazione soggetti esterni       senza emissione di nuovo documento         senza emissione di nuovo documento       AO         Duplicato C/C per smarrimento/furto       1F         Duplicato C/C e contestuale trasferimento di proprietà       16         Aggiornamento C/C per trasferimento proprietà ciclomotori       AP         Aggiornamento C/C per trasferimento di residenza       1Y         Rilascio targhe prova       10         Autoveicolo, motoveicolo, ciclomotore, macchine agricole ed operatrici       1K         Rinnovo targhe prova senza sostituzione targa       10         Rilascio targa prova prodotta dallo Studio di consulenza       10         Rilascio targa prova prodotta dallo Studio di consul                                                                                                    | Autoveicolo con targa guadrata                                         | 17       |
| Motovelcolo       18         Rimorchio       19         Rilascio codice di immatricolazione e numero di omologazione       AN         Reimmatricolazioni       14         Autoveicolo       1A         Autoveicolo con targa quadrata       18         Ciclomotori       ZS         Motovelcolo       1C         Rimorchio       1D         Carta di Circolazione       1D         Carta di Circolazione       AO         Duplicato C/C per errore di digitazione soggetti esterni       AO         senza emissione di nuovo documento       AO         Duplicato C/C per deterioramento       1E         Duplicato C/C per deterioramento proprietà       1H         Duplicato C/C per trasferimento proprietà       1H         Duplicato C/C per trasferimento proprietà       1H         Duplicato C/C per trasferimento di residenza       1Y         Rilascio targhe prova       1J         Autoveicolo, motoveicolo, ciclomotore, macchine agricole ed operatrici       1K         Rinnovo targhe prova sonstituzione targa       10         Rilascio targa prova prodotta dallo Studio di consulenza       10         Rilascio targa prova prodotta dallo Studio di consulenza       10         Rilascio targhe ripetitrici (gialle) <td< td=""><td>Ciclomotori</td><td>W4</td></td<>                                                                        | Ciclomotori                                                            | W4       |
| Rimorchio       19         Riascio codice di immatricolazione e numero di omologazione       AN         Reimmatricolazioni       14         Autoveicolo       1A         Autoveicolo con targa quadrata       1B         Ciclomotori       ZS         Motoveicolo       1C         Rimorchio       1D         Carta di Circolazione       10         Correzione C/C per errore di digitazione soggetti esterni       senza emissione di nuovo documento         Senza emissione di nuovo documento       AO         Duplicato C/C per deterioramento       1E         Duplicato C/C per smarrimento/furto       1F         Duplicato C/C per trasferimento di proprietà       1G         Aggiornamento C/C per trasferimento proprietà       1H         Duplicato C/C per trasferimento proprietà ciclomotori       AP         Aggiornamento C/C per trasferimento di residenza       1Y         Rilascio targhe prova       11         Autoveicolo, motoveicolo, ciclomotore, macchine agricole ed operatrici       1K         Rinnovo targhe prova con sostituzione targa       10         Rilascio targhe prova con sostituzione targa       10         Rilascio targhe prova prodotta dallo Studio di consulenza       10         Rilascio targhe ripetitrici (gialle)       11<                                                                                | Motoveicolo                                                            | 18       |
| Rillascio codice di immatricolazione e numero di omologazione       AN         Reimmatricolazioni       1A         Autoveicolo       1A         Autoveicolo con targa quadrata       1B         Ciclomotori       ZS         Motoveicolo       1C         Rimorchio       1D         Carta di Circolazione       1D         Correzione C/C per errore di digitazione soggetti esterni       AO         senza emissione di nuovo documento       AO         Duplicato C/C per deterioramento       1E         Duplicato C/C per smarrimento/furto       1F         Duplicato C/C per trasferimento proprietà       1G         Aggiornamento C/C per trasferimento proprietà       1J         Aggiornamento C/C per trasferimento proprietà       1H         Duplicato C/C per trasferimento proprietà       1H         Matoveicolo, motoveicolo, ciclomotore, macchine agricole ed operatrici       1K         Rilascio targhe prova       10         Rilascio targhe prova con sostituzione targa       10         Rilascio targhe prova prodotta dallo Studio di consulenza       10         Rilascio targa prova prodotta dallo Studio di consulenza       10         Rilascio targhe prova prodotta dallo studio di consulenza       10         Rilascio targhe prova prodotta dallo studi                                                                       | Rimorchio                                                              | 19       |
| Reimmatricolazioni       14         Autoveicolo       1A         Autoveicolo con targa quadrata       1B         Ciclomotori       2S         Motoveicolo       1C         Rimorchio       1D         Carta di Circolazione       1C         Correzione C/C per errore di digitazione soggetti esterni       Autoveicolo         senza emissione di nuovo documento       AO         Duplicato C/C per deterioramento       1E         Duplicato C/C per smarrimento/furto       1F         Duplicato C/C per trasferimento proprietà       1G         Aggiornamento C/C per trasferimento proprietà       1H         Duplicato C/C per trasferimento di residenza       1Y         Rilascio targhe prova       AP         Aggiornamento C/C per trasferimento di residenza       1Y         Rilascio targhe prova       1J         Rinovo targhe prova con sostituzione targa       1L         Rinovo targhe prova con sostituzione targa       1Q         Rilascio targhe ripettrici (gialle)       1V         Veicoli trainati da autoveicoli       1M         Macchine agricole       1N         Macchine agricola ed operatrici       1N         Macchine agricola ed operatrici       1P         Acquisto targhe<                                                                                                    | Rilascio codice di immatricolazione e numero di omologazione           | AN       |
| Autoveicolo       1A         Autoveicolo con targa quadrata       1B         Ciclomotori       ZS         Motoveicolo       1C         Rimorchio       1D         Carta di Circolazione       1D         Senza emissione di nuovo documento       AO         Duplicato C/C per deterioramento       1E         Duplicato C/C per smarrimento/furto       1F         Duplicato C/C per trasferimento proprietà       1H         Duplicato C/C per trasferimento proprietà       1H         Duplicato C/C per trasferimento proprietà       1H         Duplicato C/C per trasferimento proprietà       1H         Rilascio targhe prova       1         Autoveicolo, motoveicolo, ciclomotore, macchine agricole ed operatrici       1K         Rilascio targhe prova       10         Rilascio targhe prova con sostituzione targa       10         Rilascio targhe ripetitrici (gialle)       10         Velcoli trainati da autoveicoli       1M         Macchine agricole       1N         Macchine operatrici       1A         Macchine operatrici       1A         Macchine agricole       1N         Macchine agricole       1N         Macchine operatrici       1P         Ac                                                                                                    | Reimmatricolazioni                                                     |          |
| Autoveicolo con targa quadrata       1B         Ciclomotori       ZS         Motoveicolo       1C         Rimorchio       1D         Carta di Circolazione       1D         Correzione C/C per errore di digitazione soggetti esterni<br>senza emissione di nuovo documento       AO         Duplicato C/C per deterioramento       1E         Duplicato C/C per deterioramento       1F         Duplicato C/C per trasferimento proprietà       1H         Duplicato C/C per trasferimento proprietà       1H         Duplicato C/C per trasferimento proprietà ciclomotori       AP         Aggiornamento C/C per trasferimento di residenza       1Y         Rilascio targhe prova       1         Autoveicolo, motoveicolo, ciclomotore, macchine agricole ed operatrici       1K         Rinnovo targhe prova con sostituzione targa       1Q         Rilascio targhe ripetitrici (gialle)       10         Veicoli trainati da autoveicoli       1M         Macchine agricole       1N         Macchine agricole       1P         Acquisto targhe       1P         Acquisto targhe ripetitrici (gialle)       1M         Macchine agricole       1N         Macchine operatrici       1P         Acquisto targhe       AA      <                                                                                                    | Autoveicolo                                                            | 14       |
| Ciclomotori       ZS         Motoveicolo       1C         Rimorchio       1D         Carta di Circolazione       1D         Correzione C/C per errore di digitazione soggetti esterni<br>senza emissione di nuovo documento       AO         Duplicato C/C per deterioramento       1E         Duplicato C/C per smarrimento/furto       1F         Duplicato C/C per trasferimento di proprietà       1G         Aggiornamento C/C per trasferimento proprietà       1H         Duplicato C/C per trasferimento proprietà ciclomotori       AP         Aggiornamento C/C per trasferimento di residenza       1Y         Rilascio targhe prova       11         Autoveicolo, motoveicolo, ciclomotore, macchine agricole ed operatrici       1K         Rinnovo targhe prova con sostituzione targa       10         Rilascio targa prova prodotta dallo Studio di consulenza       10         Rilascio targhe ripetitrici (gialle)       1M         Veicoli trainati da autoveicoli       1M         Macchine agricole       1N         Macchine agricole ad operatrici       AA         targa ciclomotori       AB         Atarga rimorchio o macchine agricole ed operatrici trainate       AA         Autoveicoli       1N         Macchine agricole       1N      <                                                                                           |                                                                        | 1R       |
| Motoveicolo       1C         Rimorchio       1D         Carta di Circolazione       1D         Correzione C/C per errore di digitazione soggetti esterni<br>senza emissione di nuovo documento       AO         Duplicato C/C per deterioramento       1E         Duplicato C/C per smarrimento/furto       1F         Duplicato C/C per tasferimento di proprietà       1G         Aggiornamento C/C per trasferimento proprietà       1H         Duplicato C/C per trasferimento proprietà ciclomotori       AP         Aggiornamento C/C per trasferimento di residenza       1Y         Rilascio targhe prova       11         Autoveicolo, motoveicolo, ciclomotore, macchine agricole ed operatrici       1K         Rinovo targhe prova senza sostituzione targa       1Q         Rilascio targa prova prodotta dallo Studio di consulenza       10         Rilascio targhe ripetitrici (gialle)       1M         Velcoli trainati da autoveicoli       1M         Macchine agricole       1N         Macchine agricole       4A         targa ricolomotori       AB         targa ciclomotori       AB         targa macchina agricole ad operatrici semoventi o targa prova       AC         Autoveicolo       A         Autoveicolo       A <td< td=""><td>Ciclomotori</td><td>75</td></td<>                                                              | Ciclomotori                                                            | 75       |
| Rimorchio       1D         Carta di Circolazione       ID         Correzione C/C per errore di digitazione soggetti esterni       AO         senza emissione di nuovo documento       AO         Duplicato C/C per deterioramento       1E         Duplicato C/C per deterioramento       1F         Duplicato C/C per smarrimento/furto       1F         Duplicato C/C per trasferimento di proprietà       1H         Duplicato C/C per trasferimento proprietà ciclomotori       AP         Aggiornamento C/C per cambio d'uso       1J         Aggiornamento C/C per trasferimento di residenza       1Y         Rilascio targhe prova       14         Autoveicolo, motoveicolo, ciclomotore, macchine agricole ed operatrici       1K         Rinnovo targhe prova senza sostituzione targa       1Q         Rilascio targa prova prodotta dallo Studio di consulenza       10         Rilascio targhe ripetitrici (gialle)       11         Veicoli trainati da autoveicoli       1M         Macchine agricole       1N         Macchine operatrici       AB         targa prova prodotta dallo studio di consulenza       AA         targa incomori       AB         Aggiornamento ci duo di consulenza       AA         Rinovo targhe prova prodotta dallo studio di consulenza                                                                            | Motoveicolo                                                            | 10       |
| Carta di Circolazione       IE         Correzione C/C per errore di digitazione soggetti esterni<br>senza emissione di nuovo documento       AO         Duplicato C/C per deterioramento       1E         Duplicato C/C per deterioramento       1F         Duplicato C/C per smarrimento/furto       1F         Duplicato C/C e contestuale trasferimento di proprietà       1G         Aggiornamento C/C per trasferimento proprietà ciclomotori       AP         Aggiornamento C/C per trasferimento di residenza       1Y         Rilascio targhe prova       11         Autoveicolo, motoveicolo, ciclomotore, macchine agricole ed operatrici       1K         Rinnovo targhe prova senza sostituzione targa       11         Rilascio targhe prova con sostituzione targa       10         Rilascio targhe ripetitrici (gialle)       10         Veicoli trainati da autoveicoli       11         Macchine agricole       11         Macchine operatrici       14         Macchine agricole       10         Rilascio targhe       10         Veicoli trainati da autoveicoli       11         Macchine agricole       11         Macchine agricole       11         Macchine agricole       11         Macchine agricole do peratrici semoventi o targa prova       AC                                                                                      | Rimorchio                                                              | 10       |
| Correzione C/C per errore di digitazione soggetti esterni       AO         Duplicato C/C per deterioramento       1E         Duplicato C/C per smarrimento/furto       1F         Duplicato C/C e contestuale trasferimento di proprietà       1G         Aggiornamento C/C per trasferimento proprietà       1H         Duplicato C/C per trasferimento proprietà ciclomotori       AP         Aggiornamento C/C per trasferimento di residenza       1Y         Rilascio targhe prova       1         Autoveicolo, motoveicolo, ciclomotore, macchine agricole ed operatrici       1K         Rinnovo targhe prova senza sostituzione targa       10         Rilascio targhe prova con sostituzione targa       10         Rilascio targhe prova prodotta dallo Studio di consulenza       10         Rilascio targhe prova prodotta dallo studio di consulenza       10         Rilascio targhe prova prodotta dallo studio di consulenza       10         Rilascio targhe ripevitrici (gialle)       11         Velcoli trainati da autovelcoli       11         Macchine agricole       11         Macchine agricole ad operatrici       14         Macchine agricole do peratrici semoventi o targa prova       AC         targa macchina agricola ed operatrici semoventi o targa prova       AC         targa rimorchio o macchine agricole ed operatrici t | Carta di Circolazione                                                  |          |
| senza emissione di nuovo documentoAODuplicato C/C per deterioramento1EDuplicato C/C per smarrimento/furto1FDuplicato C/C e contestuale trasferimento di proprietà1GAggiornamento C/C per trasferimento proprietà1HDuplicato C/C per trasferimento proprietà ciclomotoriAPAggiornamento C/C per trasferimento di residenza1YRilascio targhe prova1LAutoveicolo, motoveicolo, ciclomotore, macchine agricole ed operatrici1KRinnovo targhe prova senza sostituzione targa1QRilascio targa prova prodotta dallo Studio di consulenza10Rilascio targhe ripetitrici (gialle)1MVeicoli trainati da autoveicoli1MMacchine agricole1NMacchine agricole di consulenzaAAtarghe prova prodotta dallo studio di consulenzaAAtarghe prova prodotta dallo studio di consulenzaAAtarghe prova prodotta dallo studio di consulenzaAAtarghe prova prodotta dallo studio di consulenzaAAtarghe prova prodotta dallo studio di consulenzaAAtarga riperticiABtarga riperticiABtarga macchina agricola ed operatrici semoventi o targa provaACtarga riperticio o macchine agricole ed operatrici trainateADtarga riperticioABtarga riperticioABtarga riperticioAEtarga riperticioAE                                                                                                    | Correzione C/C per errore di digitazione soggetti esterni              |          |
| Duplicato C/C per deterioramento       1E         Duplicato C/C per smarrimento/furto       1F         Duplicato C/C e contestuale trasferimento di proprietà       1G         Aggiornamento C/C per trasferimento proprietà ciclomotori       AP         Aggiornamento C/C per trasferimento proprietà ciclomotori       AP         Aggiornamento C/C per trasferimento di residenza       1J         Aggiornamento C/C per trasferimento di residenza       1Y         Rilascio targhe prova       1         Autoveicolo, motoveicolo, ciclomotore, macchine agricole ed operatrici       1K         Rinnovo targhe prova senza sostituzione targa       11         Rinnovo targhe prova con sostituzione targa       10         Rilascio targa prova prodotta dallo Studio di consulenza       10         Rilascio targhe ripetitrici (gialle)       1M         Veicoli trainati da autoveicoli       1M         Macchine agricole       1N         Macchine agricole       1P         Acquisto targhe       1A         targhe prova prodotta dallo studio di consulenza       AA         targa macchina agricola ed operatrici semoventi o targa prova       AC         targa rimorchio o macchine agricole ed operatrici trainate       AD         targa rimotoveicolo       AE         targa ripetritice veicoli trainati                                     | senza emissione di nuovo documento                                     | AO       |
| Duplicato C/C per smarrimento/furto       1F         Duplicato C/C e contestuale trasferimento di proprietà       1G         Aggiornamento C/C per trasferimento proprietà       1H         Duplicato C/C per trasferimento proprietà ciclomotori       AP         Aggiornamento C/C per trasferimento di residenza       1J         Aggiornamento C/C per trasferimento di residenza       1Y         Rilascio targhe prova       1         Autoveicolo, motoveicolo, ciclomotore, macchine agricole ed operatrici       1K         Rinnovo targhe prova senza sostituzione targa       10         Rilascio targa prova prodotta dallo Studio di consulenza       10         Rilascio targhe ripetitrici (gialle)       1M         Veicoli trainati da autoveicoli       1M         Macchine agricole       1N         Macchine agricole       1N         Macchine agricole       1A         Macchine agricole       1A         Macchine agricole       1A         Macchine agricole       1N         Macchine agricola ed operatrici semoventi o targa prova       AC         targa macchina agricola ed operatrici semoventi o targa prova       AC         targa rimorchio o macchine agricole ed operatrici trainate       AD         targa rimorchio o macchine agricole ed operatrici trainate       AD                                                      | Duplicato C/C per deterioramento                                       | 1E       |
| Duplicato C/C e contestuale trasferimento di proprietà       1G         Aggiornamento C/C per trasferimento proprietà ciclomotori       AP         Aggiornamento C/C per trasferimento proprietà ciclomotori       AP         Aggiornamento C/C per trasferimento di residenza       1J         Aggiornamento C/C per trasferimento di residenza       1Y         Rilascio targhe prova       1         Autoveicolo, motoveicolo, ciclomotore, macchine agricole ed operatrici       1K         Rinnovo targhe prova senza sostituzione targa       10         Rilascio targhe prova con sostituzione targa       10         Rilascio targhe prova prodotta dallo Studio di consulenza       10         Rilascio targhe ripetitrici (gialle)       1         Velcoli trainati da autoveicoli       1M         Macchine agricole       1N         Macchine operatrici       1P         Acquisto targhe       1         targa ciclomotori       AB         targa icolomotori       AB         targa macchina agricola ed operatrici semoventi o targa prova       AC         targa motoveicolo       AE         targa motoveicolo       AE                                                                                                    | Duplicato C/C per smarrimento/furto                                    | 1F       |
| Aggiornamento C/C per trasferimento proprietà       1H         Duplicato C/C per trasferimento proprietà ciclomotori       AP         Aggiornamento C/C per cambio d'uso       1J         Aggiornamento C/C per trasferimento di residenza       1Y         Rilascio targhe prova       1         Autoveicolo, motoveicolo, ciclomotore, macchine agricole ed operatrici       1K         Rinnovo targhe prova senza sostituzione targa       1L         Rilascio targa prova prodotta dallo Studio di consulenza       1O         Rilascio targhe ripetitrici (gialle)       1         Veicoli trainati da autoveicoli       1M         Macchine operatrici       1P         Acquisto targhe       1         Macchine agricole       1N         Macchine agricole       1N         Macchine agricole       1N         Macchine agricole       1A         Atarga ciclomotori       AB         targhe prova prodotta dallo studio di consulenza       AA         targa macchina agricola ed operatrici semoventi o targa prova       AC         targa macchina agricola ed operatrici semoventi o targa prova       AC         targa rimorchio o macchine agricole ed operatrici trainate       AD         targa rimorchio o macchine agricole ed operatrici trainate       AD         targa r                                                                       | Duplicato C/C e contestuale trasferimento di proprietà                 | 1G       |
| Duplicato C/C per trasferimento proprietà ciclomotoriAPAggiornamento C/C per cambio d'uso1JAggiornamento C/C per trasferimento di residenza1YRilascio targhe prova1Autoveicolo, motoveicolo, ciclomotore, macchine agricole ed operatrici1KRinnovo targhe prova senza sostituzione targa1LRilascio targhe prova con sostituzione targa1QRilascio targhe prova prodotta dallo Studio di consulenza10Rilascio targhe ripetitrici (gialle)1MVeicoli trainati da autoveicoli1MMacchine agricole1NMacchine operatrici1PAcquisto targheAAtarghe prova prodotta dallo studio di consulenzaAAtarga ciclomotoriABtarga macchina agricola ed operatrici semoventi o targa provaACtarga rimorchio o macchine agricole ed operatrici trainateADtarga motoveicoloAEtarga ripetritice veicoli trainati da autoveicoliAF                                                                                                    | Aggiornamento C/C per trasferimento proprietà                          | 1H       |
| Aggiornamento C/C per cambio d'uso       1J         Aggiornamento C/C per trasferimento di residenza       1Y         Rilascio targhe prova       1         Autoveicolo, motoveicolo, ciclomotore, macchine agricole ed operatrici       1K         Rinnovo targhe prova senza sostituzione targa       1L         Rinnovo targhe prova con sostituzione targa       1Q         Rilascio targa prova prodotta dallo Studio di consulenza       10         Rilascio targhe ripetitrici (gialle)       1M         Veicoli trainati da autoveicoli       1M         Macchine agricole       1N         Macchine operatrici       1P         Acquisto targhe prova prodotta dallo studio di consulenza       A         targa ciclomotori       AB         targa macchina agricole       AA         targa macchina agricola ed operatrici semoventi o targa prova       AC         targa macchina agricola ed operatrici trainate       AD         targa rimorchio o macchine agricole ed operatrici trainate       AD         targa motoveicolo       AE         targa ripetritice veicoli trainati da autoveicoli       AF                                                                                                    | Duplicato C/C per trasferimento proprietà ciclomotori                  | AP       |
| Aggiornamento C/C per trasferimento di residenza       1Y         Rilascio targhe prova       1K         Autoveicolo, motoveicolo, ciclomotore, macchine agricole ed operatrici       1K         Rinnovo targhe prova senza sostituzione targa       1L         Rinnovo targhe prova con sostituzione targa       1Q         Rilascio targa prova prodotta dallo Studio di consulenza       10         Rilascio targhe ripetitrici (gialle)       1M         Veicoli trainati da autoveicoli       1M         Macchine agricole       1N         Macchine operatrici       1P         Acquisto targhe       1P         Acquisto targhe       AA         targhe prova prodotta dallo studio di consulenza       AA         targhe prova prodotta dallo studio di consulenza       AA         targa ciclomotori       AB         targa macchina agricola ed operatrici semoventi o targa prova       AC         targa rimorchio o macchine agricole ed operatrici trainate       AD         targa ripetritice veicoli trainati da autoveicoli       AE                                                                                                    | Aggiornamento C/C per cambio d'uso                                     | 1.1      |
| Rilascio targhe prova       III         Autoveicolo, motoveicolo, ciclomotore, macchine agricole ed operatrici       1K         Rinnovo targhe prova senza sostituzione targa       1L         Rinnovo targhe prova con sostituzione targa       1Q         Rilascio targa prova prodotta dallo Studio di consulenza       1O         Rilascio targhe ripetitrici (gialle)       IV         Veicoli trainati da autoveicoli       1M         Macchine agricole       1N         Macchine operatrici       1P         Acquisto targhe       AA         targa prova prodotta dallo studio di consulenza       AA         targa ciclomotori       AB         targa macchina agricola ed operatrici semoventi o targa prova       AC         targa rimorchio o macchine agricole ed operatrici trainate       AD         targa rimorchio o macchine agricole ed operatrici trainate       AD         targa ripetritice veicoli trainati da autoveicoli       AF                                                                                                    | Aggiornamento C/C per trasferimento di residenza                       | 1Y       |
| Autoveicolo, motoveicolo, ciclomotore, macchine agricole ed operatrici1KRinnovo targhe prova senza sostituzione targa1LRinnovo targhe prova con sostituzione targa1QRilascio targa prova prodotta dallo Studio di consulenza1ORilascio targhe ripetitrici (gialle)1MVeicoli trainati da autoveicoli1MMacchine agricole1NMacchine operatrici1PAcquisto targhe4Atarghe prova prodotta dallo studio di consulenzaAAtarghe prova prodotta dallo studio di consulenzaAAtarghe prova prodotta dallo studio di consulenzaAAtarga ciclomotoriABtarga macchina agricola ed operatrici semoventi o targa provaACtarga rimorchio o macchine agricole ed operatrici trainateADtarga motoveicoloAEtarga ripetritice veicoli trainati da autoveicoliAF                                                                                                    | Rilascio targhe prova                                                  |          |
| Rinnovo targhe prova senza sostituzione targa1LRinnovo targhe prova con sostituzione targa1QRilascio targa prova prodotta dallo Studio di consulenza1ORilascio targhe ripetitrici (gialle)1MVeicoli trainati da autoveicoli1MMacchine agricole1NMacchine operatrici1PAcquisto targheAAtarghe prova prodotta dallo studio di consulenzaAAtarghe prova prodotta dallo studio di consulenzaAAtarga ciclomotoriABtarga macchina agricola ed operatrici semoventi o targa provaACtarga motoveicoloAEtarga motoveicoloAEtarga ripetritice veicoli trainati da autoveicoliAF                                                                                                    | Autoveicolo, motoveicolo, ciclomotore, macchine agricole ed operatrici | 1K       |
| Rinnovo targhe prova con sostituzione targa       1Q         Rilascio targa prova prodotta dallo Studio di consulenza       10         Rilascio targhe ripetitrici (gialle)       10         Veicoli trainati da autoveicoli       1M         Macchine agricole       1N         Macchine operatrici       1P         Acquisto targhe prova prodotta dallo studio di consulenza       AA         targhe prova prodotta dallo studio di consulenza       AA         targa ciclomotori       AB         targa macchina agricola ed operatrici semoventi o targa prova       AC         targa rimorchio o macchine agricole ed operatrici trainate       AD         targa motoveicolo       AE         targa ripetritice veicoli trainati da autoveicoli       AF                                                                                                    | Rinnovo targhe prova senza sostituzione targa                          | 11       |
| Rilascio targa prova prodotta dallo Studio di consulenza       10         Rilascio targhe ripetitrici (gialle)       10         Veicoli trainati da autoveicoli       1M         Macchine agricole       1N         Macchine operatrici       1P         Acquisto targhe       1P         Acquisto targhe       AA         targhe prova prodotta dallo studio di consulenza       AA         targa ciclomotori       AB         targa macchina agricola ed operatrici semoventi o targa prova       AC         targa rimorchio o macchine agricole ed operatrici trainate       AD         targa motoveicolo       AE         targa ripetritice veicoli trainati da autoveicoli       AF                                                                                                    | Rinnovo targhe prova con sostituzione targa                            | 10       |
| Rilascio targhe ripetitrici (gialle)       1         Veicoli trainati da autoveicoli       1         Macchine agricole       1         Macchine operatrici       1         Macchine operatrici       1         Acquisto targhe       1         targhe prova prodotta dallo studio di consulenza       AA         targa ciclomotori       AB         targa macchina agricola ed operatrici semoventi o targa prova       AC         targa rimorchio o macchine agricole ed operatrici trainate       AD         targa motoveicolo       AE         targa ripetritice veicoli trainati da autoveicoli       AF                                                                                                    | Rilascio targa prova prodotta dallo Studio di consulenza               | 10       |
| Veicoli trainati da autoveicoli       1M         Macchine agricole       1N         Macchine operatrici       1P         Acquisto targhe       1P         targhe prova prodotta dallo studio di consulenza       AA         targa ciclomotori       AB         targa macchina agricola ed operatrici semoventi o targa prova       AC         targa rimorchio o macchine agricole ed operatrici trainate       AD         targa motoveicolo       AE         targa ripetritice veicoli trainati da autoveicoli       AF                                                                                                    | Rilascio targhe ripetitrici (gialle)                                   |          |
| Macchine agricole       1N         Macchine operatrici       1P         Acquisto targhe       1P         Acquisto targhe prova prodotta dallo studio di consulenza       AA         targa ciclomotori       AB         targa macchina agricola ed operatrici semoventi o targa prova       AC         targa rimorchio o macchine agricole ed operatrici trainate       AD         targa motoveicolo       AE         targa ripetritice veicoli trainati da autoveicoli       AF                                                                                                    | Veicoli trainati da autoveicoli                                        | 1M       |
| Macchine operatrici       1P         Acquisto targhe       1P         targhe prova prodotta dallo studio di consulenza       AA         targa ciclomotori       AB         targa macchina agricola ed operatrici semoventi o targa prova       AC         targa rimorchio o macchine agricole ed operatrici trainate       AD         targa motoveicolo       AE         targa ripetritice veicoli trainati da autoveicoli       AF                                                                                                    | Macchine agricole                                                      | 1N       |
| Acquisto targhe       Acquisto targhe         targhe prova prodotta dallo studio di consulenza       AA         targa ciclomotori       AB         targa macchina agricola ed operatrici semoventi o targa prova       AC         targa rimorchio o macchine agricole ed operatrici trainate       AD         targa motoveicolo       AE         targa ripetritice veicoli trainati da autoveicoli       AF                                                                                                    | Macchine operatrici                                                    | 1P       |
| targhe prova prodotta dallo studio di consulenza       AA         targa ciclomotori       AB         targa macchina agricola ed operatrici semoventi o targa prova       AC         targa rimorchio o macchine agricole ed operatrici trainate       AD         targa motoveicolo       AE         targa ripetritice veicoli trainati da autoveicoli       AF                                                                                                    | Acquisto targhe                                                        | 1        |
| targa ciclomotori     AB       targa macchina agricola ed operatrici semoventi o targa prova     AC       targa rimorchio o macchine agricole ed operatrici trainate     AD       targa motoveicolo     AE       targa ripetritice veicoli trainati da autoveicoli     AF                                                                                                    | targhe prova prodotta dallo studio di consulenza                       | AA       |
| targa macchina agricola ed operatrici semoventi o targa prova       AC         targa rimorchio o macchine agricole ed operatrici trainate       AD         targa motoveicolo       AE         targa ripetritice veicoli trainati da autoveicoli       AF                                                                                                    | targa ciclomotori                                                      | AB       |
| targa rimorchio o macchine agricole ed operatrici trainate     AD       targa motoveicolo     AE       targa ripetritice veicoli trainati da autoveicoli     AF                                                                                                    | targa macchina agricola ed operatrici semoventi o targa prova          | AC       |
| targa motoveicolo AE<br>targa ripetritice veicoli trainati da autoveicoli AF                                                                                                    | targa rimorchio o macchine agricole ed operatrici trainate             | AD       |
| targa ripetritice veicoli trainati da autoveicoli AF                                                                                                    | targa motoveicolo                                                      | AE       |
|                                                                                                    | targa ripetritice veicoli trainati da autoveicoli                      | AF       |

11

Ministero delle Infrastrutture e dei Trasporti

| Iai ga autoveckolo         Adi           AOSTA: Acquisto targhe         Adi           AOSTA: Acquisto targhe         Adi           AOSTA: Targa motoveckolo         Al           AOSTA: Targa cutoveckolo         Al           AOSTA: Targa cutoveckolo         Al           AOSTA: Regra Autoveckolo         Al           AOSTA: Refirmatricolazioni         B6           AOSTA: Autoveckolo con targa quadrata         B7           Refirmatricolazioni         B8           PATENTI         B8           Rilascio Cartificato abilitazione Professionale         CA           Rilascio contestuale di Carta di qualificazione del Conducente per documentazione e         C2           Conseguimento Carta di qualificazione del Conducente         C3           Cambio autoscuola         AQ           Rilascio patente         20           Esame di teoria (A, B, C, D, E)         21           Esame di teoria (patente di guida speciale)         23           Esame di teoria (patente di guida speciale)         23           Esame di pratica (patente di guida di categoria diversa da quella posseduta)         24           Esame di pratica (patente di guida di categoria diversa da quella posseduta)         25           Rilascio Cartificato di Idoneita per motovecialo)         28 <tr< th=""><th>targa guadrata autovoicolo</th><th>10</th></tr<>                                                                                                    | targa guadrata autovoicolo                                                          | 10       |
|----------------------------------------------------------------------------------------------------|-------------------------------------------------------------------------------------|----------|
| Anosita: Acquisto targhe         An           AOSTA: Targa motovelcolo         Al           AOSTA: Targa Quadrata Autovelcolo         AL           AOSTA: Targa Quadrata Autovelcolo         AL           AOSTA: Attovelcolo         AL           AOSTA: Autovelcolo         AL           AOSTA: Autovelcolo         B6           AOSTA: Autovelcolo         B6           AOSTA: Autovelcolo         B7           AOSTA: Mutovelcolo         B8           PATENTI         B8           Rilascio contificato abilitazione Professionale         2A           Rilascio contestuale di Carta di qualificazione del Conducente per documentazione e         C2           Cambio autoscuola         AQ           Rilascio patente         23           Esame di pratica (At B, C, D, E)         21           Esame di toria (A, B, C, D, E)         21           Esame di toria (A, B, C, D, E)         21           Esame di toria (A, B, C, D, E)         21           Esame di toria (A, B, C, D, E)         21           Esame di toria (A, B, C, D, E)         21           Esame di toria (A, B, C, D, E)         21           Esame di toria (A, B, C, D, E)         21           Esame di toria (A, B, C, D, E)         21                                                                                                    |                                                                                     | AU       |
| AUSTA: Acquisto targine<br>AOSTA: Targa motoveicolo<br>AUSTA: Targa motoveicolo<br>AUSTA: Targa Autoveicolo<br>AUSTA: Retinmatricolazioni<br>AOSTA: Autoveicolo con targa guadrata<br>AOSTA: Autoveicolo con targa guadrata<br>AOSTA: Autoveicolo con targa guadrata<br>B7<br>Reliascio Certificato abilitzazione Professionale<br>Rilascio Cartia di gualificazione del Conducente per documentazione<br>C1<br>Rilascio Carta di gualificazione del Conducente per documentazione<br>C2<br>Conseguimento Carta di qualificazione del Conducente per documentazione<br>C3<br>Carta di gualificazione del Conducente<br>C3<br>Carta di gualificazione del Conducente<br>C3<br>Carta di gualificazione del Conducente<br>C3<br>Carta di gualificazione del Conducente<br>C3<br>Canseguimento Carta di gualificazione del Conducente<br>C3<br>Canseguimento Carta (a, B, C, D, E)<br>Esame di teoria (patente di guida speciale)<br>Esame di teoria (patente di guida speciale)<br>Esame di teoria (patente di guida speciale)<br>Esame di teoria (patente di guida speciale)<br>Esame di teoria (patente di guida speciale)<br>Esame di pratica (patente di guida speciale)<br>Esame di pratica (patente di guida di categoria diversa da quella posseduta)<br>24<br>Esame di teoria (patente di guida di categoria diversa da quella posseduta)<br>25<br>Rilascio cortiticato di donetita per motoveicoli A, A1<br>27<br>Rilascio abilitazione alla guida di categoria diversa da quella posseduta)<br>28<br>Domanda ne esame per certificato guida cicomotori<br>28<br>Domanda ne esame per certificato guida cicomotori<br>28<br>Certificazione Abilitazione el Conducente<br>C4<br>Patente<br>Duplicato patente per samarrimento, sottrazione, distruzione<br>26<br>Duplicato patente per risassificazione del conducente per deterioramento<br>27<br>Duplicato patente per risassificazione del conducente per smarrimento,<br>30<br>Revisione Pariote di quida estera paesi non UE<br>20<br>Conversione di patente di guida setera paesi non UE<br>20<br>21<br>21<br>22<br>23<br>24<br>24<br>24<br>25<br>26<br>27<br>20<br>20<br>20<br>20<br>21<br>20<br>21<br>20<br>20<br>21<br>20<br>21<br>20<br>21<br>20<br>21<br>20<br>21<br>20<br>21<br>20<br>21<br>21<br>20<br>21<br>20<br>21<br>20<br>21<br>20<br>21<br>21<br>20<br>21<br>20<br>2 |                                                                                     | АП       |
| AOSTA: Targa quadrata Autoveicolo       AL         AOSTA: Targa quadrata Autoveicolo       AL         AOSTA: Reinmatricolazioni       B6         AOSTA: Autoveicolo       B6         AOSTA: Autoveicolo con targa quadrata       B7         AOSTA: Autoveicolo con targa quadrata       B7         AOSTA: Motoveicolo con targa quadrata       B7         Rilascio Cartificato abilitazione Professionale       C1         Rilascio contestuale di Carta di qualificazione del Conducente per documentazione e       C2         Conseguimento Carta di qualificazione del Conducente       C3         Cambio autoscuola       AO         Rilascio patente       C1         Esame di teoria (A, B, C, D, E)       20         Esame di teoria (patente di guida speciale)       22         Esame di teoria (patente di guida speciale)       23         Esame di teoria (patente di guida di categoria diversa da quella posseduta)       25         Rilascio Cartificato alla guida di categoria diversa da quella posseduta)       26         Rilascio Cartificato alla guida del categoria diversa da quella posseduta)       25         Rilascio Cartificato alla guida del categoria diversa da quella posseduta)       26         Rilascio permesso internazionale di guida ciclomotori       29         Rilascio peremesso internazionale di guida ciclomotori                                                                                                    | AUSTA: Acquisto targne                                                              |          |
| AOSTA: Targa Autoveicolo         AM           AOSTA: Reimmatricolazioni         B6           AOSTA: Autoveicolo con targa quadrata         B7           AOSTA: Autoveicolo con targa quadrata         B7           AOSTA: Autoveicolo con targa quadrata         B7           AOSTA: Autoveicolo con targa quadrata         B7           AOSTA: Autoveicolo con targa quadrata         B7           Rilascio Certificato abilitazione Professionale         2A           Rilascio cortestuale d' Carta di qualificazione del Conducente per documentazione         C1           Cambio autoscuola         AO           Rilascio patente         C2           Conseguimento Carta di qualificazione del Conducente         C2           Cambio autoscuola         AO           Rilascio patente         20           Esame di toria (A, B, C, D, E)         20           Esame di toria (a, Captente di guida di categoria diversa da quella posseduta)         24           Esame di pratica (patente di guida di categoria diversa da quella posseduta)         24           Rilascio certificato di Idoneità per motoveicoli A, A1         27           Rilascio cattificato di Idoneità per motoveicoli A, A1         27           Rilascio abilitazione alla guida di ciclomotori         28           Domanda pere csame certificato guida ciclomotori <t< td=""><td>AOSTA: Targa motoveicolo</td><td>AI</td></t<>                                                                                                    | AOSTA: Targa motoveicolo                                                            | AI       |
| AOSTA: Targa Autoveicole         AM           AOSTA: Reimmärticolazioni         B6           AOSTA: Autoveicolo con targa quadrata         B7           AOSTA: Mutoveicolo con targa quadrata         B7           AOSTA: Mutoveicolo con targa quadrata         B7           Rilascio Cartificato abilitazione Professionale         C1           Rilascio Carta di qualificazione del Conducente per documentazione e         C1           CAP KB         C3           Conseguimento Carta di qualificazione del Conducente per documentazione e         C3           Cambio autoscuola         AO           Rilascio patente         C3           Esame di teoria (A, B, C, D, E)         21           Esame di reoria (patente di guida di categoria diversa da quella posseduta)         24           Esame di teoria (patente di guida di categoria diversa da quella posseduta)         24           Esame di rotala (patente di guida di categoria diversa da quella posseduta)         25           Rilascio Certificato di Idoneità per motoveicoli A, A1         27           Rilascio Dertificato di guida ciclomotori         29           Rinnovo         26           Rinnovo Carti ad igualificazione del Conducente         C4           Patente         28           Cortificazione Abilitizzione Professionale         26 <t< td=""><td>AOSTA: Targa quadrata Autoveicolo</td><td>AL</td></t<>                                                                                                    | AOSTA: Targa quadrata Autoveicolo                                                   | AL       |
| AOSTA: Relimmatricolazioni         B6           AOSTA: Autoveicolo         B7           AOSTA: Autoveicolo         B8           PATENTI         B8           Rilascio Certificato abilitazione Professionale         2A           Rilascio Cortati di qualificazione del Conducente per documentazione         C1           Rilascio contestuale di Carta di qualificazione del Conducente per documentazione         C2           Cambio autoscuola         AQ           Rilascio patente         C3           Esame di teoria (A, B, C, D, E)         20           Esame di teoria (A, B, C, D, E)         21           Esame di teoria (A, B, C, D, E)         21           Esame di teoria (A, B, C, D, E)         21           Esame di teoria (A, B, C, D, E)         21           Esame di teoria (A, B, C, D, E)         22           Esame di teoria (A, B, C, D, E)         23           Esame di teoria (A, B, C, D, E)         24           Esame di teoria (A, B, C, D, E)         23           Esame di pratica (patente di guida speciale)         23           Esame di pratica (patente di guida categoria diversa da quella posseduta)         24           Rilascio cerificato abilitazione alla guida dei ciclomotori         27           Rilascio abilitazione alla guida dei ciclomotori         28                                                                                                    | AOSTA: Targa Autoveicolo                                                            | AM       |
| AOSTA: Autoveicolo     B6       AOSTA: Mutoveicolo con targa quadrata     B7       AOSTA: Motoveicolo     B8       PATENTI     B8       Rilascio Cartificato abilitazione Professionale     24       Rilascio contestuale di Carta di qualificazione del Conducente per documentazione e     C1       CAP KB     C3       Conseguimento Carta di qualificazione del Conducente per documentazione e     C3       Conseguimento Carta di qualificazione del Conducente per documentazione e     C3       Cambio autoscuola     AQ       Rilascio patente     21       Esame di teoria (A, B, C, D, E)     20       Esame di rotaria (A, B, C, D, E)     22       Esame di pratica (A, B, C, D, E)     23       Esame di pratica (patente di guida di categoria diversa da quella posseduta)     24       Esame di pratica (patente di guida di categoria diversa da quella posseduta)     25       Rilascio certificato ali donelta per motoveicoli A, A1     27       Rilascio abilitazione alla guida del ciclomotori     28       Domanda per esame certificato guida ciclomotori     28       Domanda per esame certificato guida ciclomotori     28       Certificazione Abilitazione del Conducente     C4       Patente     28       Certificazione Abilitazione del conducente per sinconsciuta" in Italia)     26       Duplicato della patente di guida per                                                                                                    | AOSTA: Reimmatricolazioni                                                           |          |
| AOSTA: Autovcicolo con targa quadrata         B7           AOSTA: Motoveicolo         B8           PATENTI         B8           Rilascio Certificato abilitazione Professionale         2A           Rilascio cortestuale di Carta di qualificazione del Conducente per documentazione e         C1           Rilascio cortestuale di Carta di qualificazione del Conducente per documentazione e         C2           Camsto autoscuola         AO           Rilascio patente         C3           Esame di toria (A, B, C, D, E)         20           Esame di toria (A, B, C, D, E)         21           Esame di pratica (patente di guida speciale)         23           Esame di pratica (patente di guida speciale)         23           Esame di pratica (patente di guida citactegoria diversa da quella posseduta)         24           Rilascio permesso internazionale di guida citactegoria diversa da quella posseduta)         25           Rilascio cortificato di Idoneità per motoveicoli A, A1         27           Rilascio abilitazione alla guida del ciclomotori         28           Domanda in esenzione esame per certificato giuda ciclomotori         29           Rinnovo         C4           Patente         26           Duplicato patente per smarrimento, sottrazione, distruzione         27           Duplicato patente per smarrimento                                                                                                    | AOSTA: Autoveicolo                                                                  | B6       |
| AOSTA: Motovelocio         B8           PATENTI                                                                                                    | AOSTA: Autoveicolo con targa quadrata                                               | B7       |
| PATENTI         2A           Rilascio Certificato abilitazione Professionale         2A           Rilascio Contestuale di Carta di qualificazione del Conducente per documentazione         C1           Rilascio contestuale di Carta di qualificazione del Conducente per documentazione         C2           Conseguimento Carta di qualificazione del Conducente         C3           Cambio autoscuola         AQ           Rilascio patente         20           Esame di teoria (A, B, C, D, E)         21           Esame di pratica (patente di guida speciale)         23           Esame di pratica (patente di guida speciale)         23           Esame di teoria (a, patente di guida di categoria diversa da quella posseduta)         24           Esame di teoria (a (patente di guida di categoria diversa da quella posseduta)         25           Rilascio permesso internazionale di guida         26           Rilascio permesso internazione ela conducente         24           Domanda per esame certificato guida ciclomotori         28           Domanda in esenzione esame per certificato quida ciclomotori         29           Rinnovo         24           Rinnovo Carta di qualificazione del conducente         24           Duplicato patente per smarrimento, sottrazione, distruzione         21           Duplicato patente di guida ederi conducente <t< td=""><td>AOSTA: Motoveicolo</td><td>B8</td></t<>                                                                                                    | AOSTA: Motoveicolo                                                                  | B8       |
| Rilascio Cartificato abilitazione Professionale         2A           Rilascio Carti di qualificazione del Conducente per documentazione         C1           Rilascio contestuale di Carta di qualificazione del Conducente per documentazione e         C2           Conseguimento Carta di qualificazione del Conducente         C3           Cambio autoscuola         AO           Rilascio patente         20           Esame di teoria (A, B, C, D, E)         20           Esame di teoria (patente di guida speciale)         22           Esame di teoria (patente di guida speciale)         23           Esame di teoria (patente di guida di categoria diversa da quella posseduta)         24           Esame di pratica (patente di guida di categoria diversa da quella posseduta)         25           Rilascio cottificato di Idonetta per motoveicoli A, A1         27           Rilascio cottificato di Idonetta per motoveicoli A, A1         27           Rilascio abilitazione alla guida dei ciclomotori         28           Domanda per esame certificato guida ciclomotori         28           Domanda per esame certificato guida ciclomotori         28           Duplicato patente/CAP/Cig         26           Duplicato patente per smarrimento, sottrazione, distruzione         27           Duplicato patente per riclassificazione del conducente per smarrimento, sottrazione, distruzione                                                                                                    | PATENTI                                                                             |          |
| Rilascio Carta di qualificazione del Conducente per documentazione         C1           Rilascio contestuale di Carta di qualificazione del Conducente per documentazione e         C2           Conseguimento Carta di qualificazione del Conducente         C3           Cambio autoscuola         AQ           Rilascio patente         20           Esame di teoria (A, B, C, D, E)         20           Esame di teoria (A, B, C, D, E)         21           Esame di teoria (A, B, C, D, E)         21           Esame di teoria (patente di guida speciale)         23           Esame di teoria (patente di guida di categoria diversa da quella posseduta)         24           Esame di teoria (a di categoria diversa da quella posseduta)         25           Rilascio Certificato di Idoneità per motovicoli A, A1         27           Rilascio Certificato di Idoneità per motovicoli A, A1         27           Domanda ne sesnicone esame per certificato guida ciclomotori         28           Domanda ne sesnicone esame per certificato guida ciclomotori         29           Rinnovo         28         20           Rinnovo Cartà di qualificazione del Conducente         24           Duplicato patente per smarrimento, sottrazione, distruzione         28           Duplicato patente per smarrimento, sottrazione, distruzione         24           Duplicato carta di                                                                                                    | Rilascio Certificato abilitazione Professionale                                     | 2A       |
| Rilascio contestuale di Carta di qualificazione del Conducente per documentazione e<br>CAP KBC2<br>C<br>Conseguimento Carta di qualificazione del ConducenteC2<br>C<br>C<br>C<br>A<br>Q<br>Rilascio patenteC3<br>C<br>C<br>C<br>C<br>D<br>Esame di teoria (A, B, C, D, E)20<br>20<br>21<br>21<br>22<br>22<br>23<br>23<br>24<br>23<br>24<br>24<br>25<br>26<br>26<br>26<br>27<br>28<br>28<br>26<br>26<br>27<br>28<br>28<br>28<br>28<br>26<br>27<br>28<br>28<br>26<br>27<br>28<br>28<br>28<br>28<br>28<br>29<br>20<br>20<br>20<br>20<br>20<br>21<br>21<br>22<br>22<br>22<br>23<br>24<br>24<br>25<br>26<br>26<br>26<br>27<br>27<br>28<br>28<br>29<br>20<br>20<br>20<br>21<br>21<br>22<br>22<br>23<br>23<br>24<br>25<br>26<br>26<br>27<br>27<br>28<br>28<br>29<br>20<br>20<br>20<br>20<br>21<br>21<br>22<br>22<br>23<br>23<br>24<br>25<br>26<br>26<br>27<br>27<br>28<br>28<br>26<br>27<br>28<br>26<br>27<br>28<br>26<br>27<br>27<br>28<br>28<br>29<br>29<br>20<br>20<br>20<br>20<br>20<br>20<br>21<br>21<br>21<br>21<br>22<br>22<br>23<br>23<br>24<br>25<br>26<br>26<br>27<br>20<br>21<br>21<br>21<br>21<br>22<br>23<br>23<br>24<br>25<br>26<br>26<br>27<br>27<br>20<br>20<br>21<br>21<br>21<br>21<br>22<br>22<br>23<br>23<br>24<br>24<br>25<br>26<br>26<br>27<br>20<br>20<br>21<br>21<br>21<br>21<br>22<br>22<br>23<br>24<br>24<br>25<br>26<br>26<br>27<br>20<br>21<br>21<br>21<br>21<br>21<br>21<br>21<br>22<br>21<br>22<br>23<br>24<br>24<br>25<br>26<br>26<br>27<br>27<br>28<br>28<br>29<br>29<br>29<br>20<br>20<br>20<br>20<br>20<br>21<br>21<br>21<br>21<br>21<br>21<br>21<br>21<br>22<br>21<br>22<br>23<br>24<br>24<br>24<br>24<br>25<br>26<br>27<br>27<br>28<br>29<br>29<br>20<br>20<br>20<br>20<br>20<br>20<br>20<br>20<br>20<br>20<br>20<br>20<br>20<br>20<br>20<br>20<br>20<br>20<br>20<br>20 <br< td=""><td>Rilascio Carta di qualificazione del Conducente per documentazione</td><td>C1</td></br<>                                                                                                    | Rilascio Carta di qualificazione del Conducente per documentazione                  | C1       |
| CAP KB       C2         Conseguimento Carta di qualificazione del Conducente       C3         Cambio autoscuola       AQ         Rilascio patente       20         Esame di teoria (A, B, C, D, E)       21         Esame di pratica (A, B, C, D, E)       21         Esame di teoria (A, B, C, D, E)       21         Esame di pratica (patente di quida speciale)       22         Esame di pratica (patente di quida speciale)       23         Esame di pratica (patente di quida di categoria diversa da quella posseduta)       24         Esame di pratica (patente di guida di categoria diversa da quella posseduta)       25         Rilascio permesso internazionale di guida       26         Rilascio abilitzione alla quida dei ciclomotori       28         Domanda per esame certificato guida ciclomotori       29         Rinnovo       C4         Patente       28         Certificazione Abilitzzione del Conducente       C4         Patente       28         Duplicato patente/CAP/Cig       20         Duplicato patente per smarrimento, sottrazione, distruzione       27         Duplicato patente per riclassificazione       21         Duplicato patente per riclassificazione       21         Duplicato della patente di quida getera paesi non UE                                                                                                    | Rilascio contestuale di Carta di gualificazione del Conducente per documentazione e |          |
| Con RQ         Dial           Cambio autoscuola         AQ           Rillascio patente         C3           Esame di teoria (A, B, C, D, E)         20           Esame di teoria (A, B, C, D, E)         21           Esame di pratica (A, B, C, D, E)         21           Esame di pratica (patente di guida speciale)         23           Esame di pratica (patente di guida speciale)         23           Esame di pratica (patente di guida categoria diversa da quella posseduta)         25           Rilascio Certificato di Idoneità per motoveicoli A, A1         27           Rilascio certificato di Idoneità per motoveicoli A, A1         27           Rilascio catta di qualificazione esame per certificato giuda ciclomotori         28           Domanda per esame certificato giuda ciclomotori         28           Rinnovo         Rinnovo         28           Rinnovo         28         22           Duplicato patente/CAP/Cig         28           Duplicato patente/CAP/Cig         28           Duplicato patente/CAP/Cig         28           Duplicato per marrimento, sottrazione, distruzione         28           Duplicato per marrimento/sottruzione         21           Duplicato per marrimento/sottruzione         21           Duplicato carta di qualificazione del conducen                                                                                                    | CAD KR                                                                              | C2       |
| Combio autoscuola         AO           Rilascio patente         AO           Esame di teoria (A, B, C, D, E)         20           Esame di teoria (A, B, C, D, E)         21           Esame di teoria (patente di guida speciale)         22           Esame di teoria (patente di guida speciale)         23           Esame di teoria (patente di guida di categoria diversa da quella posseduta)         24           Esame di teoria (patente di guida di categoria diversa da quella posseduta)         25           Rilascio certificato di Idoneità per motoveicoli A, A1         27           Rilascio abilitizzione alla guida dei ciclomotori (CIG)         28           Domanda per esame certificato guida ciclomotori         28           Domanda in esenzione esame per certificato guida ciclomotori         29           Rinnovo         Cattificazione Abilitazione del Conducente         C4           Patente         28           Certificazione Abilitazione Professionale         2C           Duplicato patente/CAP/Cig         2           Duplicato patente/CAP/Cig         2           Duplicato patente per riclassificazione         2           Duplicato patente per riclassificazione         2           Duplicato patente per riclassificazione         2           Duplicato della patente di guida estera paesi non UE                                                                                                    | Consequimento Carta di qualificazione del Conducente                                | C2       |
| Calinoid addocubia       Additional construction         Rilascio patente       20         Esame di teoria (A, B, C, D, E)       21         Esame di pratica (patente di guida speciale)       22         Esame di teoria (patente di guida di categoria diversa da quella posseduta)       24         Esame di teoria (patente di guida di categoria diversa da quella posseduta)       25         Rilascio permesso internazionale di guida       26         Rilascio Certificato di Idonelta per motovelcoli A, A1       27         Rilascio abilitazione alla guida di categoria diversa da quella posseduta)       28         Domanda per esame certificato guida ciclomotori       28         Domanda in esenzione esame per certificato gluda ciclomotori       29         Rinnovo       28         Cartificazione Abilitazione Professionale       26         Duplicato patente/CAP/Cig       22         Duplicato patente/CAP/Cig       27         Duplicato patente di guidificazione del conducente per deterioramento       27         Duplicato patente per riclassificazione       28         Duplicato patente/CAP/Cig       27         Duplicato patente di guida glatente di guida       27         Duplicato carta di qualificazione del conducente per deterioramento       25         Conversione di patente di guida estera paesi non UE                                                                                                    |                                                                                     | 40       |
| Miascio patiente       20         Esame di teoria (A, B, C, D, E)       20         Esame di pratica (patente di guida speciale)       21         Esame di pratica (patente di guida speciale)       23         Esame di pratica (patente di guida speciale)       23         Esame di pratica (patente di guida speciale)       23         Rilascio permesso internazionale di guida       24         Rilascio permesso internazionale di guida       26         Rilascio baltitazione alla guida dei ciclomotori (CG)       28         Domanda per esame certificato guida ciclomotori       28         Domanda in esenzione esame per certificato giuda ciclomotori       29         Rinnovo       28         Rinnovo Carta di qualificazione del Conducente       C4         Patente       28         Duplicato patente/CAP/Clg       20         Duplicato patente per smarrimento, sottrazione, distruzione       27         Duplicato patente per riclassificazione       27         Duplicato carta di qualificazione del conducente per deterioramento       27         Duplicato carta di qualificazione del conducente per smarrimento, sottrazione, distruzione       28         Duplicato patente per riclassificazione       24         Duplicato carta di qualificazione del conducente per deterioramento       26                                                                                                    |                                                                                     | AQ       |
| Esame di teoria (A, B, C, D, E)       20         Esame di pratica(A, B, C, D, E)       21         Esame di teoria (patente di guida speciale)       23         Esame di teoria (patente di guida di categoria diversa da quella posseduta)       24         Esame di teoria (patente di guida di categoria diversa da quella posseduta)       24         Esame di pratica (patente di guida di categoria diversa da quella posseduta)       25         Rilascio certificato di Idoneità per motoveicoli A, A1       27         Rilascio cattificato guida ciclomotori       28         Domanda per esame certificato guida ciclomotori       28         Domanda per esame certificato guida ciclomotori       28         Rinnovo       27         Rinnovo Carta di qualificazione del Conducente       C4         Patente       28         Duplicato patente/CAP/CIg       20         Duplicato della patente di guida per deterioramento       27         Duplicato della patente di guida del conducente per deterioramento       27         Duplicato della patente di guida per deterioramento       27         Duplicato della patente di guida per deterioramento       27         Duplicato della patente di guida per deterioramento       27         Duplicato della patente di guida estera paesi ue       21         Duplicato carta di qualificazione d                                                                                                    | Rilascio patente                                                                    |          |
| Esame di pratica(A, B, C, D, E)       21         Esame di teoria (patente di guida speciale)       22         Esame di teoria (patente di guida speciale)       23         Esame di pratica (patente di guida (ategoria diversa da quella posseduta)       24         Esame di pratica (patente di guida di categoria diversa da quella posseduta)       25         Rilascio permesso internazionale di guida       26         Rilascio certificato di Idoneità per motovelcoli A, A1       27         Rilascio abilitazione alla guida dei ciclomotori (CIG)       28         Domanda per esame certificato guida ciclomotori       28         Domanda ln esenzione esame per certificato guida ciclomotori       29         Rinnovo       27         Rinnovo       28         Certificazione Abilitazione Professionale       20         Duplicato patente/CAP/Cig       28         Duplicato patente per smarrimento, sottrazione, distruzione       28         rilasciata in       26         Stati membri dell'Unione Europea (e non ancora "riconosciuta" in Italia)       26         Duplicato patente per riclassificazione       24         Duplicato carta di qualificazione del conducente per smarrimento, sottrazione, distruzione       24         Duplicato del CAP per smarrimento, sottrazione, distruzione       24         Duplicato del CAP per                                                                                                    | Esame di teoria (A, B, C, D, E)                                                     | 20       |
| Esame di teoria (patente di guida speciale)       22         Esame di pratica (patente di guida di categoria diversa da quella posseduta)       24         Esame di pratica (patente di guida di categoria diversa da quella posseduta)       25         Rilascio permesso internazionale di guida       26         Rilascio certificato di Idoneltà per motovelcoli A, A1       27         Rilascio abilitazione alla guida dei ciclomotori       28         Domanda per esame certificato guida ciclomotori       28         Domanda per esame certificato guida ciclomotori       29         Rinnovo       28         Cartificazione Abilitazione ella qualificazione del Conducente       C4         Patente       28         Certificazione Abilitazione Professionale       20         Duplicato patente/CAP/Cig       27         Duplicato patente/CAP/Cig       28         Duplicato patente per smarrimento, sottrazione, distruzione       28         Ouplicato patente per riclassificazione       27         Duplicato patente per riclassificazione       28         Duplicato patente per riclassificazione       28         Duplicato carta di qualificazione del conducente per smarrimento, sottrazione, distruzione       28         Duplicato carta di qualificazione del conducente per smarrimento, sottrazione, distruzione       24                                                                                                    | Esame di pratica(A, B, C, D, E)                                                     | 21       |
| Esame di pratica (patente di guida speciale)       23         Esame di teoria (patente di guida di categoria diversa da quella posseduta)       24         Esame di pratica (patente di guida di categoria diversa da quella posseduta)       25         Rilascio certificato di idoneita per motoveicoli A, A1       27         Rilascio abilitazione alla guida dei ciclomotori (CIG)       28         Domanda ne esame certificato guida ciclomotori       29         Rinnovo       28         Rinnovo       28         Rinnovo       28         Certificazione Abilitazione ele Conducente       C4         Patente       28         Certificazione Abilitazione Professionale       26         Duplicato patente/CAP/Cig       27         Duplicato patente per smarrimento, sottrazione, distruzione       28         Duplicato patente del guida per deterioramento       27         Duplicato patente per smarrimento/sottrazione o distruzione       26         Duplicato patente per riclassificazione       21         Duplicato carta di qualificazione del conducente per deterioramento       25         Sottrazione, distruzione       21         Duplicato carta di qualificazione del conducente per smarrimento, sottrazione, distruzione       24         Conversione di patente di guida estera paesi non UE       21                                                                                                    | Esame di teoria (patente di guida speciale)                                         | 22       |
| Esame di teoria (patente di guida di categoria diversa da quella posseduta)       24         Esame di pratica (patente di guida di categoria diversa da quella posseduta)       25         Rilascio permesso internazionale di guida       26         Rilascio certificato di Idoneità per motoveicoli A, A1       27         Rilascio abilitazione alla guida dei ciclomotori (CIG)       28         Domanda per esame certificato guida ciclomotori       28         Rinnovo       27         Rinnovo Carta di qualificazione del Conducente       C4         Patente       28         Certificato della patente per smarrimento, sottrazione, distruzione       28         Duplicato patente/CAP/Cig       27         Duplicato patente/CAP/Cig       27         Duplicato patente/CAP/Cig       27         Duplicato patente/cap/Cig       27         Duplicato patente per smarrimento/sottrazione o distruzione       27         Duplicato patente per riclassificazione       21         Duplicato patente per riclassificazione del conducente per smarrimento, sottrazione, distruzione       24         Stati membri dell'Unione Europea (e non ancora "riconosciuta" in Italia)       26         Duplicato carta di qualificazione del conducente per smarrimento, sottrazione, distruzione       24         Conversione di patente di guida estera paesi non UE       24                                                                                                    | Esame di pratica (patente di guida speciale)                                        | 23       |
| Esame di pratica (patente di guida di categoria diversa da quella posseduta)       25         Rilascio permesso internazionale di guida       26         Rilascio Certificato di Idoneita per motoveicoli A, A1       27         Rilascio abilitazione alla guida dei ciclomotori (CIG)       28         Domanda per esame certificato guida ciclomotori       28         Domanda in esenzione esame per certificato giuda ciclomotori       29         Rinnovo       21         Rinnovo Carta di qualificazione del Conducente       C4         Patente       28         Certificazione Abilitazione Professionale       20         Duplicato patente per smarrimento, sottrazione, distruzione       21         Duplicato patente per smarrimento, sottrazione della patente di guida       24         Duplicato patente per smarrimento/sottrazione o distruzione della patente di guida       25         Duplicato patente per riclassificazione       24         Duplicato patente per riclassificazione       24         Duplicato patente per riclassificazione       24         Duplicato patente per riclassificazione       24         Duplicato carta di qualificazione del conducente per smarrimento, sottrazione, distruzione, distruzione       25         Ouplicato del CAP per smarrimento, sottrazione, distruzione       21         Duplicato del CAP per deterioramento                                                                                                    | Esame di teoria (patente di guida di categoria diversa da quella posseduta)         | 24       |
| Rilascio permesso internazionale di guida       26         Rilascio Certificato di Idoneità per motoveicoli A, A1       27         Rilascio abilitzzione alla guida dei ciclomotori (CIG)       28         Domanda per esame certificato guida ciclomotori       29         Rinnovo       28         Rinnovo Carta di qualificazione del Conducente       C4         Patente       28         Certificazione Abilitazione Professionale       2C         Duplicato patente/CAP/Cig       22         Duplicato patente per smarrimento, sottrazione, distruzione       22         Quiplicato patente per smarrimento, sottrazione della patente di guida       27         Duplicato patente per smarrimento/sottrazione o distruzione della patente di guida       28         Citasciata in       26         Stati membri dell'Unione Europea (e non ancora "riconosciuta" in Italia)       26         Duplicato patente per riclassificazione       21         Duplicato carta di qualificazione del conducente per smarrimento, sottrazione, distruzione       23         Stati membri dell'Unione Europea (e conducente per smarrimento, sottrazione, distruzione       24         Duplicato carta di qualificazione del conducente per smarrimento, sottrazione, distruzione       21         Duplicato del CAP per smarrimento, sottrazione, distruzione       21         Conversione di patente d                                                                                                    | Esame di pratica (patente di guida di categoria diversa da quella posseduta)        | 25       |
| Rilascio Certificato di Idoneità per motoveloli A, A1       27         Rilascio abilitazione alla guida dei ciclomotori (CIG)                                                                                                    | Rilascio permesso internazionale di guida                                           | 26       |
| Rilascio abilitazione alla guida dei ciclomotori (CIG)       28         Domanda per esame certificato guida ciclomotori       29         Rinnovo       29         Rinnovo Carta di qualificazione del Conducente       C4         Patente       28         Certificazione Abilitazione Professionale       2C         Duplicato patente/CAP/Cig       2         Duplicato patente/CAP/Cig       2         Duplicato patente per smarrimento, sottrazione, distruzione       2F         Duplicato della patente di guida per deterioramento       2F         Duplicato patente per smarrimento/sottrazione del conducente e di guida       2         rilasciata in       Stati membri dell'Unione Europea (e non ancora "riconosciuta" in Italia)       2G         Duplicato patente per riclassificazione       2H       2H         Duplicato carta di qualificazione del conducente per smarrimento, sottrazione, distruzione       2J         Duplicato del CAP per smarrimento, sottrazione, distruzione       2J         Duplicato del CAP per smarrimento, sottrazione, distruzione       2L         Conversione di patente di guida estera paesi non UE       2L         Conversione di patente di guida estera paesi ND       2N         Conversione di patente di guida estera stati UE       2N         Revisione patente di guida       2R <tr< td=""><td>Rilascio Certificato di Idoneità per motoveicoli A, A1</td><td>27</td></tr<>                                                                                                    | Rilascio Certificato di Idoneità per motoveicoli A, A1                              | 27       |
| Domanda per esame certificato guida ciclomotori         28           Domanda in esenzione esame per certificato giuda ciclomotori         29           Rinnovo         29           Rinnovo Carta di qualificazione del Conducente         C4           Patente         28           Certificazione Abilitazione Professionale         2C           Duplicato patente/CAP/Cig         2           Duplicato patente per smarrimento, sottrazione, distruzione         2E           Duplicato patente per smarrimento, sottrazione o distruzione della patente di guida         2F           Duplicato patente per smarrimento/sottrazione o distruzione della patente di guida         2G           Stati membri dell'Unione Europea (e non ancora "riconosciuta" in Italia)         2G           Duplicato carta di qualificazione del conducente per smarrimento,         C5           Duplicato carta di qualificazione del conducente per smarrimento,         C6           Duplicato del CAP per smarrimento, sottrazione, distruzione         2J           Duplicato del CAP per deterioramento         2K           Conversione di patente di guida estera paesi non UE         2L           Conversione di patente di guida estera paesi UE         2M           Riconoscimento di patente di guida estera paesi UE         2N           Conversione di patente di guida militare         2P <td< td=""><td>Rilascio abilitazione alla guida dei ciclomotori (CIG)</td><td></td></td<>                                                                                                    | Rilascio abilitazione alla guida dei ciclomotori (CIG)                              |          |
| Domanda in eserzione esame per certificato giuda ciclomotori         29           Rinnovo         29           Rinnovo         29           Rinnovo Carta di qualificazione del Conducente         C4           Patente         28           Certificazione Abilitazione Professionale         2C           Duplicato patente/CAP/Cig         2           Duplicato patente/CAP/Cig         2           Duplicato patente per smarrimento, sottrazione, distruzione         2E           Duplicato patente per smarrimento, sottrazione o distruzione della patente di giuda         2           rilasciata in         Stati membri dell'Unione Europea (e non ancora "riconosciuta" in Italia)         2G           Duplicato carta di qualificazione del conducente per deterioramento         25           Duplicato carta di qualificazione del conducente per smarrimento, sottrazione, distruzione         2J           Duplicato carta di qualificazione del conducente per smarrimento, sottrazione, distruzione         2J           Duplicato del CAP per smarrimento, sottrazione, distruzione         2J           Duplicato del CAP per deterioramento         2K           Conversione di patente di guida estera paesi NO UE         2L           Conversione di patente di guida estera paesi UE         2M           Riconoscimento di patente di guida estera paesi UE         2N                                                                                                    | Domanda per esame certificato guida ciclomotori                                     | 28       |
| Rinnovo       21         Rinnovo Carta di qualificazione del Conducente       C4         Patente       28         Certificazione Abilitazione Professionale       2C         Duplicato patente/CAP/Cig       2         Duplicato patente/CAP/Cig       2         Duplicato della patente di guida per deterioramento       2F         Duplicato patente per smarrimento/sottrazione o distruzione della patente di guida       2         rilasciata in       Stati membri dell'Unione Europea (e non ancora "riconosciuta" in Italia)       2G         Duplicato patente per riclassificazione       2H       2H         Duplicato carta di qualificazione del conducente per deterioramento       C5       2         Duplicato carta di qualificazione del conducente per smarrimento, sottrazione, distruzione       24         Conversione di patente di guida estera paesi non UE       2L         Conversione di patente di guida estera paesi Non UE       2L         Conversione di patente di guida estera paesi Non UE       2N         Conversione di patente di guida estera paesi Non UE       2N         Conversione di patente di guida estera paesi UE       2N         Conversione di patente di guida estera stati UE       2N         Conversione di patente di guida militare       2P         Revisione patente di guida       2R <td>Domanda in esenzione esame per certificato giuda ciclomotori</td> <td>29</td>                                                                                                    | Domanda in esenzione esame per certificato giuda ciclomotori                        | 29       |
| Rinnovo Carta di qualificazione del Conducente       C4         Patente       28         Certificazione Abilitazione Professionale       2C         Duplicato patente/CAP/Cig       2E         Duplicato patente per smarrimento, sottrazione, distruzione       2E         Duplicato della patente di guida per deterioramento       2F         Duplicato patente per smarrimento/sottrazione o distruzione della patente di guida       2G         Duplicato patente per riclassificazione       2H         Duplicato carta di qualificazione del conducente per deterioramento       C5         Duplicato carta di qualificazione del conducente per smarrimento, sottrazione, distruzione       C6         Duplicato del CAP per smarrimento, sottrazione, distruzione       2J         Duplicato del CAP per smarrimento, sottrazione, distruzione       2J         Conversione       2K         Conversione di patente di guida estera paesi non UE       2L         Conversione di patente di guida estera paesi UE       2M         Riconoscimento di patente di guida estera stati UE       2P         Revisione patente di guida       2R         Revisione patente di guida       2R         Revisione patente di guida       2R         Revisione patente di guida       2R         Revisione Periodica (autoveicoli < 0 = a 3,500 Kg e/o max 9 per. +                                                                                                    | Rinnovo                                                                             | 27       |
| Number of article diguine der conducente       28         Certificazione Abilitazione Professionale       2C         Duplicato patente/CAP/Cig       2         Duplicato patente/CAP/Cig       2         Duplicato patente/CAP/Cig       2         Duplicato patente per smarrimento, sottrazione, distruzione       2         Duplicato patente per smarrimento/sottrazione o distruzione della patente di guida       2         rilasciata in       2G         Duplicato patente per riclassificazione       2         Duplicato carta di qualificazione del conducente per deterioramento       25         Duplicato carta di qualificazione del conducente per smarrimento, sottrazione, distruzione       2J         Duplicato del CAP per smarrimento, sottrazione, distruzione       2J         Duplicato del CAP per deterioramento       2K         Conversione       2         Conversione di patente di guida estera paesi non UE       2L         Conversione di patente di guida estera stati UE       2N         Revisione patente di guida militare       2P         Revisione patente di guida       2R         Revisione patente di guida       2R         Revisione patente di guida       2R         Revisione patente di guida       2R         Revisione patente di guida       2R                                                                                                    | Pinnovo Carta di qualificazione del Conducente                                      | C4       |
| Certificazione Abilitazione Professionale         2C           Duplicato patente/CAP/Cig                                                                                                    | Patonto                                                                             | 20       |
| Duplicato patente/CAP/Cig         2E           Duplicato patente/CAP/Cig         2E           Duplicato patente per smarrimento, sottrazione, distruzione         2E           Duplicato della patente di guida per deterioramento         2F           Duplicato per smarrimento/sottrazione o distruzione della patente di guida         2F           Ilasciata in         2G           Duplicato patente per riclassificazione         2H           Duplicato carta di qualificazione del conducente per deterioramento         C5           Duplicato carta di qualificazione del conducente per smarrimento, sottrazione, distruzione         2J           Sottrazione, distruzione         C6           Duplicato del CAP per smarrimento, sottrazione, distruzione         2L           Conversione         2K           Conversione di patente di guida estera paesi non UE         2L           Conversione di patente di guida estera paesi UE         2M           Revisione patente di guida         2P           Revisione di patente di guida estera stati UE         2N           Conversione di patente di guida         2P           Revisione patente di guida         2R           Revisione patente di guida         2R           Revisione patente di guida         2R           Revisione patente di guida         2R <tr< td=""><td>Contribuctions Abilitations Defensionals</td><td>20</td></tr<>                                                                                                    | Contribuctions Abilitations Defensionals                                            | 20       |
| Duplicato patente/CAP/Clg         2E           Duplicato patente per smarrimento, sottrazione, distruzione         2F           Duplicato della patente di guida per deterioramento         2F           Duplicato per smarrimento/sottrazione o distruzione della patente di guida         2F           rilasciata in         2G           Duplicato patente per riclassificazione         2H           Duplicato carta di qualificazione del conducente per deterioramento         C5           Duplicato carta di qualificazione del conducente per smarrimento, sottrazione, distruzione         2J           Sottrazione, distruzione         C6           Duplicato del CAP per smarrimento, sottrazione, distruzione         2J           Duplicato del CAP per deterioramento         2K           Conversione         2L           Conversione di patente di guida estera paesi non UE         2L           Conversione di patente di guida estera paesi UE         2M           Riconoscimento di patente di guida estera stati UE         2N           Conversione di patente di guida militare         2P           Revisione patente di guida         2R           Revisione patente di guida         2R           Revisione periodica (autoveicoli < 0 = a 3,500 Kg e/o max 9 per. + moto)                                                                                                    | Certificazione Abilitazione Professionale                                           | 20       |
| Duplicato patente per smarrimento, sottrazione, distruzione2EDuplicato della patente di guida per deterioramento2FDuplicato per smarrimento/sottrazione o distruzione della patente di guida2GStati membri dell'Unione Europea (e non ancora "riconosciuta" in Italia)2GDuplicato patente per riclassificazione2HDuplicato carta di qualificazione del conducente per deterioramentoC5Sottrazione, distruzioneC6Duplicato del CAP per smarrimento, sottrazione, distruzione2JDuplicato del CAP per smarrimento, sottrazione, distruzione2JDuplicato del CAP per deterioramento2KConversione2LConversione di patente di guida estera paesi non UE2LConversione di patente di guida estera paesi NON UE2NConversione di patente di guida estera stati UE2NConversione di patente di guida estera stati UE2NConversione di patente di guida estera stati UE2NRevisione patente di guida2RRevisione patente di guida2RRevisione patente di guida2RRevisione patente di guida30Revisione patente di guida31Revisione Periodica (autoveicoli < 0 = a 3,500 Kg e/o max 9 per. + moto)                                                                                                    |                                                                                     | 05       |
| Duplicato della patente di guida per deterioramento         2F           Duplicato per smarrimento/sottrazione o distruzione della patente di guida         7           rilasciata in         2G           Stati membri dell'Unione Europea (e non ancora "riconosciuta" in Italia)         2G           Duplicato patente per riclassificazione         2H           Duplicato carta di qualificazione del conducente per deterioramento         C5           Duplicato carta di qualificazione del conducente per smarrimento,         C6           Duplicato del CAP per smarrimento, sottrazione, distruzione         2J           Duplicato del CAP per deterioramento         2K           Conversione         2K           Conversione di patente di guida estera paesi non UE         2L           Conversione di patente di guida estera paesi UE         2N           Revisione di patente di guida estera stati UE         2N           Revisione patente di guida         2P           Revisione patente di guida         2R           REVISIONI VEICOLI         2R           Revisione Periodica (autoveicoli < o = a 3,500 Kg e/o max 9 per. + moto)                                                                                                    | Duplicato patente per smarrimento, sottrazione, distruzione                         | 2E       |
| Duplicato per smarrimento/sottrazione o distruzione della patente di guidarilasciata inStati membri dell'Unione Europea (e non ancora "riconosciuta" in Italia)2GDuplicato patente per riclassificazione2HDuplicato carta di qualificazione del conducente per deterioramentoC5Duplicato carta di qualificazione del conducente per smarrimento,<br>sottrazione, distruzioneC6Duplicato del CAP per smarrimento, sottrazione, distruzione2JDuplicato del CAP per deterioramento2KConversione2LConversione di patente di guida estera paesi non UE2LConversione di patente di guida estera paesi UE2MRiconoscimento di patente di guida estera stati UE2NConversione di patente di guida militare2PRevisione patente di guida2RREVISIONI VEICOLI2RRevisione Periodica (autoveicoli < o = a 3,500 Kg e/o max 9 per. + moto)                                                                                                    | Duplicato della patente di guida per deterioramento                                 | 2F       |
| rilasciata in Stati membri dell'Unione Europea (e non ancora "riconosciuta" in Italia) 2G<br>Duplicato patente per riclassificazione 2H<br>Duplicato carta di qualificazione del conducente per deterioramento C5<br>Duplicato carta di qualificazione del conducente per smarrimento,<br>sottrazione, distruzione C6<br>Duplicato del CAP per smarrimento, sottrazione, distruzione 2J<br>Duplicato del CAP per deterioramento 2K<br>Conversione 22K<br>Conversione di patente di guida estera paesi non UE 2L<br>Conversione di patente di guida estera paesi UE 2M<br>Riconoscimento di patente di guida estera stati UE 2N<br>Conversione di patente di guida estera stati UE 2N<br>Revisione patente di guida militare 2P<br>Revisione patente di guida militare 2P<br>Revisione patente di guida (conversione di patente di guida estera stati UE 2N<br>Revisione patente di guida (conversione di patente di guida estera stati UE 2N<br>Revisione patente di guida (conversione di patente di guida estera stati UE 2N<br>Revisione patente di guida (conversione di patente di guida estera stati UE 2N<br>Revisione patente di guida (conversione di patente di guida estera stati UE 2N<br>Revisione patente di guida (conversione di patente di guida estera stati UE 2N<br>Revisione patente di guida (conversione di patente di guida estera stati UE 2N<br>Revisione patente di guida (conversione di patente di guida estera stati UE 2N<br>Revisione Periodica (autoveicoli < 0 = a 3,500 Kg e/o max 9 per. + moto) 30<br>Revisione annuale (autoveicoli > a 3,500 Kg, taxi, NCC, autobus e autoambulanze) 31<br>Revisione Officine Autorizzate art. 80 C.d.S. 32<br>Visita ispettiva art.80 C.d.S. 33<br>COLLAUDI                                                                                                    | Duplicato per smarrimento/sottrazione o distruzione della patente di guida          |          |
| Stati membri dell'Unione Europea (e non ancora "riconosciuta" in Italia)2GDuplicato patente per riclassificazione2HDuplicato carta di qualificazione del conducente per deterioramentoC5Duplicato carta di qualificazione del conducente per smarrimento,<br>Sottrazione, distruzioneC6Duplicato del CAP per smarrimento, sottrazione, distruzione2JDuplicato del CAP per deterioramento2KConversione2LConversione di patente di guida estera paesi non UE2LConversione di patente di guida estera paesi UE2NConversione di patente di guida estera stati UE2NConversione di patente di guida militare2PRevisione patente di guida2RRevisione patente di guida2RREVISIONI VEICOLI30Revisione Periodica (autoveicoli < 0 = a 3,500 Kg e/o max 9 per. + moto)                                                                                                    | rilasciata in                                                                       |          |
| Duplicato patente per riclassificazione2HDuplicato carta di qualificazione del conducente per deterioramentoC5Duplicato carta di qualificazione del conducente per smarrimento,<br>sottrazione, distruzioneC6Duplicato del CAP per smarrimento, sottrazione, distruzione2JDuplicato del CAP per deterioramento2KConversione2LConversione di patente di guida estera paesi non UE2LConversione di patente di guida estera paesi UE2MRiconoscimento di patente di guida estera stati UE2NConversione di patente di guida estera stati UE2NRevisione patente di guida2PRevisione patente di guida2RREVISIONI VEICOLI2RRevisione Periodica (autoveicoli < o = a 3,500 Kg e/o max 9 per. + moto)                                                                                                    | Stati membri dell'Unione Europea (e non ancora "riconosciuta" in Italia)            | 2G       |
| Duplicato carta di qualificazione del conducente per deterioramentoC5Duplicato carta di qualificazione del conducente per smarrimento,<br>sottrazione, distruzioneC6Sottrazione, distruzione2JDuplicato del CAP per smarrimento, sottrazione, distruzione2KConversione2LConversione di patente di guida estera paesi non UE2LConversione di patente di guida estera paesi UE2MRiconoscimento di patente di guida estera stati UE2NConversione di patente di guida estera stati UE2NRevisione patente di guida militare2PRevisione patente di guida2RREVISIONI VEICOLI2RRevisione Periodica (autoveicoli < o = a 3,500 Kg e/o max 9 per. + moto)                                                                                                    | Duplicato patente per riclassificazione                                             | 2H       |
| Duplicato carta di qualificazione del conducente per smarrimento,<br>sottrazione, distruzioneC6Sottrazione, distruzione2JDuplicato del CAP per smarrimento, sottrazione, distruzione2KConversione2KConversione2LConversione di patente di guida estera paesi non UE2LConversione di patente di guida estera paesi UE2MRiconoscimento di patente di guida estera stati UE2NConversione di patente di guida estera stati UE2PRevisione2PRevisione patente di guida2RRevisione patente di guida2RRevisione Periodica (autoveicoli < o = a 3,500 Kg e/o max 9 per. + moto)                                                                                                    | Duplicato carta di qualificazione del conducente per deterioramento                 | C5       |
| sottrazione, distruzioneC6Duplicato del CAP per smarrimento, sottrazione, distruzione2JDuplicato del CAP per deterioramento2KConversione2LConversione di patente di guida estera paesi non UE2LConversione di patente di guida estera paesi UE2MRiconoscimento di patente di guida estera stati UE2NConversione di patente di guida estera stati UE2NRevisione di patente di guida estera stati UE2PRevisione patente di guida2RRevisione patente di guida2RRevisione patente di guida30Revisione Periodica (autoveicoli < o = a 3,500 Kg e/o max 9 per. + moto)                                                                                                    | Duplicato carta di qualificazione del conducente per smarrimento,                   |          |
| Duplicato del CAP per smarrimento, sottrazione, distruzione2JDuplicato del CAP per deterioramento2KConversioneConversione di patente di guida estera paesi non UE2LConversione di patente di guida estera paesi UE2MRiconoscimento di patente di guida estera stati UE2NConversione di patente di guida militare2PRevisione2RRevisione patente di guida2RREVISIONI VEICOLI2RRevisione Periodica (autoveicoli < o = a 3,500 Kg e/o max 9 per. + moto)                                                                                                    | sottrazione, distruzione                                                            | C6       |
| Duplicato del CAP per deterioramento2KConversioneConversione di patente di guida estera paesi non UE2LConversione di patente di guida estera paesi UE2MRiconoscimento di patente di guida estera stati UE2NConversione di patente di guida militare2PRevisione2RRevisione patente di guida2RREVISIONI VEICOLI20Revisione Periodica (autoveicoli < o = a 3,500 Kg e/o max 9 per. + moto)                                                                                                    | Duplicato del CAP per smarrimento, sottrazione, distruzione                         | 2J       |
| Conversione2LConversione di patente di guida estera paesi non UE2LConversione di patente di guida estera paesi UE2MRiconoscimento di patente di guida estera stati UE2NConversione di patente di guida militare2PRevisione2RRevisione patente di guida2RREVISIONI VEICOLI30Revisione annuale (autoveicoli < o = a 3,500 Kg e/o max 9 per. + moto)                                                                                                    | Duplicato del CAP per deterioramento                                                | 2K       |
| Conversione di patente di guida estera paesi non UE2LConversione di patente di guida estera paesi UE2MRiconoscimento di patente di guida estera stati UE2NConversione di patente di guida militare2PRevisione2RRevisione patente di guida2RREVISIONI VEICOLI20Revisione Periodica (autoveicoli < o = a 3,500 Kg e/o max 9 per. + moto)                                                                                                    | Conversione                                                                         |          |
| Conversione di patente di guida estera paesi UE       2M         Riconoscimento di patente di guida estera stati UE       2N         Conversione di patente di guida estera stati UE       2N         Conversione di patente di guida militare       2P         Revisione       2R         Revisione patente di guida       2R         Revisione Patente di guida       2R         Revisione patente di guida       2R         Revisione patente di guida       2R         Revisione patente di guida       2R         Revisione patente di guida       2R         Revisione Periodica (autoveicoli < 0 = a 3,500 Kg e/o max 9 per. + moto)                                                                                                    | Conversione di patente di guida estera paesi non UE                                 | 21       |
| Riconoscimento di patente di guida estera stati UE       2N         Conversione di patente di guida militare       2P         Revisione       2R         Revisione patente di guida       2R         Revisione Patente di guida       2R         Revisione Periodica (autoveicoli < o = a 3,500 Kg e/o max 9 per. + moto)                                                                                                    | Conversione di patente di guida estera paesi LIE                                    | 2M       |
| Conversione di patente di guida cistera stati de       2N         Conversione di patente di guida militare       2P         Revisione       2R         Revisione patente di guida       2R         REVISIONI VEICOLI       30         Revisione Periodica (autoveicoli < o = a 3,500 Kg e/o max 9 per. + moto)                                                                                                    | Riconoscimento di natente di guida estera stati UF                                  | 2N       |
| Revisione di patente di guida minitale       2P         Revisione       2R         REVISIONI VEICOLI       20         Revisione Periodica (autoveicoli < 0 = a 3,500 Kg e/o max 9 per. + moto)                                                                                                    | Conversione di natente di quida militare                                            | 2D       |
| Revisione       2R         REVISIONI VEICOLI       2R         Revisione Periodica (autoveicoli < 0 = a 3,500 Kg e/o max 9 per. + moto)                                                                                                    |                                                                                     | <u> </u> |
| Revisione parente di guida       2R         REVISIONI VEICOLI                                                                                                    | Devicione natente di quide                                                          | 20       |
| REVISION VEICULI       30         Revisione Periodica (autoveicoli < 0 = a 3,500 Kg e/o max 9 per. + moto)                                                                                                    |                                                                                     | ZK       |
| Revisione Periodica (autoveicoli < o = a 3,500 Kg e/o max 9 per. + moto)30Revisione annuale (autoveicoli > a 3,500 Kg, taxi, NCC, autobus e autoambulanze)31Revisione Officine Autorizzate art. 80 C.d.S.32Visita ispettiva art.80 C.d.S.33COLLAUDI                                                                                                    |                                                                                     |          |
| Revisione annuale (autoveicoli > a 3,500 Kg, taxi, NCC, autobus e autoambulanze)31Revisione Officine Autorizzate art. 80 C.d.S.32Visita ispettiva art.80 C.d.S.33COLLAUDI                                                                                                    | Revisione Periodica (autoveicoli < o = a 3,500 Kg e/o max 9 per. + moto)            | 30       |
| Revisione Officine Autorizzate art. 80 C.d.S.32Visita ispettiva art.80 C.d.S.33COLLAUDI                                                                                                    | Revisione annuale (autoveicoli > a 3,500 Kg, taxi, NCC, autobus e autoambulanze)    | 31       |
| Visita ispettiva art.80 C.d.S.     33       COLLAUDI                                                                                                    | Revisione Officine Autorizzate art. 80 C.d.S.                                       | 32       |
| COLLAUDI                                                                                                    | Visita ispettiva art.80 C.d.S.                                                      | 33       |
|                                                                                                    | COLLAUDI                                                                            |          |

| Aggiornamento per installazione Impianto a Gas (art.78 CdS)                              | 40       |
|------------------------------------------------------------------------------------------|----------|
| Collaudo d'installazione del gancio di traino (art. 75 CdS)                              | 41       |
| Collaudo eliminazione Impianto a Gas o Gancio Traino                                     | 42       |
| Collaudo per pneumatici in alternativa                                                   | AR       |
| Collaudo d'installazione doppi comandi ad uso scuola guida                               | AS       |
| Collaudo eliminazione doppi comandi ad uso scuola guida                                  | AT       |
| Aggiornamento per installazione carrello appendice                                       | 43       |
| Aggiornamento per installazione carrello appendice                                       |          |
| Sostituzione periodica hombole impianti a Cas                                            | 11       |
| Cambio d'uso autobus                                                                     | 45       |
| Cambio d'uso autobus                                                                     | 45       |
| Cambio d'uso Taxi o NCC                                                                  | 40       |
| Cambio d'uso Taxi e NCC                                                                  | 47       |
|                                                                                          | 48       |
| Adattamento del velcolo per la guida di velcoli a motore da parte di conducenti affetti  |          |
| da una                                                                                   | 10       |
|                                                                                          | 49       |
| Visita e Prova (collaudo) dei Ciclomotori a seguito di Furto e successivo Ritrovamento   |          |
| con                                                                                      |          |
| telaio alterato                                                                          | 4A       |
| Visita e prova (collaudo) Ciclomotori per rilascio certificato di circolazione e targa a |          |
| seguito smarrimento, sottrazione, distruzione del certificato di idoneità tecnica        | 4B       |
| Visita e Collaudo a seguito di Furto e successivo Ritrovamento con Ripunzonatura del     |          |
| telaio                                                                                   | 4D       |
| Ripunzonatura del telaio                                                                 | AV       |
| Trasformazione da autovettura in autocarro                                               | 4G       |
| Trasformazione da autocarro in autovettura                                               | AZ       |
| Aggiornamento Impianto Gas Metano o GPL senza prova idraulica                            | 4H       |
| Aggiornamento Impianto Gas Metano o GPL con prova idraulica                              | 41       |
| Aggiornamenti vari a seguito di collaudo (art.78 cds)                                    | AX       |
| Collaudo Unico Esemplare (uff. trasformazione)                                           | 4J       |
| Collaudo cisterne triennale ed esennale (mod. 813)                                       | 4K       |
| AOSTA: Collaudi                                                                          |          |
| AOSTA: Cambio d'uso Taxi e NCC con immatricolazione                                      | B9       |
| Aggiornamento pneumatici in alternativa su veicoli a motore                              | 5,       |
| Pneumatico presente nell'archivio informativo                                            | 4F       |
| Pneumatico por presente nell'archivio informativo                                        | 4E<br>4E |
|                                                                                          | 41       |
| Carso baso                                                                               | FO       |
|                                                                                          | 3U<br>E1 |
|                                                                                          | 51       |
|                                                                                          | 52       |
|                                                                                          | 00       |
| Esame abilitazione al comando unita di diporto                                           | 80       |
| Esame titoli professionali della navigazione interna                                     | 81       |
| Esame per qualifica di "autorizzato" per la navigazione interna                          | 82       |
| Disponibilità all'ammissione esami                                                       | 83       |
| Accertamento idoneità tecnica imprese costruttrici di navi e galleggianti su richiesta   |          |
| della regione                                                                            |          |
| Competente                                                                               | 84       |
| Controllo tecnico delle navi, sui galleggianti e sulle imbarcazioni in costruzione       | 85       |
| Omologazione imbarcazione e relativi componenti e accessori                              | 86       |
| Omologazione motori marini                                                               | 87       |
| Approvazione imbarcazione, collaudo motore non omologato ai fini del certificato di      |          |
| potenza                                                                                  | 88       |
| Stazzatura di navi e galleggianti di motoscafi ed imbarcazioni a motore                  | 8E       |
| Visite e prove iniziali, periodiche e straordinarie di motoscafi e imbarcazioni a        |          |
| motore, di navi e                                                                        |          |
| galleggianti; visite in corso di costruzione delle navi, galleggianti e imbarcazioni;    |          |
| controllo sulla                                                                          |          |
| produzione di imbarcazioni e di motori omologati                                         |          |

| Visita iniziale                                                                       | 89         |
|---------------------------------------------------------------------------------------|------------|
| Visita periodica o occasionale di navi iscritte nei registri della regione            | 8A         |
| Visita periodica o occasionale di unità da diporto                                    | 8B         |
| Controllo conformità da la imbarcazioni o dei materi ai prototini omologati           | 90         |
|                                                                                       | 8C         |
| visite in corso di costruzione a navi e galleggianti ed imbarcazioni (se              |            |
| previste)                                                                             | 8D         |
| Certificazioni, duplicati, aggiornamenti, rinnovi, ecc. relativi alla navigazione     |            |
| Rilascio o rinnovo: certificati d'uso motori, fotocopie autenticate documenti,        |            |
| duplicati per                                                                         |            |
| deterioramento, targa temporanea, certificati di potenza motori non                   |            |
| omologati ed ogni                                                                     |            |
| altra cartificazione inerente al cottore                                              | OF         |
|                                                                                       | OF         |
| Aggiornamento licenza di navigazione e patenti (cambio residenza, convalida,          |            |
| etc.)                                                                                 | 8G         |
| Rilascio certificato di stazza                                                        | 8H         |
| Rilascio titolo professionale, conversione patente militare                           | 8J         |
| Rilascio gualifica "autorizzato"                                                      | 8K         |
| Duplicato smarrimento o perdita di possesso dell'originale                            | 81         |
| Dipascia lisenza di paviazione in esse di iserizione e reiserizione imbarcazioni      | 0L         |
| ad agni altra actificazione la qui riabiosta à unificazta in un'unica istanza         |            |
| ed ogni attra certificazione la cui richiesta e unificata in un unica istanza         | 014        |
|                                                                                       | 8M         |
| Aggiornamento licenza per variazioni nella proprietà                                  | 8N         |
| Sostituzione patente ai sensi dell'art. 32 DPR 9.10.1997, n.431                       | 8P         |
| Iscrizioni, trascrizioni ed annotazioni nei registri nautici e nelle matricole        |            |
| Iscrizione e reiscrizione di imbarcazioni, variazioni gualifiche del personale        |            |
| navigante                                                                             | 8 <b>D</b> |
| Cancellazione definitiva dai registri su richiesta del proprietaria                   | UN         |
| de l'instance de proprietatione de l'intrua dai registri su richesta dei proprietatio | 00         |
|                                                                                       | 85         |
| Cancellazione per trasferimento della iscrizione ad altro ufficio                     | 8T         |
| Trascrizione atti per vendita o successione                                           | 8U         |
| Trascrizione ipoteca                                                                  | 8V         |
| Cancellazione ipoteca                                                                 | 8W         |
| Iscrizione nelle matricole del personale navigante                                    | 8X         |
| Provvedimenti cautelari                                                               | 8V         |
|                                                                                       | 01         |
|                                                                                       |            |
|                                                                                       |            |
| Omologazione                                                                          | 90         |
| Omologazione parziale CEE/ECE                                                         | 91         |
|                                                                                       | 92         |
|                                                                                       | 72         |
|                                                                                       | 93         |
| Aggiornamento omologazione                                                            |            |
| Aggiornamento di omologazione per ogni VARIANTE da aggiornare                         |            |
| successivamente(nuovi                                                                 |            |
| codici alfanumerici)                                                                  | 94         |
| Aggiornamento di omologazione per ogni VARIANTE da omologare                          |            |
| successivamente                                                                       |            |
| (nuove estensioni)                                                                    | 95         |
| Aggiornamento di omologazione del tino senza generare né varianti né                  | , 0        |
| Aggiornamento di omologazione dei tipo senza generare ne varianti ne                  | 06         |
|                                                                                       | 90         |
|                                                                                       |            |
| Collaudo in Unico Esemplare                                                           | 97         |
| Collaudo in Unico Esemplare per Autobus                                               | 98         |
| Omologazione dispositivi ed entità tecniche                                           |            |
| Omologazione o estensione di omologazione                                             | 99         |
| Dunlicati certificazioni rinnovi                                                      |            |
| Cortificati idopoltà alla produziona, voltura di amalagaziona                         | 0.4        |
|                                                                                       | 7A         |
| Kinnovo certificati di approvazione                                                   | AR         |
|                                                                                       |            |
|                                                                                       |            |

| Trasporto merci                                                        |    |
|------------------------------------------------------------------------|----|
| Copia certificata conforme di licenza comunitaria                      | A2 |
| Cop dokument                                                           | A3 |
| Merci Pericolose ADR                                                   |    |
| Rinnovi Agreement "ADR"                                                | A4 |
| APC                                                                    |    |
| Rilascio licenze comunitarie                                           |    |
| Rilascio licenze comunitarie - regolamento cee n. 881/92               | TO |
| Rilascio autorizzazioni paesi extra ue                                 |    |
| Rilascio autorizzazioni in assegnazione fissa (x gruppi da 100)        | T1 |
| Rilascio autorizzazioni a titolo precario (x gruppi da 100)            | T2 |
| Rinnovo autorizzazioni cemt e partecipazione graduatoria cemt          |    |
| Domanda di partecipazione alla graduatoria cemt                        | Т3 |
| Integrazione domanda di partecipazione alla graduatoria cemt           | T4 |
| Rinnovo delle autorizzazioni multilaterali cemt (per ogni singola      |    |
| autorizzazione)                                                        | T5 |
| Autorizzazioni di cabotaggio                                           |    |
| Rilascio autorizzazioni di cabotaggio (per ogni singolo libretto)      | T6 |
| Trasferimento di autorizzazioni                                        |    |
| Trasferimento di autorizzazioni (x gruppi da 100)                      | T7 |
| Trasferimento di autorizzazioni cemt (per ogni singola autorizzazione) | Т8 |
| Certificati tecnici                                                    |    |
| Certificati tecnici                                                    | Т9 |
|                                                                        |    |

### Pratiche APC

Sul portale dell'automobilista è possibile pagare i corrispettivi dovuti per le pratiche APC: tali pratiche, presenti nel solo tariffario Nazionale, riguardano tutte le operazioni riferite alle licenze per il trasporto di cose (materiali, merci, ecc.).

### <u>N.B.</u>

- Per le pratiche **"Rilascio licenze comunitarie- Regolamento CEE N. 881/92"** (codifica T0) e **"Domanda di partecipazione alla graduatoria CEMT"** (codifica T3) non è possibile effettuare pagamenti cumulativi: la relativa casella "bollettini cumulativi" viene infatti disabilitata.
- Per le pratiche "Rilascio autorizzazioni in assegnazione fissa" (codifica T1), "Rilascio autorizzazioni a titolo precario" (codifica T2) e "Trasferimento di autorizzazioni" (codifica T7) l'importo da pagare sul C/C 9001 è calcolato per ogni 100 autorizzazioni o frazione; ad esempio: nel caso di richiesta di rilascio di 120 autorizzazioni in assegnazione fissa occorre selezionare la relativa pratica dal menù a tendina o inserire il codice (T1) ed indicare 2 come numero di pratiche.

### Conferma inserimento pratiche

| Il mio profilo                                                                                                    |                                                                                                    |
|----------------------------------------------------------------------------------------------------|----------------------------------------------------------------------------------------------------|
| Accesso ai servizi                                                                                                 |                                                                                                    |
| Statistiche di immatricolazione<br>Reintegro punti patente                                                         | Prepara pacco - Conferma inserimento pratiche                                                                                                    |
| STA Pagamenti<br>Pagamento Pratiche Online                                                                         | In questa pagina sono riepilogati il numero e il tipo delle pratiche inserite. Puoi aggiungere altre pratiche diccando su Aggiungi altre pratiche o andare al<br>Carrello/pacco diccando su Carrello/pacco per il pagamento. |
| Prepara pacco<br>Pacchi in corso<br>Archivio pacchi<br>Pratiche annullate (2)                                      | 2 pratiche del tipo 13<br>sono state inserite nel Carrello/pacco.                                                                                                    |
| Carrello/pacco(1) 🍸                                                                                                | Aggiungi pratiche                                                                                                    |
| Prenotazione esami A e B<br>Gestione PIN<br>Prenotazione revisione presso<br>UMC<br>Operazioni tecniche fuori sede | Carrello/pacco                                                                                                    |
| Modulistica                                                                                                    |                                                                                                    |
| Tariffario                                                                                                    |                                                                                                    |
| Comunicazioni di servizio                                                                                          |                                                                                                    |
|                                                                                                    |                                                                                                    |
|                                                                                                    | Il portale dell'Automobilista                                                                                                    |

### Figura 6

A conferma (Figura 6) dell'avvenuto inserimento delle pratiche nel **Carrello/pacco** apparirà una pagina dove sono riepilogati il numero e il tipo delle pratiche inserite. È possibile aggiungere altre pratiche cliccando su **Aggiungi pratiche** oppure andare al **Carrello/pacco** cliccando su **Carrello/pacco** per il pagamento.

### Carrello/pacco

| Il mio profilo                                                                                                    |                                                                                                    |                                               |                 |          |               |
|----------------------------------------------------------------------------------------------------|----------------------------------------------------------------------------------------------------|-----------------------------------------------|-----------------|----------|---------------|
| Accesso ai servizi                                                                                                    |                                                                                                    |                                               |                 |          |               |
| Statistiche di immatricolazione<br>Reintegro punti patente                                                                                                    | Carrello/Pacco                                                                                                    |                                               |                 |          |               |
| STA Pagamenti<br>Pagamento Pratiche Online<br>Prepara pacco<br>Pacchi in corso                                                                                                    | Controlla il contenuto del Carrello/pacco.<br>Puoi modificare il numero di pratiche per ogni tipo.<br>Cliccando su Elimina (icona cestino) puoi eliminare tutte le pratiche del 1<br>Cliccando su Pagamento Offline puoi attivare l'autocertificazione del pag              | ipo corrispondente.<br>jamento: la procedura  | ı richiede l'in | missione | manuale dei d |
| Archivio pacchi<br>Pratiche annullate (2)                                                                                                    | pagati precedentemente presso un Ufficio Postale, da associare alle pra<br>Per effettuare il pagamento online clicca su Continua.<br>Puoi pagare con carta di credito o con addebito sul tuo conto BPIOL dall<br>Il bio Comello (concertà di con C. C. acattore Z alemente) | tiche del carrello.<br>e ore 6:00 alle ore 20 | :30.            |          |               |
| Carrello/pacco(7)                                                                                                    | Il tuo carrello/pacco di upo 5.1.8. contiene 7 elementi.                                                                                                    | Numero di protiche                            | Cumulatiui      | Ungonza  | Elipsip a     |
| Prenotazione esami A e B<br>Gestione PIN<br>Revisioni                                                                                                    | Domanda in bollo » Domanda in bollo                                                                                                    | 3                                             | no              | no       | Elimina       |
| Operazioni tecniche fuori sede                                                                                                    | Veicoli » Radiazioni macchine agricole e macchine operatrici                                                                                                    | 2                                             | no              | no       | (h) Elimina   |
| Modulistica                                                                                                    | Veicoli: Reimmatricolazioni » Ciclomotori                                                                                                    | 100                                           | no              | no       | (h) Elimina   |
| Tariffario                                                                                                    | Veicoli: Immatricolazione » Autoveicolo                                                                                                    | 4                                             | no              | no       | (h) Elimina   |
| Comunicazioni di servizio                                                                                                    | Veicoli » Autorizzazione saltuaria di circolazione per carrelli elevatori                                                                                                    | 4                                             | no              | no       | (h) Elimina   |
|                                                                                                    | Pagine ( <u>mostra tutte</u> ): <u>« 1 2 »</u>                                                                                                    |                                               |                 |          |               |
|                                                                                                    | SVUOTA II CAITEIIO                                                                                                    |                                               |                 |          |               |
| Attenzione<br>Se hai selezionato la casella Bollettini cumulativi, indipendentemente dal numero di pratiche indicato, verrà stampata una sola etichetta e associato un solo<br>identificativo pratica (IP) alle pratiche. |                                                                                                    |                                               |                 |          |               |
|                                                                                                    | Continua Aggiungi pratiche Rendi il carrello non S.T.A.                                                                                                    | Pagamento                                     | Offline         |          |               |
|                                                                                                    |                                                                                                    | <b></b>                                       |                 |          |               |
|                                                                                                    | Il portale dell'Automobilis                                                                                                    | ita                                           |                 |          |               |

Figura 7

La pagina **Carrello/pacco** (Figura 7) mostra il riepilogo del numero di pratiche per ogni tipo e delle relative opzioni "Cumulativi" e "Urgenza".

Dopo aver controllato il contenuto del **Carrello/pacco**, è possibile modificare il numero di pratiche per ogni tipo. Cliccando su **Svuota il carrello** (icona cestino) puoi eliminare tutte le pratiche del tipo corrispondente, oppure se vuoi eliminare una singola pratica dal carrello seleziona **Elimina** all'interno della tabella.

Per continuare la procedura di pagamento Online clicca su Continua.

Se desideri aggiungere altre pratiche al carrello clicca su Aggiungi pratiche.

Se si devono presentare i pacchi pratiche agli sportelli S.T.A. del proprio Ufficio provinciale DTT, è necessario cliccare sul bottone **Rendi il carrello S.T.A** (il sistema in questo caso, dopo il pagamento, produrrà per la successiva stampa una sola etichetta per ogni elemento – o riga - contenuto nel carrello/pacco. Queste etichette "singole" andranno apposte ai riepiloghi cartacei del sistema S.T.A. così da consentire un cospicuo risparmio di tempo rispetto all'apposizione di una etichetta su ogni pratica del pacco).

Se desideri attivare l'autocertificazione del pagamento clicca sul pulsante **Pagamento Offline**. La procedura richiede l'immissione manuale dei codici presenti sui bollettini dedicati pagati precedentemente presso un Ufficio Postale. Il Sistema ne controllerà la validità e li assegnerà alla pratica precedentemente selezionata fino al completamento del numero di bollettini richiesti.

Successivamente il sistema genera le etichette da apporre alle pratiche quale attestazione dell'avvenuto pagamento, provvedi, quindi, a stampare le etichette da presentare all'Ufficio Provinciale avendo cura di conservare gli originali cartacei delle ricevute dei bollettini per eventuali controlli successivi.

#### Attenzione

Se si è selezionata la casella Bollettini cumulativi, indipendentemente dal numero di pratiche indicato, verrà stampata una sola etichetta e associato un solo identificativo pratica (IP) alle pratiche.

### Pagamento Offline

Per effettuare il **Pagamento Offline** (Figura 8) clicca dalla pagina **Carrello/pacco** sul bottone Pagamento Offline:

Selezionando il tasto Continua si attiverà la procedura di Pagamento Offline.

Una volta attivata tale procedura è possibile tornare alla modalità online solo al completamento della stessa.

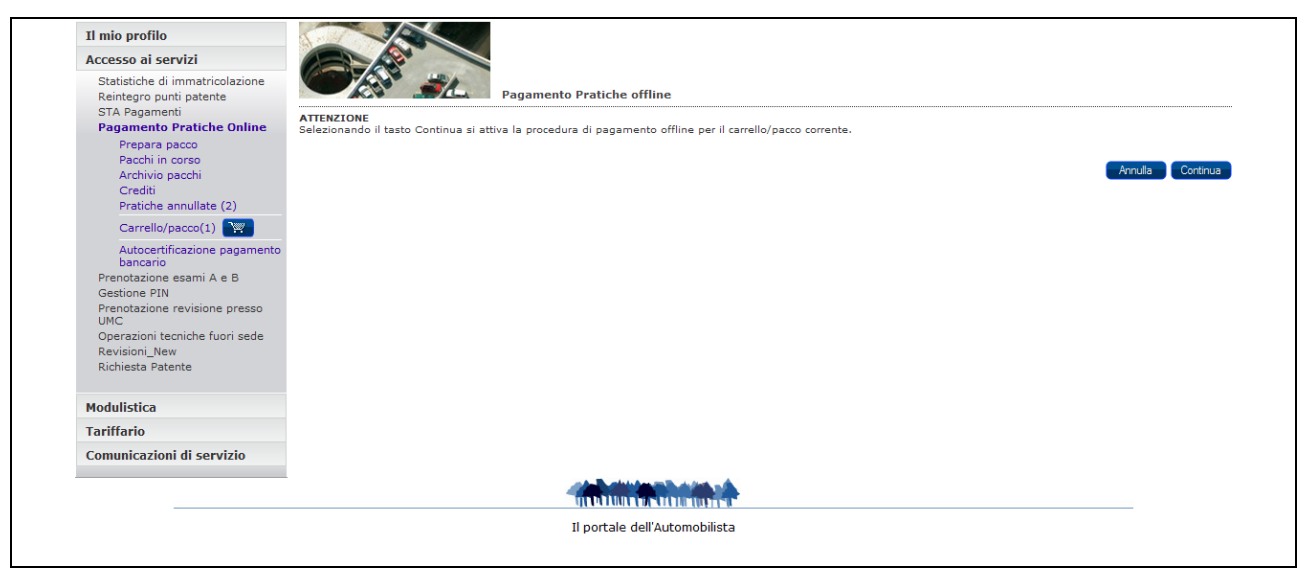

Figura 8

Nella pagina **Pagamento Offline** (Figura 9) vengono visualizzate le pratiche immesse nel carrello per le quali dovrai inserire i codici (due per ricevuta) dei relativi bollettini pagati presso un Ufficio Postale.

Selezionando il tipo di pratica il sistema permetterà di visualizzare i singoli bollettini.

| Il mio profilo<br>Accesso ai servizi                                                                                                    |                                                                                                    |                                                                                                    |                                      |                                  |                                  |
|----------------------------------------------------------------------------------------------------|----------------------------------------------------------------------------------------------------|----------------------------------------------------------------------------------------------------|--------------------------------------|----------------------------------|----------------------------------|
| Statistiche di immatricolazione<br>Reintegro punti patente                                                                                               | Pagamento Offline                                                                                                    |                                                                                                    |                                      |                                  |                                  |
| STA Pagamenti<br>Pagamento Pratiche Online<br>Prepara pacco<br>Pacchi in corso<br>Archivio pacchi                                                        | Cliccando su una tipologia di pratica il sistema visualizza i singoli bollettini per i qu<br>Terminato l'inserimento dei codici relativi ai bollettini per tutte le pratiche di un dete<br>Cliccando su Annulla pagamento si rendono nuovamente utilizzabili i codici dei boll<br>Completati tutti gli inserimenti, cliccando su Conferma potrai terminare la procedur | ali immettere i codici.<br>erminato tipo, la relativa vo<br>lettini fino ad ora immessi e<br>a di pagamento Offline. | ce del carrello v<br>si torna al mod | ene disabilita<br>alità di pagan | ata.<br>mento online.            |
| Pratiche annullate (2)                                                                                                    | Il tuo Carrello/pacco contiene 1 elemento.                                                                                                    |                                                                                                    |                                      |                                  |                                  |
| Carrello/pacco(1)                                                                                                    | Tipo pratica                                                                                                    | Numero di pratiche                                                                                                   | Cumulativi                           | Urgenza                          |                                  |
| Autocertificazione pagamento                                                                                                    | Revisioni veicoli » Revisione officine autorizzate art.80 c.d.s.                                                                                                    | 1                                                                                                    | no                                   | no                               |                                  |
| Prenotazione esami A e B<br>Gestione PIN<br>Prenotazione revisione presso<br>UMC<br>Operazioni tecniche fuori sede<br>Revisioni_New<br>Richiesta Patente | Attenzione<br>Se hai selezionato la casella Bollettini cumulativi, indipendentemente dal numero o<br>pratica (IP) alle pratiche.                                                                                                    | di pratiche indicato, verrà st                                                                                       | ampata una sola                      | a etichetta e a                  | associato un solo identificativo |
|                                                                                                    | Conferma Annulla pagamento                                                                                                    |                                                                                                    |                                      |                                  |                                  |
| Modulistica                                                                                                    |                                                                                                    |                                                                                                    |                                      |                                  |                                  |
| Tariffario                                                                                                    |                                                                                                    |                                                                                                    |                                      |                                  |                                  |
| Comunicazioni di servizio                                                                                                    |                                                                                                    |                                                                                                    |                                      |                                  |                                  |
|                                                                                                    |                                                                                                    |                                                                                                    |                                      |                                  |                                  |
|                                                                                                    | Il portale dell'Automobilista                                                                                                    |                                                                                                    |                                      |                                  |                                  |
|                                                                                                    |                                                                                                    |                                                                                                    |                                      |                                  |                                  |

### Figura 9

| Il mio profilo                                             |                                                                                                    |                           |
|------------------------------------------------------------|----------------------------------------------------------------------------------------------------|---------------------------|
| Accesso ai servizi                                         |                                                                                                    |                           |
| Statistiche di immatricolazione<br>Reintegro punti patente | Pagamento Offline - Inserisci dati bollettino                                                                                                    |                           |
| Prepara pacco                                              | Codifica pratica: 13 (Veicoli: Immatricolazione » Rimorchio)<br>Immetti i codici presenti sulle ricevute dei pagamenti effettuati presso un Ufficio Postale. |                           |
| Pacchi in corso                                            | BOLLETTINO 1                                                                                                    | 👸 <u>cancella i campi</u> |
| Archivio pacchi                                            | CONTI CORRENTI POSTALI - Attestazione di versamento - BancoPosta                                                                                             |                           |
| Pratiche annullate (2)                                     | 8                                                                                                    |                           |
| Carrello/pacco(1) 🏾 🕎                                      | Sul C/C n. 121012                                                                                                    | di Euro 17,49             |
| Prenotazione esami A e B                                   |                                                                                                    |                           |
| Gestione PIN                                               |                                                                                                    |                           |
| Prenotazione revisione presso                              |                                                                                                    |                           |
| Onerazioni tecniche fuori sede                             |                                                                                                    |                           |
|                                                            |                                                                                                    |                           |
| Modulistica                                                |                                                                                                    |                           |
| Tariffario                                                 |                                                                                                    |                           |
| Comunicazioni di servizio                                  |                                                                                                    |                           |
|                                                            | Pagine ( #1.2 N                                                                                                    |                           |
|                                                            |                                                                                                    |                           |
|                                                            |                                                                                                    |                           |
|                                                            |                                                                                                    |                           |
|                                                            | Il portale dell'Automobilista                                                                                                    |                           |

#### Figura 10

Immettendo i codici all'interno dei bollettini (Figura 10) e cliccando sul bottone **Conferma** il sistema presenterà la schermata di **Conferma pagamento pratica**.

Il numero di conto corrente indicato sul fac-simile del bollettino deve corrispondere a quello riportato sul bollettino da verificare.

Clicca sul bottone **Continua** della pagina Conferma pagamento pratica, e terminato l'inserimento dei codici relativi ai bollettini per tutte le pratiche di una determinata categoria la relativa voce di menù viene disabilitata.

Dopo aver completato l'inserimento dei codici relativi ai bollettini di tutte le pratiche presenti nel carrello il sistema presenterà la schermata seguente (Figura 11).

| Il mio profilo<br>Accesso ai servizi<br>Statistiche di immatricolazione<br>Boitocaro pusti estante | Arenzie                                                                                                    |                                                                                                    |                                                     |             |                                         |
|----------------------------------------------------------------------------------------------------|----------------------------------------------------------------------------------------------------|----------------------------------------------------------------------------------------------------|-----------------------------------------------------|-------------|-----------------------------------------|
| STA Pagamenti<br>Pagamento Operatori<br>Professionali                                              | Carrello/pacco                                                                                                    |                                                                                                    |                                                     |             |                                         |
| Prepara pacco<br>Pacchi in corso<br>Archivio pacchi<br>Pratiche annullate (2)<br>Carrello/pacco(2) | Controlla il contenuto del Carello/pacco.<br>Puol modificarei il numero di pratitohe per ogni tipo.<br>Cliccando su Elimina (icona cestino) puoi eliminare tutte le prat<br>Cliccando su Pagamento Offline puoi sittivare l'autocertificazion<br>pagati precedentemente presso un Ufficio Postale, da associan<br>Per effettuare il pagamento online clicca su Continua.<br>Puoi pagare con carta di credito o con addebito sul tuo conto Bl<br>Il tuo Carrello/pacco in sola lettura offline contiene 2 element | tiche del tipo corrispor<br>le del pagamento: la<br>e alle pratiche del can<br>PIOL dalle ore 6:00 a<br><b>i.</b> | ndente.<br>procedura ric<br>rello.<br>Ile ore 20:30 | hiede l'imm | nissione manuale dei codici presenti su |
| Gestione PIN                                                                                       | Tipo pratica                                                                                                    | Numero di pratiche                                                                                                | Cumulativi                                          | Urgenza     |                                         |
| Revisioni<br>Operazioni tecniche fuori sede                                                        | Veicoli: Immatricolazione » Rimorchio                                                                                                    | 1                                                                                                    | no                                                  | no          |                                         |
|                                                                                                    | Veicoli » Radiazioni macchine agricole e macchine operatrici                                                                                                    | 1                                                                                                    | no                                                  | no          |                                         |
| Modulistica                                                                                        | Pagine ( <u>mostra tutte</u> ):                                                                                                    |                                                                                                    |                                                     |             |                                         |
| 1 01 11 01 10                                                                                      | Attenzione<br>Se hai selezionato la casella Bollettini cumulativi, indipendente<br>identificativo pratica (IP) alle pratiche.                                                                                                    | mente dal numero di                                                                                               | pratiche indi                                       | cato, verrà | stampata una sola etichetta e associa   |
|                                                                                                    | Continua Aggiungi pratiche Pagamento 0                                                                                                    | Offline                                                                                                    |                                                     |             |                                         |
|                                                                                                    |                                                                                                    |                                                                                                    |                                                     |             |                                         |
|                                                                                                    | *1                                                                                                    |                                                                                                    |                                                     |             |                                         |

Figura 11

- Seleziona Annulla pagamento per annullare il pagamento e tornare nella pagina Carrello/pacco
- Seleziona Conferma per confermare il Pagamento Offline visualizzando la pagina Carrello/pacco Conferma Pagamento

Il pacco pagato con la modalità Offline sarà presente nell'elenco dei pacchi pratiche pagati nella pagina **Pacchi in corso** (Figura 12), clicca sull'icona con la lente di ingrandimento (colonna **Dettaglio**) per stampare l'etichetta da consegnare all'Ufficio Provinciale.

#### Attenzione

Quando utilizzi la modalità di pagamento Offline devi comunque conservare presso la sua sede, gli originali cartacei delle ricevute dei bollettini per eventuali controlli successivi.

| Il mio profilo                                                                                     | 3/5                                                                                                    | $\swarrow$                                                                          |                                                                                                    |                                                                                                    |                                                                                                    |       |           |                       |   |  |
|----------------------------------------------------------------------------------------------------|----------------------------------------------------------------------------------------------------|-------------------------------------------------------------------------------------|----------------------------------------------------------------------------------------------------|----------------------------------------------------------------------------------------------------|----------------------------------------------------------------------------------------------------|-------|-----------|-----------------------|---|--|
| Accesso ai servizi                                                                                 |                                                                                                    |                                                                                     |                                                                                                    |                                                                                                    |                                                                                                    |       |           |                       |   |  |
| Statistiche di immatricolazione<br>Reintegro punti patente                                         |                                                                                                    | <u>.</u>                                                                            | Agenz                                                                                                    | ie                                                                                                    |                                                                                                    |       |           |                       |   |  |
| STA Pagamenti<br>Pagamento Operatori<br>Professionali                                              | Pacchi in corso                                                                                                    |                                                                                     |                                                                                                    |                                                                                                    |                                                                                                    |       |           |                       |   |  |
| Prepara pacco<br>Pacchi in corso<br>Archivio pacchi<br>Pratiche annullate (2)<br>Carrello/pacco(2) | In questa pagina tro<br>Nella colonna Tipo è<br>Se il pacco ha come :<br>Se il pacco ha come :<br>Una volta che hai sta<br>Dopo una settimana<br><b>Sono stati trovati 0 ;</b> | vi l'elen<br>indicata<br>stato "In<br>stato "P<br>impato l<br>il pacco<br>pacchi in | co dei pacchi prat<br>, la tipologia di pa<br>n elaborazione",<br>(ronto" puoi stam<br>le etichette, puoi<br>, viene automatic<br>a corso. | tiche pagati.<br>agamento (online<br>non puoi ancora st<br>pare le etichette d.<br>spostare il pacco<br>amente spostato ir | o offline).<br>ampare le etichette.<br>a apporre sul pacco.<br>n Archivio pacchi.<br>1 Archivio pacchi. |       |           |                       |   |  |
| Prenotazione esami A e B                                                                           |                                                                                                    |                                                                                     |                                                                                                    |                                                                                                    |                                                                                                    |       |           |                       | _ |  |
| Gestione PIN<br>Revisioni                                                                          | Identificativo<br>pacco                                                                                                    | Tipo                                                                                | Data<br>pagamento                                                                                                    | Numero di<br>pratiche                                                                                                    | Importo (di cui<br>commissioni)                                                                         | Stato | Dettaglio | Sposta in<br>archivio |   |  |
| Operazioni tecniche fuori sede                                                                     |                                                                                                    |                                                                                     |                                                                                                    |                                                                                                    |                                                                                                    |       |           |                       |   |  |
| Modulistica                                                                                        |                                                                                                    |                                                                                     |                                                                                                    |                                                                                                    |                                                                                                    |       |           |                       |   |  |
| Tariffario                                                                                         |                                                                                                    |                                                                                     |                                                                                                    |                                                                                                    |                                                                                                    |       |           |                       |   |  |

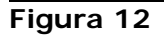

### Pagamento Carrello/pacco – Metodo di pagamento

La pagina Carrello/pacco – Metodo di pagamento (Figura 13) ti consente di scegliere la tipologia di pagamento.

Clicca su una delle tre opzioni disponibili, **Conto BancoPostaImpresa**, **Carta di credito** o **Circuito Bancario** e poi clicca su Continua.

Per pagamenti tramite conto BPIOL (BancoPostaImpresa) o circuito bancario la commissione sarà di 1,70 euro per ogni bollettino

Nel caso in cui il pagamento avvenga tramite carta di credito la commissione sarà di 2,70 euro a bollettino per importi fino a 100,00 euro e del 2% dell'importo più 0,70 euro per ogni bollettino per valori superiori.

| il portale dell'Automobili                                                                               | sta                                                    |                                                                                                    |                |                     |            | м    | inistere i<br>Guida | lelle Infrast<br>al portale | rutture e dei<br>Mappa del | Trasporti<br>sito   FAQ |  |  |  |  |
|----------------------------------------------------------------------------------------------------|--------------------------------------------------------|----------------------------------------------------------------------------------------------------|----------------|---------------------|------------|------|---------------------|-----------------------------|----------------------------|-------------------------|--|--|--|--|
| Benvenuto Nome Esci                                                                                      |                                                        |                                                                                                    |                |                     |            |      | С                   | erca nel sito               |                            | Cerca                   |  |  |  |  |
| Ti trovi in: <u>Home</u> » <u>Agenzie e Autoscuo</u>                                                     | ole » <u>Accesso ai servizi</u> » <u>Pagamento Pra</u> | itiche Onlin                                                                                         | ne » Pagamento | o Pratiche Online   |            |      |                     |                             |                            |                         |  |  |  |  |
|                                                                                                    |                                                        | Home                                                                                                 | Chi siamo      | Codice della strada | Multimedia | News | Link                | Contatti                    | Ricerca                    | Utilità                 |  |  |  |  |
|                                                                                                    |                                                        |                                                                                                    |                |                     |            |      |                     |                             |                            |                         |  |  |  |  |
| Il mio profilo                                                                                           |                                                        |                                                                                                    |                |                     |            |      |                     |                             |                            |                         |  |  |  |  |
| Accesso ai servizi                                                                                       |                                                        |                                                                                                    |                |                     |            |      |                     |                             |                            |                         |  |  |  |  |
| Statistiche di immatricolazione<br>Reintegro punti patente<br>STA Pagamenti<br>Pagamento Pratiche Online | Seleziona il metodo di pagamento e                     | Carrello/Pacco - Metodo di Pagamento Seleziona il metodo di pagamento e clicca sul bottone Continua. |                |                     |            |      |                     |                             |                            |                         |  |  |  |  |
| Prepara pacco<br>Pacchi in corso                                                                         | Pagamento - Seleziona come pag                         | are:                                                                                                 |                |                     |            |      |                     |                             |                            |                         |  |  |  |  |
| Crediti                                                                                                  | CONTO BANCOPOSTAIMPRESA                                |                                                                                                    |                |                     |            |      |                     |                             |                            |                         |  |  |  |  |
| Pratiche annullate (0)                                                                                   | C CARTA DI CREDITO                                     |                                                                                                    |                |                     |            |      |                     |                             |                            |                         |  |  |  |  |
| Carrello/pacco(1)                                                                                        | C CIRCUITO BANCARIO                                    |                                                                                                    |                |                     |            |      |                     |                             |                            |                         |  |  |  |  |
| Prenotazione esami A e B<br>Gestione PIN                                                                 |                                                        |                                                                                                    |                |                     |            |      |                     |                             |                            |                         |  |  |  |  |
| Prenotazione revisione presso<br>UMC                                                                     |                                                        |                                                                                                    |                |                     |            |      |                     |                             |                            | Continua                |  |  |  |  |
| Operazioni tecniche fuori sede<br>Scheda EsamePatente                                                    |                                                        |                                                                                                    |                |                     |            |      |                     |                             |                            |                         |  |  |  |  |
| Modulistica                                                                                              |                                                        |                                                                                                    |                |                     |            |      |                     |                             |                            |                         |  |  |  |  |
| Tariffario                                                                                               |                                                        |                                                                                                    |                |                     |            |      |                     |                             |                            |                         |  |  |  |  |
| Comunicazioni di servizio                                                                                |                                                        |                                                                                                    |                |                     |            |      |                     |                             |                            |                         |  |  |  |  |

### Figura 13

### Pagamento Carrello/pacco modalità Online

La pagina **Carrello/pacco – Pagamento** (Figura 14) ti consente di vedere l'importo complessivo dei bollettini e delle commissioni con il dettaglio per ciascun conto corrente, permettendoti di procedere poi al pagamento con Conto BancoPostaImpresa Online, cliccando sul bottone **Continua**.

| Il mio profilo                                                             |                                                                             | 4                                 |                                 |                             |                                   |                                   |              |                  |                          |
|----------------------------------------------------------------------------|-----------------------------------------------------------------------------|-----------------------------------|---------------------------------|-----------------------------|-----------------------------------|-----------------------------------|--------------|------------------|--------------------------|
| Accesso ai servizi                                                         |                                                                             |                                   |                                 |                             |                                   |                                   |              |                  |                          |
| Statistiche di immatricolazione<br>Reintegro punti patente                 |                                                                             | Carrello/F                        | Pacco - Pag                     | amento                      |                                   |                                   |              |                  |                          |
| Pagamento<br>Pagamento Pratiche Online<br>Prepara pacco<br>Pacchi in corso | In questa pagina puoi vedere l'im<br>utilizzando la carta di credito o il t | porto complessi<br>uo conto BPIOL | ivo dei bollett<br>(BancoPosta) | ini e delle (<br>Impresa on | commissioni co<br>line) cliccando | on il dettaglio p<br>su Continua. | er ciascun ( | conto corrente e | e procedere al pagamente |
| Archivio pacchi<br>Crediti                                                 | Importo bollettini: 77,95 e                                                 | euro                              |                                 |                             |                                   |                                   |              |                  |                          |
| Pratiche annullate (0)                                                     | Importo commissioni: 5,10 e                                                 | euro                              |                                 |                             |                                   |                                   |              |                  |                          |
| Prenotazione esami A e B                                                   |                                                                             |                                   |                                 |                             |                                   |                                   |              |                  |                          |
| Gestione PIN<br>Prenotazione revisione presso                              | TOTALE DA PAGARE: 83,05 e                                                   | turo                              |                                 |                             |                                   |                                   |              |                  |                          |
| Operazioni tecniche fuori sede<br>Scheda EsamePatente                      | Continua Indietro                                                           |                                   |                                 |                             |                                   |                                   |              |                  |                          |
| Modulistica                                                                | Tipo pratica                                                                | Numero di<br>pratiche             | Cumulativi                      | Urgenza                     | Conto<br>corrente                 | Numero<br>bollettini              | Importo      | Commissioni      |                          |
| Tariffario                                                                 | Veicoli: Immatricolazione »<br>Autoveicolo                                  | 1                                 | no                              | no                          |                                   |                                   |              |                  |                          |
| Comunicazioni di servizio                                                  |                                                                             |                                   |                                 |                             | 9001                              | 1                                 | 9,00         | 1,70             |                          |
|                                                                            | -                                                                           |                                   |                                 |                             | 4028                              | 1                                 | 29,24        | 1,70             |                          |
|                                                                            |                                                                             |                                   |                                 |                             | 121012                            | 1                                 | 39,71        | 1,70             |                          |
|                                                                            | Pagine (mostra tutte):                                                      |                                   |                                 |                             |                                   |                                   |              |                  |                          |
|                                                                            |                                                                             |                                   |                                 |                             |                                   |                                   |              |                  |                          |
|                                                                            |                                                                             | Il por                            | rtale dell'Au                   | tomobilista                 | 9                                 |                                   |              |                  |                          |

Figura 14

### Pagamento con Conto BancoPostaImpresa Online

| Postei                                                              | aliane                                     |  |
|---------------------------------------------------------------------|--------------------------------------------|--|
| Richiesta Autenticazione<br>Inserire dati identificativi dell' Azie | nda del Circuito Corporate Posteitaliane : |  |
| Dati Utente BancoPostaImpresa                                       |                                            |  |
| Azienda :                                                           |                                            |  |
| Nome Utente:                                                        |                                            |  |
| Password:                                                           |                                            |  |
| Esegui                                                              |                                            |  |
|                                                                     |                                            |  |
|                                                                     |                                            |  |
|                                                                     |                                            |  |
|                                                                     |                                            |  |
|                                                                     |                                            |  |

#### Figura 15

Per pagare tramite Conto BancoPostaImpresa Online è necessario identificarsi sulla Piattaforma di Pagamento di Poste Italiane (Figura 15), inserendo negli appositi spazi il codice identificativo dell'Azienda, il proprio Nome Utente e la propria Password forniti da BancoPosta, controllare i dati inseriti e poi cliccare sul bottone **Esegui**.

| cegli il conto<br>n questa pagina devi sceglier<br>tiepilogo ordine | <b>psteitaliane</b><br>re uno dei conti abilitati per poter effe | ttuare il pagamento. |  |  |  |  |  |  |
|---------------------------------------------------------------------|------------------------------------------------------------------|----------------------|--|--|--|--|--|--|
| Esercente                                                           | Porta Delegata DTT                                               |                      |  |  |  |  |  |  |
| Web site                                                            | http://www.ilportaledellautomo                                   | bilista.it           |  |  |  |  |  |  |
| Importo                                                             | €19,56                                                           |                      |  |  |  |  |  |  |
| Nome Utente                                                         | Mario Rossi                                                      |                      |  |  |  |  |  |  |
| Codice Azienda                                                      | 0000619224                                                       |                      |  |  |  |  |  |  |
| Ragione Sociale                                                     | POSTE ITALIANE SPA                                               |                      |  |  |  |  |  |  |
| Conti BanconostaImpresa abilitati                                   |                                                                  |                      |  |  |  |  |  |  |
| Conti BancopostaImpresa al                                          |                                                                  |                      |  |  |  |  |  |  |
| Conti BancopostaImpresa al<br>C/C                                   | Tipo servizio                                                    |                      |  |  |  |  |  |  |

Figura 16

Dopo aver effettuato l'identificazione, viene mostrato un prospetto (Figura 16) che riporta informazioni di riepilogo sul pagamento che stai effettuando:

- l'esercente, Porta Delegata DTT
- il sito web associato all'esercente, www.ilportaledellautomobilista.it
- l'Importo del pagamento che si sta effettuando
- il Nome Utente
- il Codice dell'Azienda
- la Ragione Sociale

A questo punto devi selezionare tra i conti BancoPosta associati all'azienda cui appartieni quello sul quale verrà addebitato il pagamento, cliccando sul bottone **Seleziona**. Qualora l'azienda abbia un solo conto BPIOL, la pagina visualizzerà solo quel conto.

| Mile Accredito         Saldo contabile       Saldo disponibile         Contabile       Saldo disponibile         Contabile       Saldo disponibile         Contabile       Contabile         Contabile       Contabile         Contabile       Descrizione         Contabile       Descrizione         102/2005       14/02/2005       13,00       BollETTINI<br>PIATTAFORMA<br>PAGAMENTI CANALI<br>DIVERSI       BolLETTINI<br>PIATTAFORMA<br>PAGAMENTI CANALI<br>DIVERSI Operazione       BolLETTINI<br>PIATTAFORMA<br>PAGAMENTI CANALI<br>DIVERSI Operazione       BolLETTINI<br>PIATTAFORMA<br>P | nto Bancof<br>estatario:  | enti<br>PostaImpresa: 0(<br>POSTE ITALIANE | 0000012392148<br>SPA |              |                                                                                                    |   |
|----------------------------------------------------------------------------------------------------|---------------------------|--------------------------------------------|----------------------|--------------|----------------------------------------------------------------------------------------------------|---|
| ata al     Saldo contabile     Saldo disponibile       (02/2005     € 151851802.2     € 148398214.32       ata<br>ontabile     Data Valuta     Addebito<br>(euro)     Accredito<br>(euro)     Descrizione       (02/2005     14/02/2005     13,00     BOLLETTINI<br>PIATTAFORMA<br>PAGAMENTI CANALI<br>DIVERSI       (02/2005     09/02/2005     245,00     BOLLETTINI<br>PIATTAFORMA<br>PAGAMENTI CANALI<br>DIVERSI Operazione<br>effettuata su Porta<br>delegata DTT - BPIOL<br>mf.AGUD004102050046       (02/2005     09/02/2005     903,2     BOLLETTINI<br>PIATTAFORMA<br>PAGAMENTI CANALI<br>DIVERSI Operazione<br>effettuata su Porta<br>delegata DTT - BPIOL<br>mf.AGUD004102050045       (02/2005     09/02/2005     1749,2     BOLLETTINI<br>PIATTAFORMA<br>PAGAMENTI CANALI<br>DIVERSI Operazione<br>effettuata su Porta<br>delegata DTT - BPIOL<br>mf.AGUD0041020500452       (02/2005     09/02/2005     1749,2     BOLLETTINI<br>PIATTAFORMA<br>PAGAMENTI CANALI<br>DIVERSI Operazione<br>effettuata su Porta<br>delegata DTT - BPIOL<br>mf.AGUD004102050045       (02/2005     09/02/2005     627,57     BOLLETTINI<br>PIATTAFORMA<br>PAGAMENTI CANALI<br>DIVERSI Operazione<br>effettuata su Porta<br>delegata DTT - BPIOL<br>mf.AGUD004102050044                                                                                                    | dice Azienc<br>porto (eur | la:0000619224<br>o):€962,70                |                      |              |                                                                                                    |   |
| Jata<br>ontabile     Data Valuta     Addebito<br>(euro)     Accredito<br>(euro)     Descrizione       /02/2005     14/02/2005     13,00     BOLLETTINI<br>PIATTAFORMA<br>PAGAMENTI CANALI<br>DIVERSI       /02/2005     09/02/2005     245,00     BOLLETTINI<br>PIATTAFORMA<br>PAGAMENTI CANALI<br>DIVERSI Operazione<br>effettuata su Porta<br>delegata DTT - BPIOL<br>nf.AGUD004102050046       /02/2005     09/02/2005     903,2     BOLLETTINI<br>PIATTAFORMA<br>PAGAMENTI CANALI<br>DIVERSI Operazione<br>effettuata su Porta<br>delegata DTT - BPIOL<br>nf.AGUD004102050045       /02/2005     09/02/2005     1749,2     BOLLETTINI<br>PIATTAFORMA<br>PAGAMENTI CANALI<br>DIVERSI Operazione<br>effettuata su Porta<br>delegata DTT - BPIOL<br>nf.AGUD004102050045       /02/2005     09/02/2005     1749,2     BOLLETTINI<br>PIATTAFORMA<br>PAGAMENTI CANALI<br>DIVERSI Operazione<br>effettuata su Porta<br>delegata DTT - BPIOL<br>nf.AGUD004102050045       /02/2005     09/02/2005     627,57     BOLLETTINI<br>PIATTAFORMA<br>PAGAMENTI CANALI<br>DIVERSI Operazione<br>effettuata su Porta<br>delegata DTT - BPIOL<br>nf.AGUD004102050045                                                                                                    | ata al                    | Saldo contabil                             | le .                 | Saldo dispor | nibile                                                                                                    |   |
| Initiabile         Initiabile         Initiabile <thinitiabile< th="">         Initiabile         Initiabi</thinitiabile<>                                                                                                    | ata                       | Data Valuta                                | Addebito             | Accredito    | Descrizione                                                                                                    |   |
| UNKNI           L/02/2005         09/02/2005         245,00         BOLLETTINI<br>PIATTAFORMA<br>PAGAMENTI CANALI<br>DIVERSI operazione<br>effettuats su Porta<br>diegeta DT - ParoL<br>H/02/2005           L/02/2005         09/02/2005         903,2         BOLLETTINI<br>PIATTAFORMA<br>PAGAMENTI CANALI<br>PIATTAFORMA<br>PAGAMENTI CANALI<br>PIATTAFORMA<br>PAGAMENTI CANALI<br>DIVERSI operazione<br>effettuats su Porta<br>delegata DTT - PIOL<br>HFAGAMENTI CANALI<br>POLETTINI<br>PIATTAFORMA<br>PAGAMENTI CANALI<br>DIVERSI Operazione<br>effettuats su Porta<br>delegata DTT - PIOL<br>HFAGIDO04102050045           L/02/2005         09/02/2005         627,57                                                                                                    | ontabile<br>/02/2005      | 14/02/2005                                 | (euro)<br>13,00      | (euro)       | BOLLETTINI<br>PIATTAFORMA<br>PAGAMENTI CANALI<br>DUGENI                                                                                              |   |
| 1/02/2005     09/02/2005     903,2     BOLLETTINI<br>PATAFORMA<br>PAGAMENTI CANALI<br>DIVERSI Operatione<br>effettuata su Porta<br>delegata DTT - BPIOL<br>rff.AGRM004701050052       1/02/2005     09/02/2005     1749,2     BOLLETTINI<br>PIATTAFORMA<br>PAGAMENTI CANALI<br>DIVERSI Operatione<br>effettuata su Porta<br>delegata DTT - BPIOL<br>rff.AGU004102050045       1/02/2005     09/02/2005     627,57     BOLLETTINI<br>PIATTAFORMA<br>PAGAMENTI CANALI<br>DIVERSI Operatione<br>effettuata su Porta<br>delegata DTT - BPIOL<br>rff.AGU004102050044                                                                                                    | /02/2005                  | 09/02/2005                                 | 245,00               |              | DIVERSI<br>BOLLETTINI<br>PIATTAFORMA<br>PAGAMENTI CANALI<br>DIVERSI operazione<br>effettuata su Porta<br>delegata DTT - BPIOL<br>nf.AGUD004102050046 |   |
| BOLLETTINI           1/02/2005         09/02/2005         1749,2         BOLLETTINI           1/02/2005         09/02/2005         1749,2         PAGAMENTI CANALI           0IVERSI Operazione         effettuata su Porta         delegata DTT - BPIOL           1/02/2005         09/02/2005         627,57         BOLLETTINI           1/02/2005         09/02/2005         627,57         DIVERSI Operazione                                                                                                    | /02/2005                  | 09/02/2005                                 | 903,2                |              | BOLLETTINI<br>PIATTAFORMA<br>PAGAMENTI CANALI<br>DIVERSI operazione<br>effettuata su Porta<br>delegata DTT - BPIOL<br>rif.AGRM004701050052           |   |
| SOLLETTINI<br>PATTAFORMA<br>PAGAMENTI CANALI<br>1/02/2005 09/02/2005 627,57 DIVERSI operazione<br>effettuats su Porta<br>delegata DTT - &PTOL<br>nf AGUD004102050044                                                                                                    | /02/2005                  | 09/02/2005                                 | 1749,2               |              | BOLLETTINI<br>PIATTAFORMA<br>DAGAMENTI CANALI<br>DIVERSI operazione<br>effettuata su Porta<br>delegata DTT - BPIOL<br>rif.AGUD004102050045           |   |
|                                                                                                    | /02/2005                  | 09/02/2005                                 | 627,57               |              | BOLLETTINI<br>PIATTAFORMA<br>PAGAMENTI CANALI<br>DIVERSI operazione<br>effettuata su Porta<br>delegata DTT - BPIOL<br>rif.AGUD00410250044            |   |
|                                                                                                    | N Primo Fin               | matario                                    |                      |              |                                                                                                    |   |
| IN Primo Firmatario                                                                                                    | eziona il Pr              | imo Firmatario :                           |                      |              | Seleziona                                                                                                    | * |
| IN Primo Firmatario<br>Ileziona il Primo Firmatario :                                                                                                    | serire i cara             | atteri del codice d<br>3 4                 | ispositivo:          | 8            |                                                                                                    |   |
| IN Primo Firmatario<br>eleziona il Primo Firmatario :Seleziona ▼<br>nserire i caratteri del codice dispositivo:<br>1 2 3 4 5 6 7 8                                                                                                    | N Secondo I               | Firmatario                                 |                      |              |                                                                                                    |   |
| IN Primo Firmatario<br>aleziona il Primo Firmatario :Seleziona V<br>nserire i caratteri del codice dispositivo:<br>1 2 3 4 5 6 7 8<br>IN Secondo Firmatario                                                                                                    | eziona il Se              | econdo Firmatario                          | 4                    |              | Seleziona                                                                                                    | ~ |
| IN Primo Firmatario<br>aleziona il Primo Firmatario :Seleziona V<br>In 2 3 4 5 6 7 8<br>IN Secondo Firmatario<br>sleziona il Secondo Firmatario:Seleziona V                                                                                                    | serire i cara             | atteri del codice d                        | lispositivo:         |              |                                                                                                    |   |

Figura 17

Nella pagina **Richiesta PIN** (Figura 17) ti viene mostrato un prospetto nel quale sono riassunti i dati del pagamento che stai effettuando e le ultime cinque operazioni effettuate sul conto BPIOL.

In basso si trovano i moduli per l'inserimento del PIN di otto cifre del primo Firmatario e del secondo Firmatario, qualora esista. Il nome di entrambi dovrà essere selezionato dal menu a tendina relativo.

I due moduli per il PIN vengono mostrati sempre entrambi anche se esiste solo il primo Firmatario.

Cliccando sul bottone **Conferma Pagamento** si procede al pagamento e vieni nuovamente reindirizzato sul Portale.

### Pagamento con carta di credito

Il pagamento con carta di credito prevede l'accettazione obbligatoria di un contratto (Figura 18). La mancata accettazione annullerà automaticamente l'operazione di pagamento.

|                                                                               | Ministero dei Frazio                                                                                                    |
|-------------------------------------------------------------------------------|----------------------------------------------------------------------------------------------------|
|                                                                               | Guide e servizi - Normativa - Patenti - Sicurezza stradale - Statistic                                                                                                    |
|                                                                               | Home Cittadino Utente professionale Ente accertatore Ufficio provinciale Cerr                                                                                                    |
| ente: AGRM666603 (chiudi sessione) . I ser                                    | vizi                                                                                                    |
|                                                                               |                                                                                                    |
| Pagamento pratiche e riscontro<br>pagamenti                                   | Contratto                                                                                                    |
| Prepara pacco<br>Pacchi in corso<br>Archivio pacchi<br>Pratiche annullate (0) | POSTE ITALIANE S.P.A.<br>SERVIZIO PAGAMENTO PRATICHE E RISCONTRO PAGAMENTI<br>CONDIZIONI CONTRATTUALI ED ECONOMICHE                                                                                                    |
| Carrello/pacco 🙀 (2)                                                          |                                                                                                    |
| Tariffario pratiche                                                           | ART. 1: OGGETTO DEL SERVIZIO                                                                                                    |
| Guida al servizio<br>Nexs                                                     | Poste Italiane 5,p.a. (d'ora in avanti denominata 'Poste Italiane') mette a disposizione della dientela il Servizio Pagamento Pratiche e Riscontro Pagamenti (di<br>seguito denominato anche 'servizio'). Tele servizio abilita l'utente a collegarsi con Poste Italiane attraverso la rete telematica Internet per effettuare a distanza ed<br>esclusivamente a mezo carta di oredito abilitata (ovvero attraverso gli ulteriori mezzi di pagamento che Poste Italiane ittenesse di abilitare e che<br>conseguentemente venicisoro publicitati seconde quanto previsto al successivo comma 2) l'operazione di versamento su conto corrente postale (altrimenti<br>effettuabile presso gli uffici postali a mezzo degli appositi bollettini) di cui al successivo comma 2, seconde quanto previsto nelle presenti condizioni contrattuali ed<br>economiche. Per gli utenti che siano titolari del conto corrente postale cale ache abiano adenticio al relativo servizio BancoPostanoline. Il pagamento è<br>effettuabile anche a mezzo addebito in conto; per tale ipotesi restano valide tutte le ulteriori e/o diverse condizioni anche economiche previste al riguardo nel<br>contratto di Conto RancoPosta. |
|                                                                               | I versamenti ammessi al servizio sono soltanto quelli che soddisfino entrambe le seguenti condizioni:                                                                                                    |
|                                                                               | a) siano errettuati a tavore dei soggetti tatturatori che<br>siano correttisti postali che abbiano aderito al presente servizio:                                                                                                    |
|                                                                               | b) siano riferiti a tipologie di bollettini per le guali Poste Italiane                                                                                                    |
|                                                                               | abbia ammesso il presente sistema alternativo di pagamento.                                                                                                    |
|                                                                               | Tanto i soggetti fatturatori quanto i bollettini ammessi al servizio, nonché i mezzi di pagamento abilitati, sono riportati nell'elenco pubblicizzato da Poste Italiane e<br>consultabile via Internet sul sito di Poste Italiane (veve.poste.it) nell'apposito spazio informativo previsto nelle pagine elettroniche del sito dedicate al menù<br>generale del servizio.                                                                                                    |
|                                                                               | Il servizio, utilizzando la rete telematica Internet, funziona tutti i giorni (festivi compresi) anche al di fuori del normale orario di apertura al pubblico degli uffici<br>postali                                                                                                    |
|                                                                               | - dalle ore 06.00 alle ore 20.30 per i pagamenti con carta di credito.                                                                                                    |
|                                                                               | Poste Italiane non è responsabile per eventuali temporanee interruzioni del servizio dovute a cause ad essa non imputabili o comunque ad esigenze di efficienza e<br>sicurezza del servizio stesso.<br>ART. 2: MODALITÀ DI ACCESSO AL SERVIZIO                                                                                                    |
|                                                                               | L'utente, per accedere al servizio, è tenuto ad avvalersi delle apposite pagine elettroniche del sito Internet di Poste Italiane (www.poste.it) presso il quale dovrà<br>essersi preventivamente registrato, utilizzando per tale collegamento idonea apparecchiatura (personal computer o attro) nella propria disponibilità e con oneri di<br>collegamento a proprio carico. L'utente non potrà in nessun caso utilizzare per l'accesso al servizio la funzione di posta elettonica disponibilità e con oneri di<br>operazioni che fossero disposte mediante posta elettonica non verranno in alcun modo accettate o eseguite da Poste Italiane, senza che sia necessaria a tal fine<br>alcuna comunicazione de parte di Poste Italiane all'utente.                                                                                                    |
|                                                                               | All'atto dell'accesso al servizio Poste Italiane, dopo aver fornito a video l'informativa ai sensi dell'art. 10 della legge n. 675/96, richiede all'utente il conferimento<br>dei dati personali necessari per l'esecuzione dell'operazione di versamento. L'utilizzo del servizio da parte dell'utente comporta il consenso dello stesso alla<br>comunicazione dei suddetti dati entro l'ambito indicato nell'informativa e per le finalità strettamente connesse o strumentali all'esecuzione dell'operazione richiesta<br>dall'utente.                                                                                                    |
|                                                                               | Per accedere al servizio l'utente è tenuto ad identificarsi e legittimarsi esclusivamente utilizzando gli strumenti (attualmente il codice identificativo, anche detto<br>'nome utente', e la parola chiave, anche detta 'passvord': strumenti anche detti nel loro insieme 'chiavi d'accesso') elaborati in sede di registrazione al sito<br>www.poste.it di cui sopra. Poste Italiane adotta una procedura protetta intesa a rendere inaccessibili dette chiavi d'accesso, che è interesse dell'utente mantenere<br>risevrate.                                                                                                    |
|                                                                               | Tanto per l'accesso quanto per il successivo utilizzo del servizio l'utente è tenuto a rispettare le presenti condizioni nonché le istruzioni operative che gli verranno                                                                                                    |
|                                                                               | fornite a video dal sistema e che notranno essere modificate da Poste Italiane in qualunque momento ner esigenze di efficienza e sicurezza. In caso di                                                                                                    |

#### Figura 18

### Pagamento con carta di credito - Inserimento e conferma dati

Il pagamento con carta di credito prevede che la carta con cui si paga sia intestata alla persona che effettua realmente il pagamento come precisato nel contratto (articolo 3 comma 1) precedentemente accettato.

Per inserire i dati (Figura 19):

- inserisci i numeri di carta di credito senza spazi
- inserisci il codice CVV2/CVC2
- inserisci il mese e l'anno di scadenza della carta
- clicca sul bottone Esegui.

La pagina successiva chiederà semplicemente di controllare e confermare i dati inseriti cliccando nuovamente sul bottone **Esegui il pagamento**.

| ivi alla tua carta di credito per poter effettuare |
|----------------------------------------------------|
|                                                    |
| Parts Palacete PTT                                 |
| Porta Delegata Di i                                |
| nttp://www.iiportaledellautomooliista.it           |
|                                                    |
| DOB CANNULLE<br>Annulle                            |
| MasterCard.<br>SecureCode.                         |
|                                                    |

Figura 19

### Carrello/pacco – Conferma pagamento

Nella pagina Carrello/pacco - Conferma pagamento sono visualizzati:

- Ia conferma dell'avvenuto pagamento tramite Conto BancoPostaImpresa Online
- l'Identificativo Pacco Pratica (IPP), un codice univoco che identifica il pacco pratiche, composto di 16 caratteri (lettere e numeri), assegnato dal sistema DTT
- il numero complessivo di pratiche in esso contenute
- I'importo complessivo pagato
- lo stato del pacco
- il riepilogo dei dati delle pratiche.

Per stampare le etichette seleziona la voce Pacchi in corso dal menu di sinistra.

### Pagamento tramite circuito bancario

Il pagamento tramite circuito bancario consente di pagare le pratiche utilizzando i normali circuiti bancari.

Dopo aver scelto di pagare tramite circuito bancario, il sistema mostrerà un riepilogo dell'importo da versare (Figura 20). Clicca sul pulsante **Continua** per proseguire.

| Il mio profilo                                                                   |                                                                             | 12                                   |                                 |                            |                                        |                                        |                             |                         |                  |
|----------------------------------------------------------------------------------|-----------------------------------------------------------------------------|--------------------------------------|---------------------------------|----------------------------|----------------------------------------|----------------------------------------|-----------------------------|-------------------------|------------------|
| Accesso ai servizi                                                               |                                                                             |                                      |                                 |                            |                                        |                                        |                             |                         |                  |
| Statistiche di immatricolazione<br>Reintegro punti patente                       |                                                                             | Carrello/F                           | Pacco - Paga                    | amento                     |                                        |                                        |                             |                         |                  |
| STA Pagamenti<br>Pagamento Pratiche Online<br>Prepara pacco<br>Pacchi in corso   | In questa pagina puoi vedere l'in<br>utilizzando la carta di credito, il tu | nporto complessi<br>10 conto BPIOL ( | ivo dei bollett<br>BancoPostaIr | ini e delle<br>npresa onli | commissioni co<br>ine) o il circuito b | on il dettaglio p<br>oancario cliccand | er ciascun (<br>o su Contin | conto corrente e<br>ua. | procedere al pag |
| Archivio pacchi<br>Crediti                                                       | Importo bollettini: 77,95                                                   | euro                                 |                                 |                            |                                        |                                        |                             |                         |                  |
| Pratiche annullate (0)                                                           | Importo commissioni: 5,10                                                   | euro                                 |                                 |                            |                                        |                                        |                             |                         |                  |
| Prenotazione esami A e B<br>Gestione PIN<br>Prenotazione revisione presso<br>UMC | TOTALE DA PAGARE: 83,05                                                     | euro                                 |                                 |                            |                                        |                                        |                             |                         |                  |
| Operazioni tecniche fuori sede<br>Scheda EsamePatente                            | Continua                                                                    |                                      |                                 |                            |                                        |                                        |                             |                         |                  |
| Modulistica                                                                      | Tipo pratica                                                                | Numero di<br>pratiche                | Cumulativi                      | Urgenza                    | Conto<br>corrente                      | Numero<br>bollettini                   | Importo                     | Commissioni             |                  |
| Tariffario                                                                       | Veicoli: Immatricolazione »<br>Autoveicolo                                  | 1                                    | no                              | no                         |                                        |                                        |                             |                         |                  |
| Comunicazioni di servizio                                                        |                                                                             |                                      |                                 |                            | 9001                                   | 1                                      | 9,00                        | 1,70                    |                  |
|                                                                                  |                                                                             |                                      |                                 |                            | 4028                                   | 1                                      | 29,24                       | 1,70                    |                  |
|                                                                                  |                                                                             |                                      |                                 |                            | 121012                                 | 1                                      | 39,71                       | 1,70                    |                  |
|                                                                                  | Pagine ( <u>mostra tutte</u> ):                                             |                                      |                                 |                            |                                        |                                        |                             |                         |                  |
|                                                                                  |                                                                             |                                      |                                 |                            |                                        |                                        |                             |                         |                  |
|                                                                                  |                                                                             | Il po                                | rtale dell'Au                   | tomobilist                 | a                                      |                                        |                             |                         |                  |

### Figura 20

Ti verrà mostrata una pagina di conferma del pagamento, contenente i dati riepilogativi del versamento da effettuare (Figura 21).

Clicca su Anteprima bollettino per proseguire.

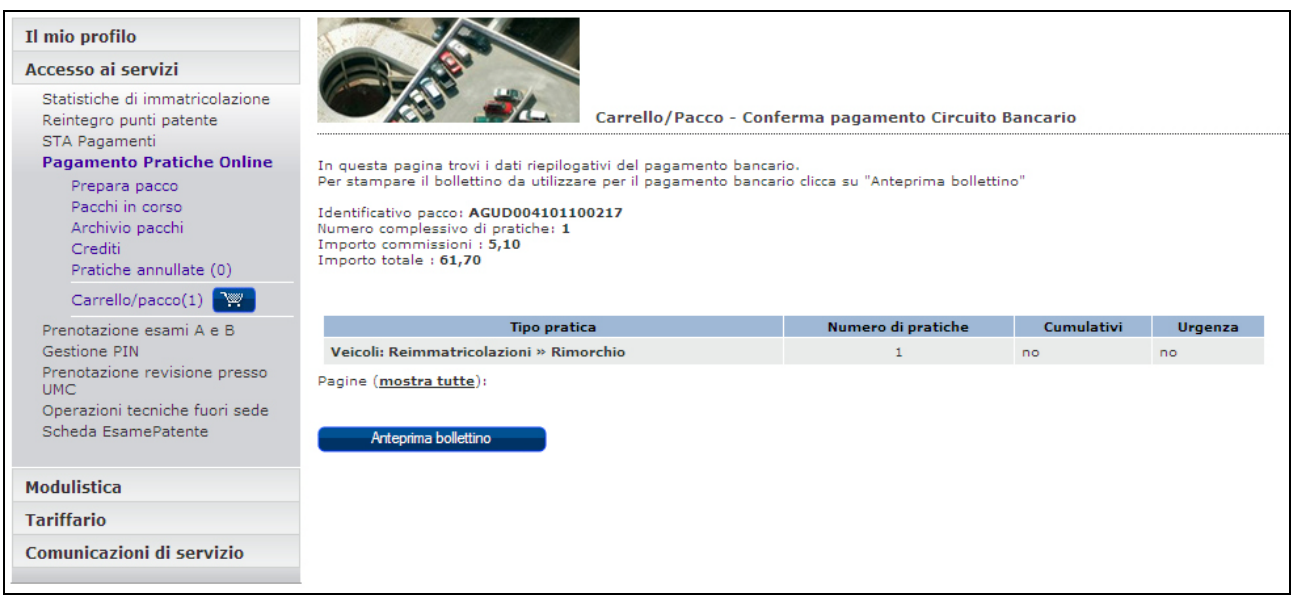

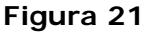

Ti verrà presentata l'anteprima del bollettino (Figura 22) relativo al pagamento delle pratiche che hai inserito nel carrello. Verifica i dati indicati e, nel caso in cui alcuni risultino errati, clicca sulla voce **Modifica dati** all'interno del menu **II mio profilo**.

Per generare la quietanza di pagamento clicca sul pulsante Genera Pdf Bollettino.

| il portale dell'Automobilis                                                                                                    | sta                                                                                                    | N                                                                                                    |                                                                                                    |                                                                             |                                                                    |                                                       |             | M    | linistere d | lette Infrast                 | )<br>trutture e dei | Trasporti           |
|----------------------------------------------------------------------------------------------------|----------------------------------------------------------------------------------------------------|----------------------------------------------------------------------------------------------------|----------------------------------------------------------------------------------------------------|-----------------------------------------------------------------------------|--------------------------------------------------------------------|-------------------------------------------------------|-------------|------|-------------|-------------------------------|---------------------|---------------------|
| Benvenuto AGUD004101 Esci                                                                                                    |                                                                                                    | Plan .                                                                                                    | Durbicka Oplica v D                                                                                                    |                                                                             | weiter Online                                                      |                                                       |             |      | Guida a     | al portale  <br>erca nel sito | Mappa del           | sito   FAQ<br>Cerca |
| II trovi in: Home> Agenzie e Autoscuo                                                                                                    | ne » <u>Accesso ai ser</u>                                                                                      | <u>lizi » Pagamento</u>                                                                                        | Praticne Unline » Pa                                                                                                    | Home                                                                        | Chi siamo                                                          | Codice della strada                                   | Multimedia  | News | Link        | Contatti                      | Ricerca             | Utilità             |
| Il mio profilo<br>Accesso ai servizi<br>Statistiche di immatricolazione<br>Reintegro punti patente<br>STA Pagamenti<br>Pagamento Pratiche Online                   | In questa pagina                                                                                                | trovi l'anteprima                                                                                              | Generazione I<br>del bollettino relati                                                                                     | pollettino ·                                                                | • Anteprima p                                                      | df pagamento Circuito<br>Iche tramite circuito bancai | Bancario    |      |             |                               |                     |                     |
| Prepara pacco<br>Pacchi in corso<br>Archivio pacchi<br>Crediti<br>Pratiche annullate (5)<br>Carrello/pacco(0)                                                      | Prima di procede<br>Nel caso in cui i o<br>Per generare la c<br>Utilizza la voce d<br>CONTO CORRE<br>Sul C/C n. | re con la conferm<br>ati risultano errat<br>uietanza di paga<br>menu "Autocerti<br>NTI POSTALI - At<br>2605452 | a e la generazione<br>i utilizzare la voce r<br>mento dicca su "ge<br>icazione pagament<br><del>:testazione di versa</del> | del pdf verit<br>nodifica dat<br>nera pdf bol<br>o bancario"<br>mento - Bai | ica i dati indical<br>I.<br>lettino".<br>per immettere<br>ncoPosta | i.<br>dati del pagamento.                             | di Euro 16, | 32   |             |                               |                     |                     |
| Padocerio<br>bancerio<br>Prenotazione esami A e B<br>Gestione PIN<br>Prenotazione revisione presso<br>UMC<br>Operazioni tecniche fuori sede<br>Scheda EsamePatente | Intestato a<br>Eseguito da<br>Residente i<br>Cap:                                                               | : POSTE ITALIAN<br>: AGENZIA ACI<br>: viale<br>33100                                                           | NE SPA BP-O-BOLLI                                                                                                    |                                                                             | ETTINI DTI DA                                                      | RETI TERZE                                            |             |      |             |                               |                     |                     |
| Modulistica                                                                                                    | Località:                                                                                                    |                                                                                                    |                                                                                                    |                                                                             |                                                                    |                                                       |             |      |             |                               |                     |                     |
| Tariffario                                                                                                    | Provincia                                                                                                    | UD 💌                                                                                                    |                                                                                                    |                                                                             |                                                                    |                                                       |             |      |             |                               |                     |                     |
| Comunicazioni di servizio                                                                                                    |                                                                                                    |                                                                                                    |                                                                                                    |                                                                             |                                                                    |                                                       |             |      |             |                               |                     |                     |
|                                                                                                    | Genera pdf                                                                                                    | oollettino                                                                                                    |                                                                                                    |                                                                             |                                                                    |                                                       |             |      |             |                               |                     |                     |

#### Figura 22

Il sistema mostrerà il pdf del bollettino (Figura 23) necessario per completare il pagamento presso la tua banca.

Nota: non è possibile pagare questo bollettino presso gli uffici postali.

|                                                                                                    | QUIETANZA                                                                                                    | DI PAGAMENTO                                                                                                    |                                                                              |
|----------------------------------------------------------------------------------------------------|----------------------------------------------------------------------------------------------------|----------------------------------------------------------------------------------------------------|------------------------------------------------------------------------------|
| Numero Conto Corrente:                                                                                                    | 2605452                                                                                                    | Quarto campo:                                                                                                    | 077000300000270264                                                           |
| Importo euro:                                                                                                    | 27,02                                                                                                    |                                                                                                    |                                                                              |
| Nome intestatario:                                                                                                    | POSTE ITALIANE SPA BP-O-BOLLETTINI BO                                                                                                    | DLLETTINI DTT DA RETI TERZE                                                                                                    |                                                                              |
| Motivazione:                                                                                                    |                                                                                                    |                                                                                                    |                                                                              |
|                                                                                                    |                                                                                                    |                                                                                                    |                                                                              |
| Nota:                                                                                                    | Bollettino non pagabile presso gli uffici pos                                                                                                    | tali                                                                                                    | 077000300000270264                                                           |
| CONTI CORRENTI POSTALI                                                                                                    | Bollettino non pagabile presso gli uffici pos     Ricevuta di versamento BancoPosta                                                                                            | CONTI CORRENTI POSTAI                                                                                                    | 077000300000270264<br>LI - Ricevuta di accredito - BancoPosta                |
| CONTI CORRENTI POSTALI                                                                                                    | Bollettino non pagabile presso gli uffici pos     Ricevuta di versamento     BoncoPosta     di Euro. 27,02                                                                     | CONTI CORRENTI POSTAI                                                                                                    | 077000300000270254<br>Li - Ricevuta di accredito BancoPosta<br>al Euro 27,02 |
| Nota:<br>CONTI CORRENTI POSTALI<br>Contraction State State S  | Bollettino non pagabile presso gli uffici pos<br>- Ricevuta di versamento BancoPosta<br>di Euro 27,02<br>OLLETTINI BOLLETTINI DIT DA RETI TERZE                                | CONTI CORRENTI POSTAI<br>Sul<br>CC n. 2605452<br>TD 896<br>WEETATO A:<br>POSTE ITALIANE SPA BP-O-B                                                                | 077000300000270264                                                           |
| Nota:<br>CONTI CORRENTI POSTALI<br>CONTI CORRENTI POSTALI<br>Continuation del posteritoria<br>ACENZIA ACI DEL PORDETTO                                                                                                    | Bollettino non pagabile presso gli uffici pos<br>- Ricevuta di versamento BancoPosta<br>ai Euro 27,02<br>OLLETTINI BOLLETTINI DTT DA RETI TERZE                                | CONTI CORRENTI POSTAI<br>CONTI CORRENTI POSTAI<br>CIC n. 2605452<br>TD 896<br>artestato A.<br>POSTE ITALIANE SPA BP-O-B<br>077000300000270264                     | 077000300000270254                                                           |
| Nota:<br>CONTI CORRENTI POSTALI<br>CONTI CORRENTI POSTALI<br>CONTI CORRENTI POSTALI<br>State at the set of the set of | Bollettino non pagabile presso gli uffici pos<br>- Ricevuta di versamento BancoPosta<br>ai Euro 27,02<br>OLLETTINI BOLLETTINI DTT DA RETI TERZE<br>D MAX<br>BOLLOGELUT/POSTALE | CONTI CORRENTI POSTAL<br>CONTI CORRENTI POSTAL<br>CO n. 2605452<br>D. 896<br>MIESTATO A.<br>POSTE ITALIANE SPA BP-O-BI<br>077000300000270264<br>INCLORENT/POSTALE | 077000300000270264                                                           |

Figura 23

**28** Ministero delle Infrastrutture e dei Trasporti

Una volta portato a termine il pagamento dovrai attendere un giorno perché lo stato del pacco venga aggiornato anche online.

Puoi tuttavia velocizzare questo processo effettuando un'autocertificazione di pagamento cliccando sull'apposita voce nel menu di sinistra (Figura 24).

|                                                            |                                |                            |                        | _                                                                                                    |                |                                 |             |    |  |  |  |
|------------------------------------------------------------|--------------------------------|----------------------------|------------------------|----------------------------------------------------------------------------------------------------|----------------|---------------------------------|-------------|----|--|--|--|
| Il mio profilo                                             | 30                             |                            |                        |                                                                                                    |                |                                 |             |    |  |  |  |
| Accesso ai servizi                                         | A A                            |                            |                        |                                                                                                    |                |                                 |             |    |  |  |  |
| Statistiche di immetricolazione<br>Reintegro punti patente |                                | Autocert                   | ificazione paga        | imento circuito                                                                                                    | bancario       |                                 |             |    |  |  |  |
| STA Pegamenti<br>Pagamento Pratiche Online                 | The surgest a baseline brought | and the second second      | a name to be stated    | the design of the second second                                                                                                    | -              |                                 |             |    |  |  |  |
| Prepara pacco                                              | Puol eseguire l'autocerti      | ficazione del pagamento    | o bancario attrave     | reo il pulsante "A                                                                                                    | utocertifica". | 100                             |             |    |  |  |  |
| Pacchi in corso                                            | In caso al renda necesa        | ario rigenerare il pdr del | bollettino utilizza    | re il pulsante "PD                                                                                                    | E.             |                                 |             |    |  |  |  |
| Archivio pacchi<br>Crediti                                 | Sono stati trovati 12 pa       | cchi da autocertificare.   |                        |                                                                                                    |                |                                 |             |    |  |  |  |
| Pratiche annullate (5)                                     | Ing an in the second second    |                            | Ingeneration groups of | and the second second sec |                | The second second second second | 0/          |    |  |  |  |
| Carrello/pacco(0)                                          | Identificativo pacco           | Quarto campo               | Importo vacco          | Conto corrente                                                                                                    | Data           | Genera par poliettin            | 0           |    |  |  |  |
| Autocertificazione pagamento<br>bancario                   | ACUD004101100230               | 077000500000562644         | 56.26                  | 2605482                                                                                                    | 18/03/2010     |                                 | Atocettle   | a  |  |  |  |
| Prenotazione esami A e B<br>Gestione PIN                   | AGUD004101100229               | 077000300000270264         | 27,02                  | 2605452                                                                                                    | 18/03/2010     | <u>89</u>                       | Atoonthe    | 20 |  |  |  |
| Prenotazione revisione presso<br>UNC                       | AGUD004101100228               | 077000200000163201         | 16.32                  | 2603432                                                                                                    | 18/03/2010     |                                 | Autocentile | 5  |  |  |  |
| Operazioni tecniche fuori sede<br>Scheda EsamePatente      | AGUD004101100227               | 077000100000270232         | 27.02                  | 2605452                                                                                                    | 18/03/2010     | <b>2</b>                        | Atomth      | 0  |  |  |  |
| Modulistica                                                | AGUD004101100220               | 076001300000645127         | 64.51                  | 2605452                                                                                                    | 17/03/2010     | <b></b>                         | Autocentile |    |  |  |  |
| Tariffario                                                 | Pagine (mostra tutt            | ± £ £ 1 (s.                |                        |                                                                                                    |                |                                 |             |    |  |  |  |
| Comunicazioni di servizio                                  |                                |                            |                        |                                                                                                    |                |                                 |             |    |  |  |  |
|                                                            |                                |                            |                        | -4                                                                                                    |                | 4:48:4                          |             |    |  |  |  |
|                                                            |                                |                            |                        |                                                                                                    |                | AN APRIL 8                      |             |    |  |  |  |

Figura 24

In questa pagina trovi una tabella riepilogativa delle tue pratiche. Cliccando sull'icona nella colonna **Genera pdf bollettino**, puoi rigenerare il bollettino da consegnare alla tua banca. Cliccando invece sul pulsante **Autocertifica** puoi procedere con l'autocertificazione del pagamento.

|                                                                                                    | Home Chi siamo Codice della strada Multimedia News Link Contatti Ricerca Utilit                                                                                                    |
|----------------------------------------------------------------------------------------------------|----------------------------------------------------------------------------------------------------|
| 11 mio profilo                                                                                                    |                                                                                                    |
| Accesso ai servizi                                                                                                    |                                                                                                    |
| Bastische di immatricolepane<br>Raintegro puoli pateria<br>STA Pagamenti.<br>Pegana Detta Colline<br>Pegana Detta Colline<br>Pegana detta<br>Archivia pacchi<br>Crediti<br>Pratiche annulate (3)<br>Carvello paccoli Cel<br>Ausocraficazione pagemento<br>becono:<br>Prenotazione esami A e II<br>Gestione Pfili | Autocertificazione pagamento circuito bancario           In questa sagina puel autocertificare il pasco pagato travite circuito bancario           Identificazione pagamento circuito bancario           Identificazione pagato travite circuito bancario           Identificazione pagato travite circuito bancario           Identificazione pagato travite circuito bancario           Identificazione pagato travite circuito bancario           Identificazione pagato travite circuito bancario           Identificazione pagato travite circuito bancario           Identificazione pagato travite circuito bancario           Insolato : 56,92           Importo:           Intigita           Intigitatione pagato travite circuito travite circuito bancario           Intigitatione pagato travite circuito bancario           Intigitatione pagato travite circuito bancario           Intigitatione pagato travite circuito bancario           Intigitatione pagato travite circuito bancario           Intigitatione pagato travite circuito bancario           Intigitatione pagato travite circuito bancario           Intigitatione pagato travite circuito bancario           Intigitatione pagato travite circuito bancario           Intigitatione pagato travite circuito bancario           Intigitatione pagato travite circuito bancario           Intigitatio pagato travite circuito bancario |
| Prenotazione revisione presso<br>UNC<br>Operazioni tecniche fuon sede<br>Scheda EsamePatente                                                                                                    | Progressivo, sperapione                                                                                                    |
| Modulistica                                                                                                    | Cortana                                                                                                    |
| Tariffario                                                                                                    |                                                                                                    |
| Comunicazioni di servizio                                                                                                    |                                                                                                    |
|                                                                                                    |                                                                                                    |
|                                                                                                    |                                                                                                    |

### Figura 25

La schermata (Figura 25) presenta una serie di campi da compilare con i dati contenuti nel riscontro di pagamento rilasciato dalla tua banca. Una volta inseriti i dati clicca sul pulsante **Conferma** e ti apparirà una pagina di riepilogo (Figura 26). **Nota:** i campi da inserire sono tutti numerici.

| Ti trovi in: <u>Home</u> » <u>Agenzie e Autoscuole</u> » <u>Ac</u>                                       | cesso ai servizi » <u>Pagamento Pr</u> . | atiche Online  | » Pagamento         | Pratiche Online           |                |      |      |          |         |         |
|----------------------------------------------------------------------------------------------------|------------------------------------------|----------------|---------------------|---------------------------|----------------|------|------|----------|---------|---------|
|                                                                                                    |                                          | Home           | Chi siamo           | Codice della strada       | Multimedia     | News | Link | Contatti | Ricerca | Utilità |
|                                                                                                    |                                          |                |                     |                           | 1              |      |      |          |         |         |
| Il mio profilo                                                                                           | 3/2                                      |                |                     |                           |                |      |      |          |         |         |
| Accesso ai servizi                                                                                       |                                          |                |                     |                           |                |      |      |          |         |         |
| Statistiche di immatricolazione<br>Reintegro punti patente<br>STA Pagamenti<br>Pagamento Pratiche Online |                                          | The second     | Autocertific        | azione pagamento circuit  | to bancario    |      |      |          |         |         |
| Prepara pacco                                                                                            | In questa pagina puoi autocer            | tificare il pa | cco pagato trami    | te circuito bancario.     |                |      |      |          |         |         |
| Pacchi in corso                                                                                          | Identificativo Pacco : AGUDO             | 041031000      | 83                  |                           |                |      |      |          |         |         |
| Archivio pacchi<br>Crediti                                                                               | Importo : 1632,00                        |                |                     |                           |                |      |      |          |         |         |
| Pratiche annullate (5)                                                                                   | ×1                                       |                |                     |                           |                |      |      |          |         |         |
| Carrello/pacco(0)                                                                                        | li pacco e stato autocertir              | icato corre    | ttamente. Ura       | potral stampare le eticne | ette relative. |      |      |          |         |         |
| Autocertificazione pagamento<br>bancario                                                                 | Provincia                                |                | 55                  |                           |                |      |      |          |         |         |
| Prenotazione esami A e B<br>Gostione DIN                                                                 | Ufficio                                  |                | 111                 |                           |                |      |      |          |         |         |
| Prenotazione revisione presso UMC                                                                        | Sezione                                  |                | 67                  |                           |                |      |      |          |         |         |
| Operazioni tecniche fuori sede                                                                           | Data operazione (gg.mm.aa                | \              | aa 19               | 02 22 10                  |                |      |      |          |         |         |
| Scheda EsamePatente                                                                                      | Data operazione (gg min da               | /              | gg <u>no</u> g- nin |                           |                |      |      |          |         |         |
|                                                                                                    | Progressivo operazione                   |                | 1011                |                           |                |      |      |          |         |         |
| Modulistica                                                                                              |                                          |                |                     |                           |                |      |      |          |         |         |
| Tariffario                                                                                               | (i voudino and                           |                |                     |                           |                |      |      |          |         |         |
| Comunicazioni di servizio                                                                                | Visualizza pacco                         |                |                     |                           |                |      |      |          |         |         |

#### Figura 26

Verifica i dati e clicca sul pulsante Visualizza Pacco.

Verrà mostrata la pagina Pacco in corso – Dettaglio (Figura 27).

Da questa schermata puoi aprire e scaricare il pdf delle etichette cliccando su ogni singola icona presente nella colonna **Stampa etichette**, oppure puoi cliccare sul pulsante **Stampa tutte le etichette** in fondo alla pagina.

Puoi inoltre archiviare il pacco cliccando sul pulsante **Sposta in archivio**.

Per tornare all'elenco dei pacchi in corso clicca su Indietro.

| Il mio profilo                                                                                                | 3                                                                                                    |                                                                                                    |                                                       |                      |                  |
|----------------------------------------------------------------------------------------------------|----------------------------------------------------------------------------------------------------|----------------------------------------------------------------------------------------------------|-------------------------------------------------------|----------------------|------------------|
| Accesso ai servizi                                                                                            |                                                                                                    |                                                                                                    |                                                       |                      |                  |
| Statistiche di immatricolazione<br>Reintegro punti patente<br>STA Pagamenti                                   | Pace                                                                                                    | cco in corso - Dettaglio                                                                                                    |                                                       |                      |                  |
| Pagamento Pratiche Online                                                                                     | In questa pagina troui il dettaglio del pages color                                                                                                    | ionata                                                                                                    |                                                       |                      |                  |
| Prepara pacco<br>Pacchi in corso<br>Archivio pacchi<br>Crediti<br>Pratiche annullate (5)<br>Carrello/pacco(0) | Il pacco è in stato "pronto" o "Accettato": puoi ap<br>(cliccando sull'icona dischetto nella colonna Stam<br>aprire o scaricare il pdf di tutte le etichette cliccan<br>Cliccando sul bottone Sposta in archivin puoi spo-<br>Cliccando sul bottone Indietro puoi tornare a Pac-<br>Identificativo pacco: ASUD04103100083<br>Numero complessivo di pratche: 100<br>Importo totale pagato: 1632,00 (di cui commissic<br>Stato: Pronto<br>Ambito: Nazionale | rire o scaricare il pdf delle etic<br>pa etichette) per poi stamparl<br>ndo sul bottone Stampa tutte le<br>stare il pacco in archivio.<br>chi in corso.<br>ni 170,00 euro) | hette relative a<br>e. Altrimenti puo<br>e etichette. | ogni tipo di pr<br>i | atica            |
| Prenotazione esami A e B                                                                                      |                                                                                                    |                                                                                                    |                                                       |                      |                  |
| Gestione PIN                                                                                                  | Tipo pratica                                                                                                    | Numero di pratiche                                                                                                    | Cumulativi                                            | Urgenza              | Stampa etichette |
| Prenotazione revisione presso UMC<br>Operazioni tecniche fuori sede                                           | Domanda in bollo » Domanda in bollo                                                                                                    | 100                                                                                                    | no                                                    | no                   | <b>—</b>         |
| Scheda EsamePatente                                                                                           | Pagine ( <u>mostra tutte</u> ):                                                                                                    |                                                                                                    |                                                       |                      |                  |
| Modulistica                                                                                                   | Indietro                                                                                                    |                                                                                                    |                                                       |                      |                  |
| modulisticu                                                                                                   | Sports in syskipin                                                                                                    |                                                                                                    |                                                       |                      |                  |
| Tariffario                                                                                                    |                                                                                                    |                                                                                                    |                                                       |                      |                  |
| Comunicazioni di servizio                                                                                     | Stampa tutte le etichette                                                                                                    |                                                                                                    |                                                       |                      |                  |

#### Figura 27

### Pacchi in corso

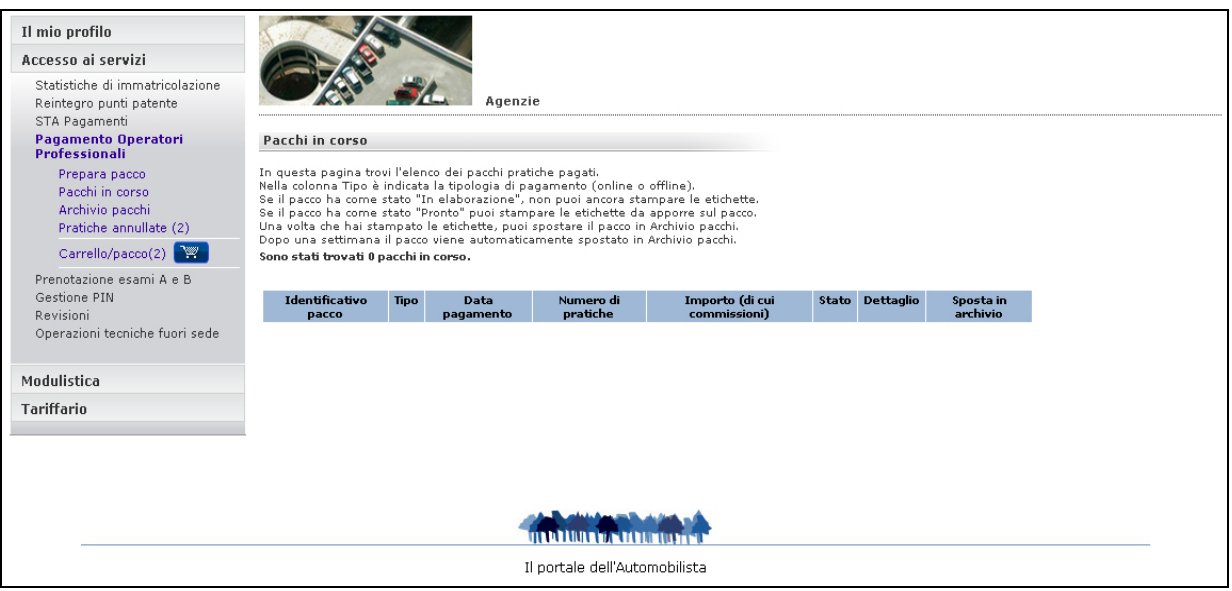

Figura 28

Nella pagina Pacchi in corso (Figura 28) trovi l'elenco dei pacchi pratiche pagati.

**N.B**: i pacchi relativi al pagamento per la provincia autonoma di Trento avranno un colore diverso per distinguerli da quelli pagati nell'ambito nazionale e dovranno essere necessariamente consegnati all'UPDTT di Trento

L'elenco dei pacchi pratiche mostra solo alcuni dati (identificativo pacco, data del pagamento, numero di pratiche, importo, stato) per ciascun pacco. Per vedere in dettaglio ciascun pacco e poi stamparne le etichette, clicca sul codice identificativo (colonna Identificativo pacco) oppure sull'icona con la lente di ingrandimento (colonna Dettaglio).

I pacchi pratiche trovati dal sistema possono essere numerosi e non essere visualizzati tutti in una sola pagina ma su più pagine. Per vedere i restanti pacchi pratiche clicca sui numeri posti in fondo alla pagina.

Il pacco, in questa fase della sua lavorazione, può trovarsi in due stati: "In elaborazione" oppure "Pronto".

- 1. Se il pacco ha come stato "In elaborazione", non è ancora possibile stampare le etichette
- 2. Se il pacco ha come stato "Pronto", si può aprire o scaricare il file pdf che contiene le etichette da stampare e apporre sulle pratiche del pacco.

Per spostare il pacco in **Archivio pacchi**, seleziona la casella **Sposta in archivio**, in corrispondenza del pacco desiderato, e clicca sul bottone **Sposta selezionati in archivio**. Dopo una settimana il pacco viene automaticamente spostato in **Archivio pacchi**.

### Stato pacco

La tabella successiva illustra i valori che assume in successione lo stato pacco:

| STATO PACCO     |
|-----------------|
| In elaborazione |
| Pronto          |
| Accettato       |

- In elaborazione significa che:
  - l'OP ha effettuato il pagamento del pacco ed il sistema sta effettuando il "riscontro automatico" dei bollettini risultanti (produce i codici di sicurezza dei bollettini di ogni pratica, li marca come utilizzati e associa ad ogni pratica un Identificativo Pratica che verrà riportato nell'etichetta)
  - l'OP non può ancora stampare le etichette del PP da apporre alle pratiche (o ai riepiloghi nei casi: S.T.A. e Revisioni veicoli) e deve attendere che lo stato del pacco passi a "Pronto" (può uscire e successivamente rientrare nella pagina "Pacchi in corso", cliccare sulla voce di menu oppure effettuare un aggiornamento della pagina tramite l'apposito tasto del browser).
- **Pronto** significa che:
  - l'OP può aprire o scaricare il pdf con le etichette e, dopo averle stampate e apposte sul PP, può presentare il PP all'UPDTT.
- Accettato significa che:
  - I'UPDTT ha accettato il pacco pratiche presentato dall'OP.

Un pacco per essere nello stato **Accettato** deve essere necessariamente passato negli stati **In** elaborazione e **Pronto** (Figura 29).

| Il mio profilo                                                                 |                                                      |                                        |                                               |                                           |                                 |             |                  |
|--------------------------------------------------------------------------------|------------------------------------------------------|----------------------------------------|-----------------------------------------------|-------------------------------------------|---------------------------------|-------------|------------------|
| Accesso ai servizi                                                             |                                                      |                                        |                                               |                                           |                                 |             |                  |
| Statistiche di immatricolazione<br>Reintegro punti patente                     |                                                      | R R                                    | iepilogo pacchi ·                             | - ¥isualizza pacco                        |                                 |             |                  |
| STA Pagamenti<br>Pagamento Pratiche Online<br>Prepara pacco<br>Pacchi in corso | In questa pagina trovi l<br>Sono stati trovati 2 pac | 'elenco di tutte l<br>chi che corrispo | le pratiche corrispo<br>ndono ai criteri di r | ndenti alla tua ricerca<br><b>icerca.</b> | . Per vedere ciascuna prat      | tica clicca | sull'icona Detta |
| Archivio pacchi                                                                | Identificativo pacco                                 | Тіро                                   | Data<br>pagamento                             | Numero di<br>pratiche                     | Importo (di cui<br>commissioni) | Stato       | Dettaglio        |
| Carrello/pacco(1)                                                              | <u>SGRM024401090012</u>                              | Pagamento<br>STA                       | 09 mar 2009                                   | 1                                         | 81,13<br>(5,10)                 | Pronto      | h dettaglio      |
| Prenotazione esami A e B<br>Gestione PIN                                       | <u>SGRM024401090011</u>                              | Pagamento<br>STA                       | 09 mar 2009                                   | 1                                         | 81,13<br>(5,10)                 | Pronto      | h dettaglio      |
| Prenotazione revisione presso<br>UMC                                           | Pagine ( <u>mostra tutte</u> ):                      |                                        |                                               |                                           |                                 |             |                  |
| Operazioni tecniche fuori sede                                                 |                                                      |                                        |                                               |                                           |                                 |             |                  |
|                                                                                |                                                      |                                        |                                               |                                           |                                 |             |                  |
|                                                                                |                                                      |                                        | THE REAL PROPERTY OF                          |                                           |                                 |             |                  |
|                                                                                |                                                      |                                        | Il portale del                                | l'Automobilista                           |                                 |             |                  |

Figura 29

### Pacchi in corso – Dettaglio

| Il mio profilo                                                                                                    |                                                                                                    |                       |            |         |                  |                           |  |  |  |  |  |
|----------------------------------------------------------------------------------------------------|----------------------------------------------------------------------------------------------------|-----------------------|------------|---------|------------------|---------------------------|--|--|--|--|--|
| Accesso ai servizi                                                                                                 |                                                                                                    |                       |            |         |                  |                           |  |  |  |  |  |
| Statistiche di immatricolazione<br>Reintegro punti patente                                                         | Archivio pacchi – Dettaglio                                                                                                    |                       |            |         |                  |                           |  |  |  |  |  |
| STA Pagamenti<br>Pagamento Pratiche Online<br>Prepara pacco<br>Pacchi in corso<br>Archivio pacchi<br>D. sticka (c) | n questa pagina trovi il dettaglio del pacco selezionato.<br>uoi aprire o scaricare il pdf delle etichette relative a ogni tipo di pratica (cliccando sull'icona dischetto nella colonna Stampa etichette) per poi stamparle.<br>Ilircando sul bottone Indietro puoi tornare ad Archivio pacchi - Risultato ricerca.<br>Ilircando sul bottone Nuova ricerca puoi tornare ad Archivio pacchi - Cerca pacchi. |                       |            |         |                  |                           |  |  |  |  |  |
|                                                                                                    | Identificativo pacco: SGRM024401090012                                                                                                    |                       |            |         |                  |                           |  |  |  |  |  |
| Prenotazione esami A e B<br>Gestione PIN<br>Prenotazione revisione presso                                          | Numero complessivo di pratiche: 1<br>Importo totale pagato: 81,13 (di cui commissioni 5,1<br>Stato: Pronto<br>Ambito: Nazionale                                                                                                    | 10 euro)              |            |         |                  |                           |  |  |  |  |  |
| UMC<br>Operazioni tecniche fuori cede                                                                              | Tipo pratica                                                                                                    | Numero di pratiche    | Cumulativi | Urgenza | Stampa etichette |                           |  |  |  |  |  |
| operazioni teonone raori sede                                                                                      | Veicoli: Immatricolazione » Autoveicolo                                                                                                    | 1                     | no         | no      | h <u>stampa</u>  |                           |  |  |  |  |  |
| Modulistica                                                                                                    | Pagine ( <u>mostra tutte</u> ):                                                                                                    |                       |            |         |                  |                           |  |  |  |  |  |
| Tariffario                                                                                                    |                                                                                                    |                       |            |         |                  | Indietro                  |  |  |  |  |  |
| Comunicazioni di servizio                                                                                          |                                                                                                    |                       |            |         |                  | Nuova ricerca             |  |  |  |  |  |
|                                                                                                    | 1                                                                                                    |                       |            |         |                  | Stampa tutte le etichette |  |  |  |  |  |
|                                                                                                    |                                                                                                    |                       |            |         |                  |                           |  |  |  |  |  |
|                                                                                                    |                                                                                                    |                       |            |         |                  |                           |  |  |  |  |  |
|                                                                                                    |                                                                                                    |                       |            |         |                  |                           |  |  |  |  |  |
|                                                                                                    |                                                                                                    |                       |            |         |                  |                           |  |  |  |  |  |
|                                                                                                    | Il porta                                                                                                    | le dell'Automobilista |            |         |                  |                           |  |  |  |  |  |

#### Figura 30

La pagina (Figura 30) mostra il dettaglio delle pratiche presenti all'interno di ciascun pacco.

Sono inoltre riepilogati alcuni dati relativi al pacco:

- l'Identificativo Pacco Pratica (IPP)
- il numero complessivo di pratiche contenute
- I'importo totale pagato
- lo stato del pacco.

Su una singola riga è presente il tipo di pratica, il numero di pratiche presenti per quel tipo, l'indicazione se si è scelta l'opzione di pagamento cumulativo o quella di urgenza.

I tipi di pratica trovati dal sistema possono essere numerosi e non vengono visualizzati tutti in una sola pagina ma su più pagine. Per vedere i restanti tipi clicca sui numeri posti in fondo alla pagina.

Se il pacco è in stato "Pronto", puoi aprire o scaricare il pdf delle etichette relative a ogni tipo di pratica per poi stamparle (seleziona la voce **stampa**).

In alternativa puoi aprire o scaricare il pdf che contiene tutte le etichette cliccando sul bottone **Stampa tutte le etichette** per poi stamparle.

Clicca sul bottone **Sposta in archivio** per spostare il pacco in archivio.

Clicca sul bottone Indietro per tornare a Pacchi in corso.

#### Attenzione

Se è stato preparato un pacco S.T.A. o un pacco di Revisioni Veicoli verrà stampata una sola etichetta (quella della prima pratica) per ogni elemento (riga) contenuto nel **Carrello/pacco** che bisognerà apporre – invece che sulle pratiche - ai riepiloghi cartacei prodotti dai sistemi DTT.

### Stampa etichette

Per stampare le etichette puoi selezionare la voce **stampa** all'interno della tabella oppure cliccare sul bottone **Stampa tutte le etichette** (Figura 30) e si aprirà la finestra seguente (Figura 31).

| 11 mio profilo                                                                                                    |                                                                                                    |                                                                                                    |                                                                        |
|----------------------------------------------------------------------------------------------------|----------------------------------------------------------------------------------------------------|----------------------------------------------------------------------------------------------------|------------------------------------------------------------------------|
| Accesso ai servizi                                                                                                    |                                                                                                    |                                                                                                    | _                                                                      |
| Statistiche di immatricolazione<br>Reintegro punti patente<br>STA Pagamenti<br><b>Pagamento Pratiche Online</b><br>Prepara pacco<br>Pacchi in corso | In questa pagina trovi il<br>Puoi aprire o scaricare il<br>Altrimenti puoi aprire o s<br>Cliccando sul bottone In              | Download file Salvare o aprire il file? Nome: PP_SGRM024401090012_1.pdf Tion: Addis April: 12 O Descripte 2 20 VB                                                                                                   | hetto nella colonna Stampa etichette) per poi stamparle.<br>ztichette. |
| Archivio pacchi<br>Pratiche annullate (2)<br>Carrello/pacco(1) 💓<br>Prenotazione esami A e B                                                        | Cliccando sul bottone Nu<br>Identificativo pacco: SGF<br>Numero complessivo di p<br>Importo totale pagato: \$<br>Stato: Pronto | Da: www2.ilportaledellautomobilista.it           Apri         Salva         Annulla                                                                                                    |                                                                        |
| Gestione PIN<br>Prenotazione revisione presso<br>UMC<br>Operazioni tecniche fuori sede                                                              | Ambito: Nazionale<br>Tipo<br><u>Veicoli: Immatricolazio</u><br>Bagina (mastra tutta)                                           | V I file scaricati da Internet possono essere utili, ma alcuni file possono<br>danneggiare il computer. Se l'origine non è considerata attendibile,<br>non aprire o salvare il file. <u>Ruali rischi si corrono</u> | rgenza Stampa etichette<br>T <sup>h</sup> <u>stampa</u>                |
| Modulistica                                                                                                    | i signice ( <u>intes d'a cacce</u> )                                                                                           |                                                                                                    |                                                                        |
| Tariffario                                                                                                    |                                                                                                    |                                                                                                    | Indietro                                                               |
| Comunicazioni di servizio                                                                                                    |                                                                                                    |                                                                                                    | Nuova ricerca                                                          |
|                                                                                                    | L                                                                                                    |                                                                                                    | Stampa tutte le etichette                                              |
|                                                                                                    |                                                                                                    |                                                                                                    |                                                                        |
|                                                                                                    |                                                                                                    | Il portale dell'Automobilista                                                                                                    |                                                                        |
|                                                                                                    |                                                                                                    |                                                                                                    |                                                                        |

Figura 31

Scegliendo **Apri** nella finestra **Download file** è possibile aprire il pdf con Acrobat Reader e stampare immediatamente le etichette.

Scegliendo **Salva** è possibile scaricare il pdf per poi aprirlo successivamente in Acrobat Reader e procedere alla successiva stampa off-line delle etichette.

Le etichette vengono stampate in numero di 8 su un foglio A4; hanno il formato di 105 x 72 mm oppure 105 x 74 e riportano le seguenti informazioni:

- Ambito per il quale è stata pagata la pratica (Nazionale o Trento)
- Identificativo dell'utente che ha stampato l'etichetta
- Eventuale indicazione dell'opzione Cumulativo
- Modalità di pagamento (online o offline)
- Operatore professionale che presenta la pratica, in chiaro
- Data di pagamento della pratica nel portale www.ilportaledellautomobilista.it, in chiaro
- Codifica pratica, numero di pratiche di quel tipo, relative opzioni (Cumulativi/Urgenza), in chiaro
- Importo totale e commissioni totali pagate per le pratiche del tipo alla riga precedente
- Numero totale di pratiche presenti nel PP
- Importo totale del PP al netto delle commissioni + importo commissioni
- IP: identificativo della pratica, in chiaro e in codice a barre
- IPP: identificativo del PP a cui appartiene la pratica, in chiaro e in codice a barre.

L'Identificativo Pacco Pratiche (IPP), di 16 caratteri, ha il seguente formato:

- nome utente OP: 10 caratteri alfanumerici (es. AGUD004101)
- anno: 2 cifre (05, 06, ecc.)
- numero progressivo del pacco presentato dall'OP nell'anno in corso: 4 cifre (es. 0001, 0002, ecc.).

Il sistema produce automaticamente una etichetta per ogni pratica (salvo nei casi di pacchi S.T.A. e Revisioni veicoli per i quali viene prodotta una sola etichetta per tipo pratica da apporre ai riepiloghi cartacei prodotti dai sistemi DTT).

L'etichetta, grazie al codice a barre, può essere letta da una apparecchiatura a lettura ottica. Questo facilita l'inserimento dei dati ai dipendenti degli Uffici DTT che hanno in dotazione, alle postazioni di accettazione, una pistola a lettura ottica.

In Figura 32 e Figura 33 e sono riportati due esempi di etichette con il dettaglio informativo:

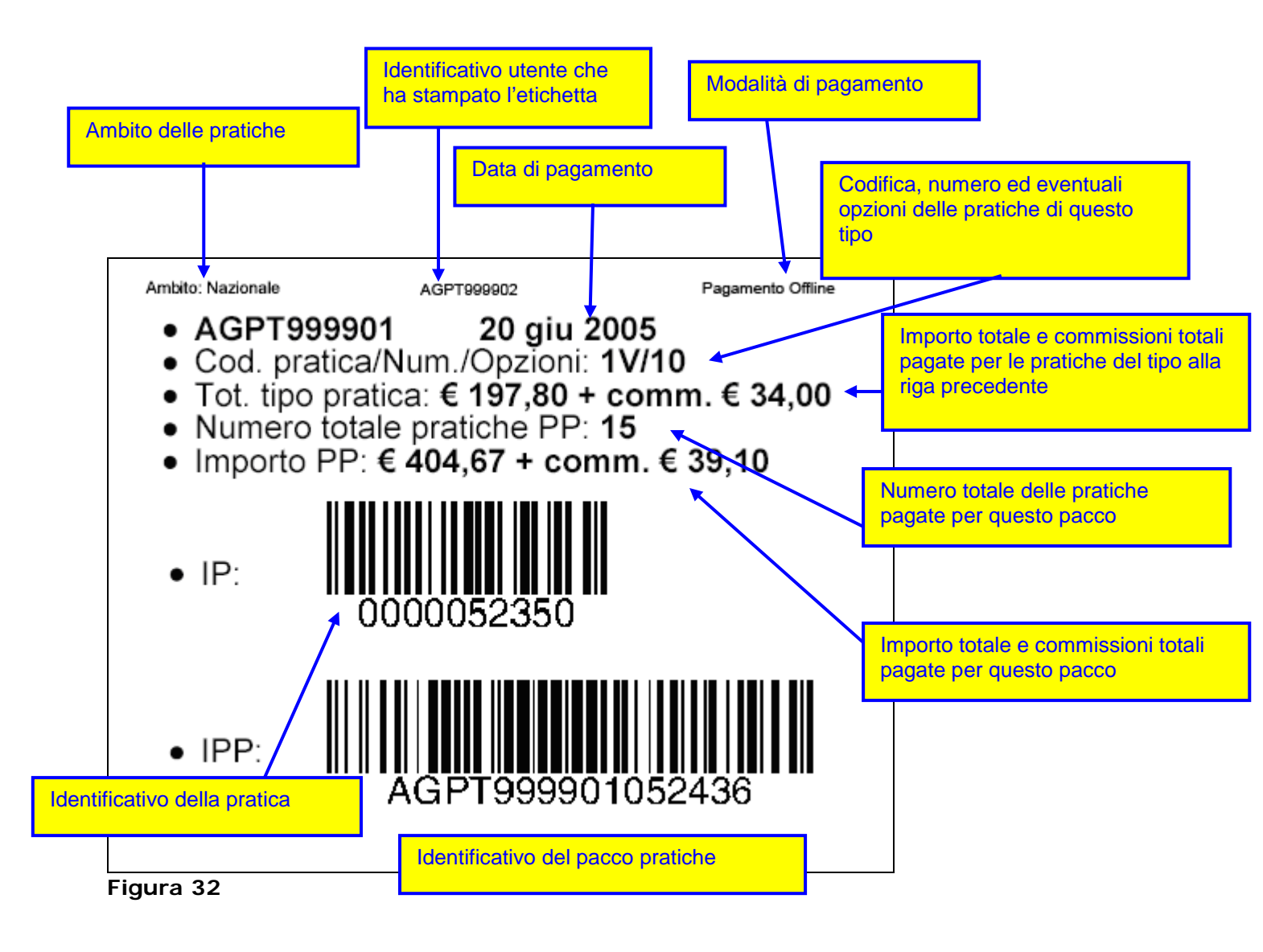

### Esempio di etichetta

Esempio di etichetta con evidenziazione di pagamento cumulativo:

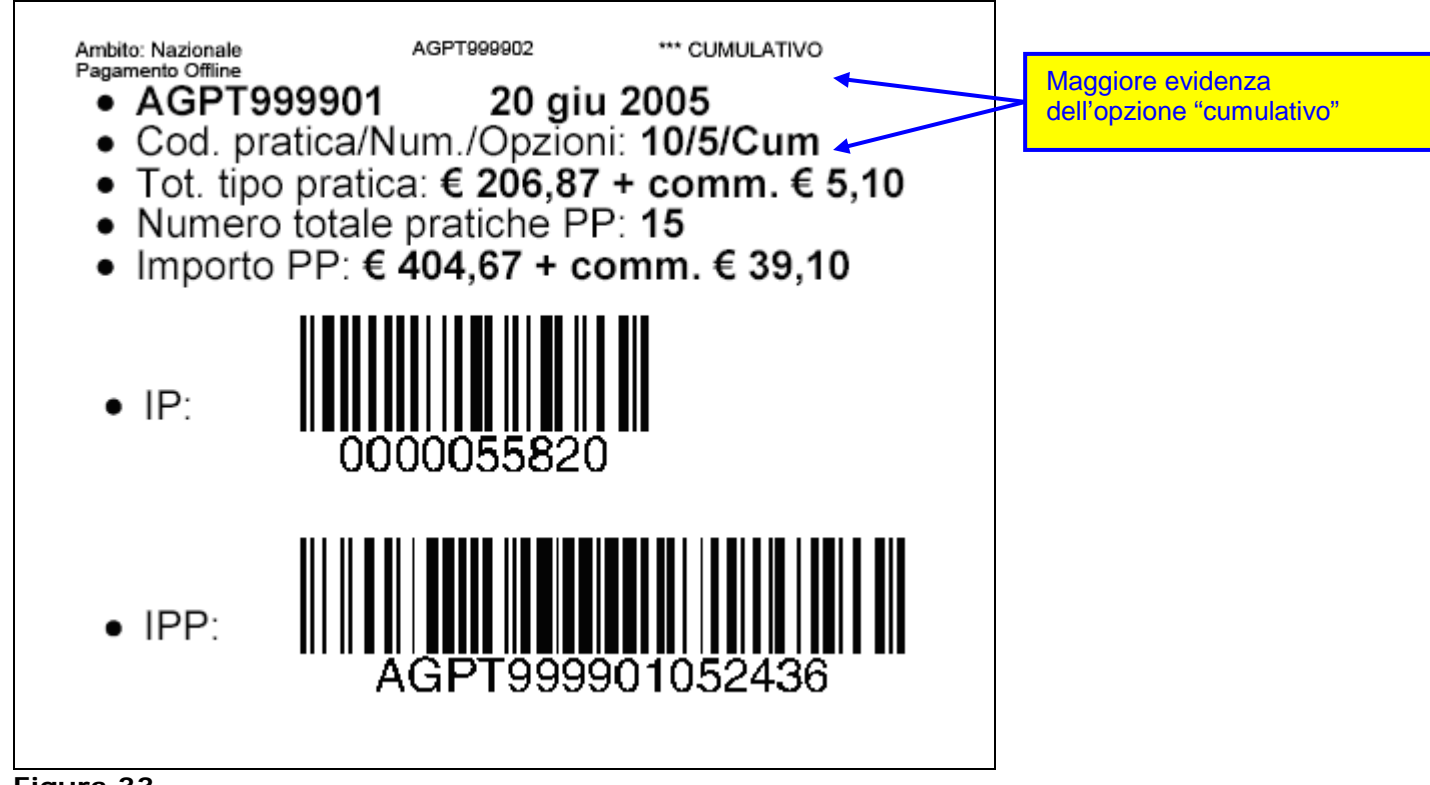

Figura 33

**N.B**.

Dopo una settimana i pacchi in stato "Pronto" vengono automaticamente spostati in Archivio pacchi.

### Pacchi prepagati

Il servizio, riservato esclusivamente alle officine autorizzate, consente di accumulare crediti per effettuare pagamenti online relativi a pratiche da evadere.

### Come creare un pacco prepagato

Per creare un pacco prepagato di pratiche selezionare la voce **Prepara pacco** dal menu a sinistra (Figura 34).

| Pagamento Pratiche Online |  |  |  |  |  |  |  |
|---------------------------|--|--|--|--|--|--|--|
| Prepara pacco             |  |  |  |  |  |  |  |
| Pacchi in corso           |  |  |  |  |  |  |  |
| Archivio pacchi           |  |  |  |  |  |  |  |
| Crediti                   |  |  |  |  |  |  |  |
| Pratiche annullate (0)    |  |  |  |  |  |  |  |
| Carrello/pacco(1)         |  |  |  |  |  |  |  |
|                           |  |  |  |  |  |  |  |
|                           |  |  |  |  |  |  |  |

### Figura 34

Nella schermata che si apre indicare nel campo **Numero pratiche** il numero di crediti, ovvero di pratiche, che si vogliono acquisire.

**Nota**: i crediti cumulabili riguardano solo le Revisioni officine autorizzate, come da articolo 80 c.d.s.

Una volta impostato il numero di pratiche, cliccare su Conferma.

Dalla pagina di riepilogo (Figura 35) è possibile:

- Aggiungere ulteriori pratiche al carrello (pulsante Aggiungi pratiche)
- Andare al carrello (pulsante Carrello/pacco)

| il portale dell'Automobil.<br>Benvenuto OFRMAB0099                                                                                        | ista<br>Des                                                                                                    |                  |                  |                              |                    | A           | Guida a    | lette Jufhast<br>al portale l<br>scansisto | )<br>Institute e dei<br>Mappa dei | Traspecto<br>sito   FAQ<br>Resea |
|----------------------------------------------------------------------------------------------------|----------------------------------------------------------------------------------------------------|------------------|------------------|------------------------------|--------------------|-------------|------------|--------------------------------------------|-----------------------------------|----------------------------------|
| Ti trovi ini <u>Home" Agenzie e Autos</u> s                                                                                               | uole + Assesso, al Jenrizi + Desamento, Pratiche, Coline + Pagamento Pratiche Online                                                                    | Home             | Chi siamo        | Codice della strada          | Multimedia         | News        | Link       | Contatti                                   | Ricerca                           | Utilità                          |
| Pagamento Pratiche Online<br>Prepara pacco<br>Pacchi in corso<br>Archvio pacchi<br>Crediti<br>Pratiche annullate (0)<br>Carrello/pacco(1) | Prepara pacco - Conferma inserimento pratiche<br>In questa zagina sono rispilegati il numero e il lipo delle pratiche inserita. Duai aggiungere altre p | ratiche cliccaro | fe su Aggiungi : | aître pratiche o andere al ( | Carrello/parco eli | tcando su ( | Carrello/p | acco per il pi                             | sgamento.                         |                                  |
|                                                                                                    | 30 pratiche del tipo 32<br>sono state inserte nel Carrello/pacco.<br>Agging pratiche                                                                    |                  |                  |                              |                    |             |            |                                            |                                   |                                  |
|                                                                                                    | Centerjacco                                                                                                    |                  |                  |                              |                    |             |            |                                            |                                   |                                  |
|                                                                                                    | Il portale dell'Autor                                                                                                    | nobilista        |                  |                              |                    |             |            |                                            |                                   |                                  |

#### Figura 35

Se si clicca sul pulsante **Carrello/pacco**, si accede alla schermata (Figura 36) da cui è possibile perfezionare il pagamento del carrello.

Per rendere il carrello prepagato e ottenere così crediti da utilizzare nel tempo, cliccare sul pulsante **Rendi carrello prepagato** e procedere a un pagamento online. Per farlo, dopo avere cliccato su **Rendi carrello prepagato**, cliccare su **Continua** e seguire le istruzioni di pagamento. (vedi paragrafo Pagamento Carrello/pacco modalità Online)

| d portale dell Automobil                                                                                                    | ista /                                                                                                    |                                                                       |                                           |               |                  |                                |                    | 4            | lenistene -<br>Guida | delle Infrasi<br>al portale | )<br>Indfare = der<br>Mappa del | Trasporte<br>sito   FAQ |
|----------------------------------------------------------------------------------------------------|----------------------------------------------------------------------------------------------------|-----------------------------------------------------------------------|-------------------------------------------|---------------|------------------|--------------------------------|--------------------|--------------|----------------------|-----------------------------|---------------------------------|-------------------------|
| Servenuto OFRMAB0099                                                                                                    |                                                                                                    |                                                                       |                                           |               |                  |                                |                    |              | C                    | erca nel sto                |                                 | Cerca                   |
| Ti bovi ini <u>Home</u> + <u>Agenzie e Autozo</u>                                                                                        | cuole « Accesso ai servizi » Pagamento Pratiche Online » Pagament                                                                                                    | o Pratiche Online                                                     |                                           | Hor           | ne Chi siamo     | Codice della strada            | Multimedia         | News         | Link                 | Contatti                    | Ricerca                         | Utilità                 |
| Pagamento Pratiche Online<br>Prepara pacco<br>Pracchi in corso<br>Archivio pacchi<br>Credi<br>Pratiche annulate (0)<br>Carrello/pacco(1) | Certrello / Pacco<br>Centrella di contenueto del Carrello / Pacco<br>Mari mollitares il numere el partetto en registratori<br>Parti mollitares il numere el partetto en registratori<br>Centrella di contenueto del Carrello / Pacco<br>Partetto del Carrello / Pacco<br>Partetto del Carrello / Pacco<br>Partetto del Carrello / Pacco<br>Partetto del Carrello / Pacco<br>Partetto del Carrello / Pacco<br>Partetto del Carrello / Pacco<br>Partetto del Carrello / Pacco<br>Pacco<br>Pacc | tiche del tipo comspo<br>e del pagamentos la<br>PFOL dalle ere 6:00 a | ndente.<br>procedura ric<br>lle ore 20:30 | hiede Dimmi   | ssione manuale r | del codici presenti sui bollet | tini pagati preces | lentemente   | e presso             | un Ufficie Pes              | stale, da asse                  | osiare alle             |
|                                                                                                    | Tipo pratica                                                                                                    | Numero di pratiche                                                    | Cumulativ                                 | i Urgenza     | Elimina          |                                |                    |              |                      |                             |                                 |                         |
|                                                                                                    | Revisioni veicoli = Revisione officine autorizzate art.80 c.d.s                                                                                                    | - 32                                                                  | 00                                        | no            | .0-, Dimina      |                                |                    |              |                      |                             |                                 |                         |
|                                                                                                    | Pagine (mostra tutte):                                                                                                    |                                                                       |                                           |               |                  |                                |                    |              |                      |                             |                                 |                         |
|                                                                                                    | Syuota il carrello                                                                                                    |                                                                       |                                           |               |                  |                                |                    |              |                      |                             |                                 |                         |
|                                                                                                    | Attenzione<br>Se hai selezionato la casella Bollettini cumulativi, indipendente                                                                                                    | mente dal numero di                                                   | pratiche indi                             | cato, verrà a | tampata una soli | a etichetta e associato un s   | olo identificativo | pratica (IP) | ) alle prat          | tiche.                      |                                 |                         |
|                                                                                                    | Continue Aggiungi pratiche Rend il carrello nor                                                                                                    | n Prepagato                                                           | Pagamento Offi                            | ine 🛛         |                  |                                |                    |              |                      |                             |                                 |                         |
|                                                                                                    |                                                                                                    |                                                                       |                                           |               |                  |                                |                    |              |                      |                             |                                 |                         |
|                                                                                                    |                                                                                                    | Il port                                                               | ale dell'Aut                              | omobilista    |                  |                                |                    |              |                      |                             |                                 |                         |

### Figura 36

Da questa schermata (Figura 36) è possibile:

- Pagare il pacco di crediti appena creato cliccando sul pulsante Continua.
- Aggiungere nuovi crediti (pulsante Aggiungi pratiche)
- Trasformare i crediti appena creati in un pacco pratiche da presentare al riscontro presso la Motorizzazione (pulsante **Rendi carrello non prepagato**) (vedi paragrafo Pagamento Carrello/pacco modalità Online)
- Attivare l'autocertificazione del pagamento (pulsante **Pagamento offline**). In questo caso la procedura richiede l'immissione manuale dei codici presenti sui bollettini pagati precedentemente presso un Ufficio Postale, da associare alle pratiche del carrello (vedi paragrafo Pagamento offline)

Da questa schermata è inoltre possibile Svuotare il carrello (pulsante **Svuota carrello**)

### Saldo e movimento crediti

Cliccando sul link **Crediti**, nel menu a sinistra (particolare Figura 37), si apre una maschera di ricerca (Figura 38) che consente di monitorare la movimentazione dei crediti in un determinato periodo temporale o per tipologia di movimento (decurtazione, storno, creazione, reintegro). Per effettuare una ricerca, dopo avere compilato i campi desiderati, cliccare sul pulsante continua.

Da questa schermata è anche possibile avere l'immediato riscontro dei crediti disponibili cliccando sul pulsante **Saldo crediti**.

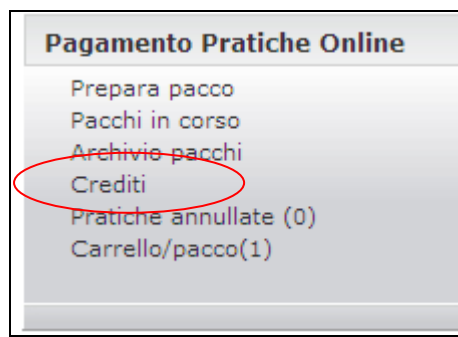

### Figura 37

| il partale dell'Automobili<br>Benvenuto OFRMABOO99 ESS                                                                        | Sta<br>Minister delle Sufrastruttere e dei Traper<br>Guida al portale   Happa del sito   f<br>Cerca mi sta<br>Cerca nei sta                                                                                     |
|----------------------------------------------------------------------------------------------------|----------------------------------------------------------------------------------------------------|
| I CONTROL INCIDE - SEENIL INCIDENCE -                                                                                         | Home Chi siamo Codice della strada Multimedia News Link Contatti Ricerca Utilit                                                                                                    |
| Il mio profilo<br>Accesso al servizi<br>Revisioni<br>Pagamento Pratiche Online<br>Prepara pacco<br>Pacchi in corpo            | Crediti - Cerca crediti                                                                                                    |
| Archivio pacchi<br>Crediti<br>Pratiche ennuillate (0)<br>Carrella/pacco(1)<br>Gestione PIN<br>Statistiche di immatricolazione | Periodes dal W/W/W al W/W/W<br>Tgologia Pratical<br>Tgologia Hovimentos                                                                                                    |
| Modulistica                                                                                                    |                                                                                                    |
| Comunicazioni di servizio                                                                                                    |                                                                                                    |
| Video                                                                                                    | Se vvel visuelizzare i tuoi crediti dispontali clicca qui:<br>Sdd Grafi                                                                                                    |
|                                                                                                    | Lome erretuare una norta<br>Duoi nobiamare la pratiche dhe ti interessano in base ai seguenti criteri di ricercai<br>Periodo<br>Beleziona dai menu a tendina di Giorno, Mese. Anno le date di inizio e di fine. |
|                                                                                                    |                                                                                                    |
|                                                                                                    | Il portale dell'Automobilista                                                                                                    |

### Figura 38

**Attenzione**: le pratiche possono subire un aumento di costi. L'utente che ha acquisito crediti per pratiche che abbiano subito un aumento è tenuto a reintegrare la differenza di costo.

### Archivio pacchi – Cerca pacchi

| Il mio profilo                                                                                            |                                                                                                    |
|----------------------------------------------------------------------------------------------------|----------------------------------------------------------------------------------------------------|
| Accesso ai servizi                                                                                        |                                                                                                    |
| Statistiche di immatricolazione<br>Reintegro punti patente<br>STA Pagamenti<br><b>Pagamento Operatori</b> | Agenzie                                                                                                    |
| Protessionali<br>Prepara pacco<br>Pacchi in corso<br>Archivio pacchi<br>Pratiche annullate (2)            | In questa pagina puoi ricercare i pacchi presenti nell'Archivio pacchi (spostati da te o automaticamente dopo una settimana). Puoi inserire il periodo,<br>l'identificativo pacco e lo stato pacco. Dopo aver inserito i dati dicca sul bottone Continua.<br><b>Attenzione</b><br>I pacchi presenti in Pacchi in corso non possono essere trovati tramite questa ricerca. |
| Carrello/pacco(2) 🎆                                                                                       |                                                                                                    |
| Prenotazione esami A e B<br>Gestione PIN<br>Revisioni<br>Operazioni tecniche fuori sede                   | Periodo:<br>dal Giomo V Mese V Anno V al Giomo V Mese V Anno V                                                                                                    |
|                                                                                                    | Pacco:                                                                                                    |
| Modulistica                                                                                               | Identificativo Stato Stato M                                                                                                    |
| Tariffario                                                                                                |                                                                                                    |
|                                                                                                    | Continua<br>Se vuoi visualizzare il totale dei corrispettivi pagati nella giornata in corso dicca qui:<br>Totale giornata                                                                                                    |
|                                                                                                    |                                                                                                    |
|                                                                                                    | Il nortale dell'Automobilista                                                                                                    |

#### Figura 39

È possibile ricercare i pacchi presenti nell'**Archivio pacchi** (Figura 39) spostati da un operatore o in modo automatico dopo una settimana, specificando tra i criteri di ricerca:

- il Periodo in cui il pacco è stato pagato, selezionando dai menu a tendina Giorno, Mese, Anno.
- I'Identificativo del pacco, completo di tutti i numeri. Si può digitare direttamente nel campo Identificativo
- lo Stato in cui il pacco si trova ("Pronto" o "Accettato"), selezionandolo dal menu a tendina.

Dopo aver inserito i dati clicca sul bottone Continua.

E' possibile inoltre, cliccando sul bottone "Totale giornata", accedere alla schermata che riporta in qualsiasi momento le informazioni riferite ai pagamenti della giornata in corso come.

#### Attenzione

È possibile indicare anche solo uno dei criteri di ricerca proposti.

Se viene specificato più di un criterio il risultato della ricerca soddisferà contemporaneamente tutti i criteri indicati. È possibile ad esempio cercare tutti i pacchi pagati dal 5 agosto al 10 settembre e nello stato "Pronto".

Se è stato inserito un IPP il risultato della ricerca sarà un solo pacco (se esistente).

#### Archivio pacchi – Risultato ricerca

In questa pagina (Figura 40) è visualizzato l'elenco di tutti i pacchi corrispondenti ai criteri di ricerca precedentemente impostati.

| Il mio profilo                                              |                                                      |                                              |                                                 |                                            |                                 |            |                  |                 |
|-------------------------------------------------------------|------------------------------------------------------|----------------------------------------------|-------------------------------------------------|--------------------------------------------|---------------------------------|------------|------------------|-----------------|
| Accesso ai servizi                                          |                                                      |                                              |                                                 |                                            |                                 |            |                  |                 |
| Statistiche di immatricolazione<br>Reintegro punti patente  |                                                      | P R                                          | iepilogo pacchi -                               | Visualizza pacco                           |                                 |            |                  |                 |
| STA Pagamenti<br>Pagamento Pratiche Online<br>Prepara pacco | In questa pagina trovi l<br>Sono stati trovati 2 pac | 'elenco di tutte<br>c <b>hi che corrispo</b> | le pratiche corrispor<br>ndono ai criteri di ri | ndenti alla tua ricerca.<br><b>icerca.</b> | Per vedere ciascuna prat        | ica clicca | sull'icona Detta | glio oppure sul |
| Archivio pacchi<br>Distinte acchi                           | Identificativo pacco                                 | Тіро                                         | Data<br>pagamento                               | Numero di<br>pratiche                      | Importo (di cui<br>commissioni) | Stato      | Dettaglio        |                 |
| Carrello/pacco(1)                                           | <u>SGRM024401090012</u>                              | Pagamento<br>STA                             | 09 mar 2009                                     | 1                                          | 81,13<br>(5,10)                 | Pronto     | n dettaglio      |                 |
| Prenotazione esami A e B<br>Costione BIN                    | <u>SGRM024401090011</u>                              | Pagamento<br>STA                             | 09 mar 2009                                     | 1                                          | 81,13<br>(5,10)                 | Pronto     | h dettaglio      |                 |
| Prenotazione revisione presso                               | Pagine ( <u>mostra tutte</u> ):                      |                                              |                                                 |                                            |                                 |            |                  |                 |
| Operazioni tecniche fuori sede                              |                                                      |                                              |                                                 |                                            |                                 |            |                  | Nuova           |
| Modulistica                                                 |                                                      |                                              |                                                 |                                            |                                 |            |                  |                 |
| Tariffario                                                  |                                                      |                                              |                                                 |                                            |                                 |            |                  |                 |
| Comunicazioni di servizio                                   |                                                      |                                              |                                                 |                                            |                                 |            |                  |                 |
|                                                             |                                                      |                                              |                                                 |                                            |                                 |            |                  |                 |
|                                                             |                                                      |                                              |                                                 |                                            |                                 |            |                  |                 |
|                                                             |                                                      |                                              | Il portale dell                                 | 'Automobilista                             |                                 |            |                  |                 |
|                                                             |                                                      |                                              |                                                 |                                            |                                 |            |                  |                 |

### Figura 40

I pacchi in archivio possono essere in stato pronto o in stato accettato, dopo che l'UPDTT ha accettato il pacco pratiche.

L'elenco dei pacchi pratiche mostra solo alcuni dati (identificativo pacco, data del pagamento, numero di pratiche, importo) per ciascun pacco. Per vedere in dettaglio ciascun pacco ed eventualmente stamparne le etichette, è necessario cliccare sul codice identificativo (colonna Identificativo pacco), oppure sul link dettaglio.

I pacchi pratiche trovati dal sistema possono essere numerosi e non essere visualizzati tutti in una sola pagina ma su più pagine. Per vedere i restanti pacchi pratiche è necessario cliccare sui numeri posti in fondo alla pagina.

Per effettuare un'altra ricerca impostando diversi criteri clicca sul bottone Nuova ricerca

### Archivio pacchi – Dettaglio

| Il mio profilo                  |                                                           |                                                            |                   |                 |                         |                           |  |  |  |
|---------------------------------|-----------------------------------------------------------|------------------------------------------------------------|-------------------|-----------------|-------------------------|---------------------------|--|--|--|
| Accesso ai comizi               |                                                           |                                                            |                   |                 |                         |                           |  |  |  |
| ACCESSO di SEFVIZI              |                                                           |                                                            |                   |                 |                         |                           |  |  |  |
| Statistiche di immatricolazione | Ar                                                        | Archivio pacchi – Dettaglio                                |                   |                 |                         |                           |  |  |  |
| STA Pagamenti                   |                                                           |                                                            |                   |                 |                         |                           |  |  |  |
| Pagamento Pratiche Online       | In questa pagina trovi il dettaglio del pa                | In questa pagina trovi il dettaglio del pacco selezionato. |                   |                 |                         |                           |  |  |  |
| Prepara pacco                   | Altrimenti puoi aprire o scaricare il por delle eticnet   | li tutte le etichette cliccando sul bot                    | tone Stampa tutte | e le etichette. | ia colonna stampa etici | iettej per poi stamparie. |  |  |  |
| Pacchi in corso                 | Cliccando sul bottone Indietro puoi torna                 | are ad Archivio pacchi - Risultato ric                     | erca.             |                 |                         |                           |  |  |  |
| Archivio pacchi                 | circando sur bottorie nativa ricerca publi                | Cerca                                                      | pacen             |                 |                         |                           |  |  |  |
| Pratiche annullate (2)          | Identificativo parco: SGRM02440109001                     | 2                                                          |                   |                 |                         |                           |  |  |  |
| Carrello/pacco(1) 🏾 🚟           | Numero complessivo di pratiche: 1                         | te da                                                      |                   |                 |                         |                           |  |  |  |
| Prenotazione esami A e B        | Importo totale pagato: 81,13 (di cui con<br>Stato: Dropto | mmissioni 5,10 euro)                                       |                   |                 |                         |                           |  |  |  |
| Gestione PIN                    | Ambito: Nazionale                                         |                                                            |                   |                 |                         |                           |  |  |  |
| Prenotazione revisione presso   |                                                           |                                                            |                   |                 |                         |                           |  |  |  |
| Operazioni tecniche fuori sede  | Tipo pratica                                              | Numero di pratiche                                         | Cumulativi        | Urgenza         | Stampa etichette        |                           |  |  |  |
|                                 | Veicoli: Immatricolazione » Autoveico                     | olo                                                        | 1 no              | no              | (h) <u>stampa</u>       |                           |  |  |  |
| Modulistica                     | Pagine ( <u>mostra tutte</u> ):                           |                                                            |                   |                 |                         |                           |  |  |  |
| Tariffario                      |                                                           |                                                            |                   |                 |                         | Indietro                  |  |  |  |
| Comunicazioni di servizio       |                                                           |                                                            |                   |                 |                         | Nuova ricerca             |  |  |  |
|                                 | i                                                         |                                                            |                   |                 |                         | Stampa tutte le etichette |  |  |  |
|                                 |                                                           |                                                            |                   |                 |                         |                           |  |  |  |
|                                 |                                                           |                                                            |                   |                 |                         |                           |  |  |  |
|                                 |                                                           |                                                            |                   |                 |                         |                           |  |  |  |
|                                 |                                                           |                                                            |                   |                 |                         |                           |  |  |  |
|                                 |                                                           |                                                            |                   |                 |                         |                           |  |  |  |
|                                 |                                                           |                                                            | F                 |                 |                         |                           |  |  |  |
| Il portale dell'Automobilista   |                                                           |                                                            |                   |                 |                         |                           |  |  |  |

Figura 41

La pagina (Figura 41) mostra il dettaglio delle pratiche presenti all'interno di ciascun pacco. Sono inoltre riepilogati alcuni dati relativi al pacco:

- l'Identificativo Pacco Pratiche (IPP)
- il Numero complessivo di pratiche contenute al suo interno
- l'Importo totale pagato
- lo Stato in cui si trova la pratica

Su una singola riga è presente il tipo di pratica, il numero di pratiche presenti per quel tipo, l'indicazione se si è scelta l'opzione di pagamento cumulativo o quella di urgenza.

I tipi di pratica trovati dal sistema possono essere numerosi e non vengono visualizzati tutti in una sola pagina ma su più pagine. Per vedere i restanti tipi è necessario cliccare sui numeri posti in fondo alla pagina.

Puoi aprire o scaricare il pdf delle etichette relative a ogni tipo di pratica cliccando sul link stampa nella colonna Stampa etichette.

In alternativa puoi aprire o scaricare il pdf che contiene tutte le etichette cliccando sul bottone **Stampa tutte le etichette** per poi stamparle.

Scegliendo **Apri** nella finestra **Download file** che apparirà dopo aver cliccato è possibile aprire il pdf con Acrobat Reader e stampare immediatamente le etichette.

Scegliendo **Salva** è possibile scaricare il pdf per poi aprirlo successivamente in Acrobat Reader e procedere alla successiva stampa off-line delle etichette.

Clicca sul bottone **Indietro** per tornare ad **Archivio pacchi - Risultato ricerca**. Clicca sul bottone **Nuova ricerca** per tornare ad **Archivio pacchi - Cerca pacchi**.

#### Attenzione

Se è stato preparato un pacco S.T.A. o un pacco di Revisioni Veicoli verrà stampata una sola etichetta (quella della prima pratica) per ogni elemento (riga) contenuto nel **Carrello/pacco** che bisognerà apporre – invece che sulle pratiche - ai riepiloghi cartacei prodotti dai sistemi DTT. Per vedere in dettaglio ciascun tipo è necessario cliccare sul tipo di pratica (colonna **Tipo pratica**).

### Archivio pacchi – Tipo pratica

Cliccando sul tipo di pratica (colonna Tipo pratica) apparirà la schermata seguente (Figura 42):

| Il mio profilo<br>Accesso ai servizi                                                                                                    |                                                                                                    |                                                                                                    |                                        |               |
|----------------------------------------------------------------------------------------------------|----------------------------------------------------------------------------------------------------|----------------------------------------------------------------------------------------------------|----------------------------------------|---------------|
| Statistiche di immatricolazione<br>Reintegro punti patente                                                                                       | Archivio - T                                                                                                    | ipo pratica                                                                                                    |                                        |               |
| STA Pagamenti<br>Pagamento Pratiche Online<br>Prepara pacco<br>Pacchi in corso<br>Archivio pacchi<br>Pratiche annullate (2)<br>Carrello/pacco(1) | In questa pagina trovi le pratiche del tipo che hai s<br>Puoi stampare l'atichetta di ogni singola pratica clic<br>Cliccando sul bottone Indietro puoi tomare ad Archi<br>Cliccando sul bottone Nuova ricerca puoi tomare ad<br>Identificativo pacco: SGRM024401090012<br>Ambito: Nazionale<br>Numero complessivo di pratiche: 1<br>Indiane de pagato: 81,13 (di cui commissioni 5<br>Tomare de la data data data data data data data d | elezionato.<br>cando sull'icona stampante<br>vio pacchi - Dettaglio.<br>Archivio pacchi - Cerca paci<br>10 euro) | nella colonna Stampa etichette.<br>hi. |               |
| Prenotazione esami A e B<br>Gestione PIN                                                                                                    |                                                                                                    | ~ Addovercolo                                                                                                    |                                        |               |
| Prenotazione revisione presso                                                                                                    | 0000198205                                                                                                    | Pronta                                                                                                    | stampa etichette                       |               |
| Operazioni tecniche fuori sede                                                                                                    | Pagine ( <u>mostra tutte</u> ):                                                                                                    |                                                                                                    |                                        |               |
| Modulistica                                                                                                    |                                                                                                    |                                                                                                    |                                        | Indietro      |
| Tariffario                                                                                                    |                                                                                                    |                                                                                                    |                                        | Nuova ricerca |
| Comunicazioni di servizio                                                                                                    |                                                                                                    |                                                                                                    |                                        |               |

#### Figura 42

Nella pagina sono presenti le pratiche del tipo selezionato e riepilogati i seguenti dati relativi al pacco:

- l'Identificativo Pacco Pratiche (IPP)
- l'ambito in cui viene pagata la pratica (Nazionale o Trento)
- il Numero complessivo di pratiche contenute al suo interno
- l'Importo totale pagato, comprensivo delle commissioni
- il Tipo di pratica selezionata
- l'indicazione se sono state selezionate o meno le opzioni "Urgenza" e "Cumulativi".

È possibile stampare l'etichetta di ogni singola pratica cliccando sul link stampa nella colonna Stampa etichette.

Clicca sul bottone Indietro per tornare ad Archivio pacchi - Dettaglio.

Clicca sul bottone Nuova ricerca per tornare ad Archivio pacchi - Cerca pacchi.

Le pratiche trovate dal sistema possono essere numerose e non vengono visualizzate tutte in una sola pagina ma su più pagine. Per vedere le restanti pratiche è necessario cliccare sui numeri posti in fondo alla pagina.

Dall'Archivio Pacchi è possibile, cliccando sul pulsante **Totale giornata** (Figura 39), accedere alla schermata che riporta in qualsiasi momento le seguenti informazioni riferite alla giornata in corso:

- importo totale dei corrispettivi pagati per i pacchi di pratiche, fino a quel momento
- importo totale delle commissioni postali pagate per i pacchi di pratiche, fino a quel momento
- importo complessivo (totale dei precedenti)

### Pratiche annullate

Cliccando nel menu di sinistra sulla voce **Pratiche Annullate** accedi all'elenco delle pratiche che sono state annullate dall'UPDTT (Figura 43). Esistono due casi possibili per questa evenienza:

- la documentazione cartacea di tali pratiche è stata restituita all'operatore professionale per essere integrata e ripresentata all'UPDTT con lo stesso IP
- su esplicita richiesta dell'operatore professionale quando ha presentato il pacco per l'accettazione.

**N.B.** Nel menù di sinistra accanto alla voce **Pratiche annullate** è evidenziato (tra parentesi) il numero delle pratiche che sono state annullate dall'UPDTT

### Attenzione

I pacchi vanno sempre presentati, da parte degli Operatori Professionali, "completi" di tutte le etichette per l'accettazione dell'Ufficio DTT che, quando li accetta, marca l'IPP e tutti gli IP contenuti come "accettati". Se l'OP, che pagando il pacco ha pagato tutte le pratiche in esso contenute, non ha potuto (per motivi vari, ad esempio avvenute variazioni di richiesta del cliente dopo il pagamento del pacco) presentare tutte le relative pratiche "fisiche" (sulle quali vengono apposte le etichette), deve richiedere all'Ufficio DTT l'annullamento degli IP non utilizzati per un loro successivo riutilizzo "singolo" per una pratica dello stesso tipo di quello stampato sull'etichetta.

L'Ufficio DTT, fatte le dovute verifiche, annullerà le pratiche con gli IP indicati dall'Operatore Professionale, rendendogliele di nuovo disponibili (e mostrate dal servizio Pratiche Annullate) per la loro presentazione "singola". Tali pratiche potranno essere accettate dall'Ufficio DTT con il servizio Accetta pratica.

| Il mio profilo                                                                                                    |                                                                                                    |                       |                                                            |                      |           |                       |  |
|----------------------------------------------------------------------------------------------------|----------------------------------------------------------------------------------------------------|-----------------------|------------------------------------------------------------|----------------------|-----------|-----------------------|--|
| Statistiche di immatricolazione<br>Reintegro punti patente                                                                                                    |                                                                                                    | Age                   | enzie                                                      |                      |           |                       |  |
| Pagamento Operatori<br>Professionali                                                                                                    | Pratiche annu                                                                                                    | ıllate                |                                                            |                      |           |                       |  |
| Prepara pacco<br>Pacchi in corso<br>Archivio pacchi<br>Pratiche annullate (2)<br>Carrello/pacco(2)<br>Prenotazione esami A e B<br>Gestione PIN<br>Revisioni<br>Operazioni tecniche fuori sede | In questa pagina trovi l'elenco delle pratiche annullate. Esistono due casi in cui è possibile annullare una pratica:<br>- se la documentazione cartacea di tali pratiche ti è stata restituita per essere integrata e ripresentata all'UPDTT con lo stesso IP<br>- se hai fatto esplicita richiesta di annullamento quando hai presentato il pacco per l'accettazione poiché non era completo di tutte le pratiche. In questo caso<br>devi richiedere all'ufficio DTT l'annullamento degli IP non utilizzati per un loro riutilizzo successivo per lo stesso tipo di pratica stampato sull'etichetta.<br>L'ufficio DTT fatte le dovute verifiche, annullera le pratiche con gli IP da te indicati, rendendole di nuovo disponibili per la presentazione di pratiche dello stesso<br>tipo che accetterà con il servizio Accetta pratica.<br>Cliccando sull'icona dischetto nella colona Stampa etichette puoi aprire o scaricare il pdf con l'etichetta di ogni pratica.<br><b>Sono state trovate 1 pratiche annullate.</b><br>Elenco pratiche annullate: Operatore AGRM024401 |                       |                                                            |                      |           |                       |  |
| Modulistica                                                                                                    | Identificativo                                                                                                    | Annartenente al nacco | Tino pratica                                               | Numero di bollettini | Stato     | Scarica odf etichetta |  |
| Tariffario                                                                                                    | 0000158919                                                                                                    | SGRM024401060012      | Veicoli: Immatricolazione » Autoveicolo targa rettangolare | 3                    | Annullata | رائم) <u>Scarica</u>  |  |
|                                                                                                    | Pagine ( <u>mostra</u>                                                                                                    | <u>tutte</u> ):       |                                                            |                      |           |                       |  |
|                                                                                                    |                                                                                                    |                       | Il nortale dell'Automobilista                              |                      |           |                       |  |

Figura 43

L'elenco delle Pratiche annullate riporta:

- il codice dell'Operatore che ha preparato la pratica
- l'Identificativo della pratica che è stata annullata
- il pacco a cui essa appartiene
- il Tipo di pratica
- il Numero di bollettini ad essa associati

• lo Stato della pratica stessa.

È possibile stampare le etichette di ogni pratica cliccando sul link "stampa" nella colonna **Stampa etichette**.

### Pratiche ricusate

L'UPDTT, oltre che annullare le pratiche, ha anche la facoltà di ricusarle.

Con questo servizio il dipendente dell'UPDTT, in determinati casi molto rari (es. nazionalizzazione di auto straniera che viene respinta in assenza dei requisiti prescritti dalla normativa di settore), rivitalizza i bollettini associati alla pratica ad eccezione del bollettino dovuto per l'imposta di bollo (C/C 4028) che viene incamerato dal DTT per la pratica che non verrà mai lavorata.

Le ricevute dei bollettini rivitalizzati vengono inviate dal sistema PGOP (servizio PaGamento online Operatori Professionali) all'indirizzo di posta elettronica aziendale indicato dall'OP all'atto del primo accesso al portale dell'automobilista. La documentazione cartacea viene restituita all'OP. Lo stato della pratica passa a PARZIALMENTE ANNULLATA.

Come Operatore Professionale <u>non</u> potri utilizzare i bollettini rivitalizzati per il pagamento online di pacchi pratiche.

Potrai utilizzarli per una pratica dello stesso tipo (previa integrazione con un nuovo bollettino attestante il versamento del corrispettivo dovuto per l'imposta di bollo su C/C 4028)

che presenterai all'UPDTT o per pratiche di tipo diverso che prevedono ricevute di bollettini dello stesso importo (in definitiva come se fossero versamenti effettuati presso gli Uffici Postali).

Il dipendente DTT la/le riscontrerà con il servizio Riscontro pagamenti (modalità per il privato Cittadino) e alla pratica verrà associato un nuovo IP.

### Allegato A

Elenco delle pratiche, con le relative codifiche, del catalogo specifico per la provincia di Trento.

| ELENCO PRATICHE                                                    | CODIFICA |
|--------------------------------------------------------------------|----------|
| VEICOLI                                                            |          |
| Visure                                                             | 1V       |
| Radiazioni macchine agricole e macchine operatrici                 | 1W       |
| Autorizzazione saltuaria di circolazione per carrelli elevatori    | 1X       |
| Immatricolazione                                                   |          |
| Motoveicolo                                                        | 10       |
| Autoveicolo targa rettangolare                                     | 11       |
| Autoveicolo con collaudo impianto GPL con targa rettangolare       | Z5       |
| Autoveicolo con collaudo gancio con targa rettangolare             | Z6       |
| Autoveicolo con collaudo carrello appendice con targa rettangolare | Z7       |
| Autoveicolo con collaudo carrello appendice e gancio con targa     |          |
| rettangolare                                                       | Z8       |
| Autoveicolo con collaudo impianto GPL e gancio con targa           |          |
| rettangolare                                                       | Z9       |
| Autoveicolo con targa quadrata                                     | 12       |
| Autoveicolo con collaudo impianto GPL con targa quadrata           | ZA       |
| Autoveicolo con collaudo gancio con targa quadrata                 | ZB       |
| Autoveicolo con collaudo carrello appendice con targa quadrata     | ZC       |
| Autoveicolo con collaudo carrello appendice e gancio con targa     |          |
| quadrata                                                           | ZD       |

| Autoveicolo con collaudo impianto GPL e gancio con targa quadrata             | ZE           |
|-------------------------------------------------------------------------------|--------------|
| Rimorchio                                                                     | 13           |
| Macchine agricole e operatrici                                                |              |
| Immatricolazione macchine agricole ed operatrici semoventi                    | 14           |
| Immatricolazione macchine agricole ed operatrici trainate                     | 15           |
| Certificato macchine operatrici non destinate a circolazione su               |              |
| strada (cingolati)                                                            | ZF           |
| Macchine agricole/operatrici non soggette a targatura                         | ZG           |
| Duplicato c/c per passaggio di proprietà, cambio residenza,                   |              |
| variazione Ragione Sociale                                                    | ZH           |
| Duplicato c/c per smarrimento e furto                                         | ZJ           |
| Reimmatricolazione macchine agricole ed operatrici semoventi                  | ZK           |
| Reimmatricolazione macchine agricole ed operatrici trainate                   | 71           |
| Immatricolazione veicoli esteri (nazionalizzazione) da paesi non UF           |              |
|                                                                               | 16           |
| Autoveicolo con targa guadrata                                                | 17           |
| Motovoicolo                                                                   | 19           |
| Dimerchie                                                                     | 10           |
| Rimotricolaziono voicoli esteri (nazionalizzaziono) da naesi LIE conza        | 19           |
| collaudo                                                                      |              |
| Autoveicolo                                                                   | ZM           |
| Autoveicolo con targa guadrata                                                | ZN           |
| Motoveicolo                                                                   | ZP           |
| Rimorchio                                                                     | 70           |
| Immatricolazione veicoli esteri (nazionalizzazione) da naesi LIE con collaudo | 29           |
|                                                                               | 70           |
| Autoveicolo con targa guadrata                                                | 71           |
| Autovelcolo con targa quadrata                                                | 70           |
| Dimorchia                                                                     | 72           |
|                                                                               | 23           |
|                                                                               | 1 A          |
|                                                                               | 10           |
| Autovelcolo con targa quadrata                                                | IB<br>10     |
| Motoveicolo                                                                   | 10           |
| Rimorchio                                                                     | TD           |
|                                                                               |              |
| Duplicato per deterioramento/smarrimento/furto con trasferimento              | 4.5          |
| di proprietà/cambio uso                                                       | 1E           |
| Duplicato C/C ( anche macchine operatrici) per smarrimento/furto              | 11-          |
| Aggiornamento per trasf. proprietà o residenza/variaz. Rag.                   | 1⊔           |
| Aggiornamonto C/C por cambio d'uso                                            | 11           |
| Aggiornamento C/C per trasforimente di recidenze                              | 17           |
| Aggiornamento C/C per trasterimento di residenza                              |              |
| Aggiornamento C/C per eliminazione facoita di traino                          | Ζ4           |
| Rilascio targne prova                                                         |              |
| Autovelcolo, motovelcolo, ciclomotore, macchine agricole ed                   | 1K           |
| Rinnovo targhe prova senza sostituzione targa                                 | 11           |
| Pinpovo targho prova con sostituziono targa                                   | 10           |
| Quota di maggioraziono targa prova prodetta da studio di                      |              |
| Quota di maggiorazione targa prova prodotta da studio di                      | \\/ <i>A</i> |
| Dilaccia taraba ripotitrici (gialla)                                          | vv4          |
|                                                                               | 114          |
| Veicoli trainati da autoveicoli<br>Meeshine egricele                          | 111/1        |
|                                                                               | I IN         |

| Macchine operatrici                                                  | 1P         |
|----------------------------------------------------------------------|------------|
| Ciclomotori                                                          |            |
| Immatricolazione                                                     | 1S         |
| Rilascio certificato di circolazione                                 | 1R         |
| Duplicato certificato di circolazione                                | 1T         |
| Duplicato certif. di circolaz. per furto/smarrimento/distruzione     |            |
| cerificato di circolaz.                                              | 1U         |
| Duplicato certif. di circolaz. per deterioramento del cerificato di  |            |
| circolaz.                                                            | ZR         |
| Reimmatricolazione                                                   | ZS         |
| Reimmatricolazione a seguito furto/smarrimento/distruzione targa     | ZT         |
| Reimmatricolazione a seguito deterioramento targa                    | ZU         |
| Aggiornamento certificato di circolazione per trasferimento sede     |            |
| persona giuridica                                                    | ZV         |
| Sospensione volontaria ciclomotore                                   | ZW         |
| Sospensione ciclomotore propedeutica ad altre operazioni             | ZX         |
| Cessazione ciclomotore per esportazione/demolizione/perdita di       |            |
| possesso                                                             | 7Y         |
| Visure ciclomotori                                                   | 77         |
| Collaudo cicl per furto/smarrim/distruz/deterior certif di idoneità  |            |
| tecnica + immatricolaz                                               | W1         |
| Collaudo per reimmissione in circolazione ciclomotore cessato        | W2         |
| Collaudo per reimmissione in circolazione ciclomotore cessato +      | VV2        |
| tarna                                                                | W/3        |
| PATENTI                                                              | 110        |
| Rilascio Certificato abilitazione Professionale                      | 24         |
| Rilascio carta di qualificazione del conducente per documentazione   | <u>C1</u>  |
| Rilascio contestuale carta di qualificazione del conducente per      | 01         |
| documentazione e CAP KB                                              | C2         |
| Conseguimento Carta di qualificazione del Conducente                 | C3         |
| Rilascio patente                                                     |            |
| Esame di teoria (A, B, C, D, E)                                      | 20         |
| Esame di pratica(A, B, C, D, E)                                      | 21         |
| Esame di teoria (patente di guida speciale)                          | 22         |
| Esame di pratica (patente di guida speciale)                         | 23         |
| Esame di teoria (patente di guida di categoria diversa da quella     |            |
| posseduta)                                                           | 24         |
| Esame di pratica (patente di guida di categoria diversa da quella    |            |
| posseduta)                                                           | 25         |
| Rilascio permesso internazionale di guida                            | 26         |
| Rilascio Certificato di Idoneità per motoveicoli A, A1               | 27         |
| Rilascio abilitazione alla guida dei ciclomotori (CIG)               |            |
| Domanda per esame certificato guida ciclomotori                      | 28         |
| Domanda in esenzione esame per certificato giuda ciclomotori         | 29         |
| Rinnovo                                                              |            |
| Carta di gualificazione del conducente                               | C4         |
| Patente                                                              | 2B         |
| Certificazione Abilitazione Professionale                            | 2C         |
| Duplicato patente/CAP/Cig                                            |            |
| Duplicato patente per smarrimento, sottrazione, distruzione          | 2E         |
| Duplicato della patente di guida per deterioramento                  | <br>2F     |
| Duplicato per smarrimento/sottrazione o distruzione della natente di | <u>_</u> . |
| quida rilasciata in                                                  | 2G         |
|                                                                      |            |

| Stati membri dell'Unione Europea (e non ancora "riconosciuta" in     |                  |
|----------------------------------------------------------------------|------------------|
| Italia)                                                              |                  |
| Duplicato carta di qualificazione del conducente per deterioramento  | C5               |
| Duplicato carta di qualificazione del conducente per smarrimento,    |                  |
| sottrazione, distruzione                                             | C6               |
| Duplicato patente per riclassificazione                              | 2H               |
| Duplicato del CAP per smarrimento, sottrazione, distruzione          | 2J               |
| Duplicato del CAP per deterioramento                                 | 2K               |
| Conversione                                                          |                  |
| Conversione di patente di guida estera paesi non UE                  | 2L               |
| Conversione di patente di guida estera paesi UE                      | 2M               |
| Riconoscimento di patente di guida estera stati UE                   | 2N               |
| Conversione di patente di guida militare                             | 2P               |
| Revisione                                                            |                  |
| Revisione patente di guida                                           | 2R               |
| Sedute d'esame fuori sede                                            | 2.1              |
| Mezzolombardo                                                        | 25               |
| Dergine Valsugana                                                    | 2 <u>5</u><br>2T |
| Prodazzo                                                             | 21               |
| Poverete                                                             | 20               |
| Rovereto<br>Dive del Cardo                                           | 21               |
|                                                                      | ZVV              |
| REVISIONI VEICULI                                                    |                  |
| Revisione Periodica (autovercoil $< 0 = a 3,500$ kg e/o max 9 per. + | 20               |
| moto)                                                                | 30               |
| Revisione annuale (autoveicoli > a 3,500 Kg, taxi, NCC, autobus e    | 0.1              |
|                                                                      | 31               |
| Revisione periodica fuori sede dai lunedi ai venerdi                 | 35               |
| Revisione periodica fuori sede SABATO                                | 36               |
| Revisione annuale fuori sede dai lunedi ai venerdi                   | 37               |
| Revisione annuale fuori sede SABATO                                  | 38               |
| Revisione Officine Autorizzate art. 80 C.d.S.                        | 32               |
| Visita ispettiva art.80 C.d.S.                                       | 33               |
| Riprenotazione a revisione                                           | 34               |
| Rilascio dichiarazione di avvenuta revisione per autorità Elvetiche  |                  |
| (+ revisione)                                                        | 39               |
| COLLAUDI                                                             |                  |
| Aggiornamento per installazione Impianto a Gas (art.78 CdS)          | 40               |
| Aggiornamento per l'installazione Impianto a Gas (art.78 CdS)        |                  |
| FUORI SEDE                                                           | 4H               |
| Collaudo d'installazione del gancio di traino (art. 75 CdS)          | 41               |
| Collaudo d'installazione del gancio di traino (art.75 CdS) con targa |                  |
| ripetitrice                                                          | 4P               |
| Collaudo d'installazione del gancio di traino (art.75 CdS) FUORI     |                  |
| SEDE                                                                 | 4Q               |
| Collaudo d'installazione del gancio di traino (art.75 CdS) FUORI     |                  |
| SEDE con targa ripetitrice                                           | 4R               |
| Collaudo eliminazione Impianto a Gas o Gancio Traino                 | 42               |
| Collaudo eliminazione Impianto a Gas o Gancio Traino FUORI SEDE      | 4S               |
| Collaudo installazione gancio di traino e carrello appendice         | 4T               |
| Collaudo installazione gancio di traino e carrello appendice FUORI   |                  |
| SEDE                                                                 | 4U               |
| Collaudo installazione gancio di traino e carrello appendice con     |                  |
| targa ripetitrice                                                    | 4V               |
|                                                                      |                  |

| Collaudo installazione gancio di traino e carrello appendice FUORI                |    |
|-----------------------------------------------------------------------------------|----|
| SEDE con targa ripetitrice                                                        | 4W |
| Aggiornamento per installazione carrello appendice                                | 43 |
| Aggiornamento per installazione carrello appendice FUORI SEDE                     | 4X |
| Aggiornamento per installazione carrello appendice con targa                      |    |
| ripetitrice                                                                       | 4Y |
| Aggiornamento per installazione carrello appendice FUORI SEDE con                 |    |
| targa ripetitrice                                                                 | 4Z |
| Sostituzione periodica bombole impianti a Gas                                     | 44 |
| Sostituzione periodica bombole impianti a Gas FUORI SEDE                          | Y1 |
| Cambio d'uso autobus                                                              | 45 |
| Cambio d'uso autobus con competenza del Centro Prove Autoveicoli                  | 46 |
| Cambio d'uso da autovettura a Taxi e NCC                                          | 47 |
| Cambio d'uso da Taxi e NCC ad autovettura                                         | 4L |
| Cambio d'uso Taxi e NCC con reimmatricolazione targa rettangolare                 | 48 |
| Cambio d'uso Taxi e NCC con reimmatricolazione targa guadrata                     | Y2 |
| Adattamento veicolo per la quida da parte di conducenti affetti da                |    |
| minorazioni                                                                       | 49 |
| Immatri targ. Retti e adatti Veici per la guida da parte di conduc-               |    |
| affetti da minorazioni                                                            | Y3 |
| Immatri targi guadri e adatti Veici per la guida da parte di conduc               | 10 |
| affetti da minorazioni                                                            | Y4 |
| Riprenotazione collaudo tar 3 1                                                   | 61 |
| Riprenotazione collaudo tar. 4 1                                                  | 62 |
| Visita e Prova (collaudo) dei Ciclomotori a seguito di Eurto e                    | 02 |
| successivo Ritrovamento con telajo alterato                                       | 44 |
| Visita e Collaudo Ciclomotori per Duplicato del Cert di Idoneità                  |    |
| Tecnica a seguito Smarrimento, Sottrazione                                        | 4B |
| Visita e Collaudo Ciclomotori per Duplicato del Cert. Di idoneità                 |    |
| Tecnica e seguito di Distruzione                                                  | 4M |
| Visita e Collaudo Ciclomotori per Duplicato del Cert. di Idoneità                 |    |
| Tecnica a seguito Smarrimento, Sottrazione, Distruzione con contestuale richiesta |    |
| di contrassegno                                                                   | 4C |
| Visita e Collaudo Ciclomotori per Duplicato del Cert. Di Idoneità                 |    |
| tecnica a seguito Distruzione con contestuale richiesta di contrassegno           | 4N |
| Collaudo a seguito di Furto e successivo Ritrovamento con                         |    |
| Ripunzonatura del telaio                                                          | 4D |
| Collaudo a seg. Furto con Ritrovamento e Ripunzonatura telaio +                   |    |
| reimmatr. Targa Rettang.                                                          | Y6 |
| Collaudo a seg. Furto con Ritrovamento e Ripunzonatura telaio +                   |    |
| reimmatr. Targa Quadrata                                                          | Y7 |
| Aggiornamento Impianto Gas Metano o GPL senza prova idraulica                     | 4H |
| Collaudo Unico Esemplare (uff. trasformazione)                                    | 4J |
| Collaudo cisterne triennale ed esennale (mod. 813)                                | 4K |
| Collaudi tarif. 3.1 (gancio/aggiorn.                                              |    |
| pneumat./agganciamento/assegnazione massa rimorchiab.)                            | Y9 |
|                                                                                   |    |
| Coll. tarif. 3.1 gancio/aggiorn. pneumat /agganc /assegn_massa                    |    |
| rimorchiab. + targa rettang.                                                      | YA |
| Coll. tarif. 3.1 gancio/aggiorn. pneumat./agganc./assegn. massa                   |    |
| rimorchiab.+ targa guadrat.                                                       | YB |
| Collaudi tariffa 3.1 (gancio e aggiornamento pneumatici.                          |    |
| agganciamento) più targa rimorchio                                                | YC |
|                                                                                   |    |

| Collaudi tariffa 4.1                                                            | YD  |
|---------------------------------------------------------------------------------|-----|
| Collaudi tariffa 4.1 più immatricolazione targa quadrata                        | YF  |
| Collaudi e aggiornamenti con domanda preventiva in marca da bollo               |     |
| Trasformazione da autovettura in autocarro                                      | 4G  |
| Pneumatico non presente nell'archivio informativo                               | 4F  |
| Collaudi tariffa 3.1                                                            | YG  |
| Collaudi tariffa 3.1 più targa rettangolare                                     | YH  |
| Collaudi tariffa 3.1 più targa quadrata                                         | ΥJ  |
| Collaudi tariffa 3.1 più targa motoveicolo                                      | YK  |
| Collaudi tariffa 3.1 più targa rimorchio                                        | YL  |
| Collaudi tariffa 3.1 più targa macchina agricola semovente                      | YM  |
| Collaudi tariffa 3.1 più targa macchina agricola trainata                       | YN  |
| Collaudi tariffa 4.1                                                            | YP  |
| Collaudi tariffa 4.1 più targa rettangolare                                     | YO  |
| Collaudi tariffa 4.1. più targa guadrata                                        | YR  |
| Collaudi tariffa 4.1. più targa motoveicolo                                     | YS  |
| Collaudi tariffa 4.1 più targa rimorchio                                        | VT  |
| Collaudi tariffa 4.1 più targa macchina agricola semovente                      | VII |
| Collaudi tariffa 4.1 più targa macchina agricola trainata                       | VV  |
| Aggiornamento proumatici in alternativa su voiceli a motoro                     | IV  |
| Aggiornamento preumatici in alternativa su velcon a motore                      | 15  |
|                                                                                 | 4C  |
| Certificato di approvazione teriffe 2.1                                         |     |
|                                                                                 | YVV |
| Certificato di approvazione tariffa 3.1 FUORI SEDE                              | YX  |
| Certificato di approvazione tariffa 4.2                                         | YY  |
| Certificato di approvazione tariffa 4.2 FUORI SEDE                              | ΥZ  |
| PATENTINI CFP ADR                                                               |     |
| Corso base                                                                      | 50  |
| Corso specializzazione                                                          | 51  |
| Specializzazione aggiuntiva                                                     | 52  |
| NAVIGAZIONE                                                                     |     |
| Esame abilitazione al comando unità di diporto                                  | 80  |
| Esame titoli professionali della navigazione interna                            | 81  |
| Esame per qualifica di "autorizzato" per la navigazione interna                 | 82  |
| Disponibilità all'ammissione esami                                              | 83  |
| Accertamento idoneità tecnica imprese costruttrici di navi e                    |     |
| galleggianti su richiesta della regione                                         |     |
| Competente                                                                      | 84  |
| Controllo tecnico delle navi, sui galleggianti e sulle imbarcazioni in          |     |
| costruzione                                                                     | 85  |
| Omologazione imbarcazione e relativi componenti e accessori                     | 86  |
| Omologazione motori marini                                                      | 87  |
| Approvazione imbarcazione, collaudo motore non omologato ai fini                |     |
| del certificato di potenza                                                      | 88  |
| Stazzatura di navi e galleggianti di motoscafi ed imbarcazioni a                |     |
| motore                                                                          | 8E  |
| Visite e prove iniziali, periodiche e straordinarie di motoscafi e imbarcazioni |     |
| a motore, di navi e                                                             |     |
| galleggianti; visite in corso di costruzione delle navi, galleggianti e         |     |
| imbarcazioni; controllo sulla                                                   |     |
| produzione di imbarcazioni e di motori omologati                                |     |
| Visita iniziale                                                                 | 89  |
| Visita periodica o occasionale di navi iscritte nei registri della              | 8A  |

| regione                                                                                 |    |  |  |
|-----------------------------------------------------------------------------------------|----|--|--|
| Visita periodica o occasionale di unità da diporto                                      | 8B |  |  |
| Controllo conformità delle imbarcazioni e dei motori ai prototipi                       |    |  |  |
| omologati                                                                               | 8C |  |  |
| Visite in corso di costruzione a navi e galleggianti ed imbarcazioni                    |    |  |  |
| (se previste)                                                                           | 8D |  |  |
| Certificazioni, duplicati, aggiornamenti, rinnovi, ecc. relativi alla navigazione       |    |  |  |
| Rilascio o rinnovo: certificati d'uso motori, fotocopie autenticate                     |    |  |  |
| documenti, duplicati per                                                                |    |  |  |
| deterioramento, targa temporanea, certificati di potenza motori non                     |    |  |  |
| omologati ed ogni                                                                       |    |  |  |
| altra certificazione inerente al settore                                                | 8F |  |  |
| Aggiornamento licenza di navigazione e patenti (cambio residenza,                       |    |  |  |
| convalida, etc.)                                                                        | 8G |  |  |
| Rilascio certificato di stazza                                                          | 8H |  |  |
| Rilascio titolo professionale, conversione patente militare                             | 8J |  |  |
| Rilascio qualifica "autorizzato"                                                        | 8K |  |  |
| Duplicato smarrimento o perdita di possesso dell'originale                              | 8L |  |  |
| Rilascio licenza di navigazione in caso di iscrizione o reiscrizione                    |    |  |  |
| imbarcazioni ed ogni altra certificazione la cui richiesta è unificata in unica istanza | 8M |  |  |
| Aggiornamento licenza per variazioni nella proprietà                                    | 8N |  |  |
| Sostituzione patente ai sensi dell'art. 32 DPR 9.10.1997, n.431                         | 8P |  |  |
| Iscrizioni, trascrizioni ed annotazioni nei registri nautici e nelle matricole          |    |  |  |
| Iscrizione e reiscrizione di imbarcazioni, variazioni qualifiche del                    |    |  |  |
| personale navigante                                                                     |    |  |  |
| Cancellazione definitiva dai registri su richiesta del proprietario                     |    |  |  |
| dell'imbarcazione                                                                       |    |  |  |
| Cancellazione per trasferimento della iscrizione ad altro ufficio                       | 8T |  |  |
| Trascrizione atti per vendita o successione                                             | 8U |  |  |
| Trascrizione ipoteca                                                                    | 8V |  |  |
| Cancellazione ipoteca                                                                   | 8W |  |  |
| Iscrizione nelle matricole del personale navigante                                      | 8X |  |  |
| Provvedimenti cautelari                                                                 | 8Y |  |  |
| AUTOTRASPORTO                                                                           |    |  |  |
| Trasporto merci                                                                         |    |  |  |
| Copia certificata conforme di licenza comunitaria                                       | A2 |  |  |
| Licenze conto proprio                                                                   | A5 |  |  |
| Merci Pericolose ADR                                                                    |    |  |  |
| Rinnovi Agreement "ADR"                                                                 | A6 |  |  |
| Collaudo per rilascio Certificato di approvazione "ADR"                                 | A7 |  |  |

### Allegato B

### Selezione del tipo di pratica Trento

La selezione della tipologia di pratica da pagare in ambito Trento è diversificata rispetto al catalogo Nazionale (Figura 44).

All'Operatore Professionale che intende pagare pacchi di pratiche in ambito Trento viene data la possibilità di scegliere tra: pacchi di pratiche pagate in modo standard, pacchi di pratiche pagate per Enti Statali (esenti pagamento bollo) e pacchi di pratiche pagate per la Provincia di Trento (esente pagamento bollo ed esente pagamento bollettino 400382). Il sistema in modo automatico imposta sempre il catalogo standard di Trento; l'Operatore Professionale che intende pagare pacchi di pratiche "speciali" (per Enti Statali e per la Provincia di Trento) deve cliccare sui relativi pulsanti per ottenere l'elenco pratiche dedicate agli Enti Statali o alla Provincia di Trento.

**Attenzione:** è possibile pagare all'interno dello stesso carrello pacchi di pratiche disomogenee (standard e speciali)

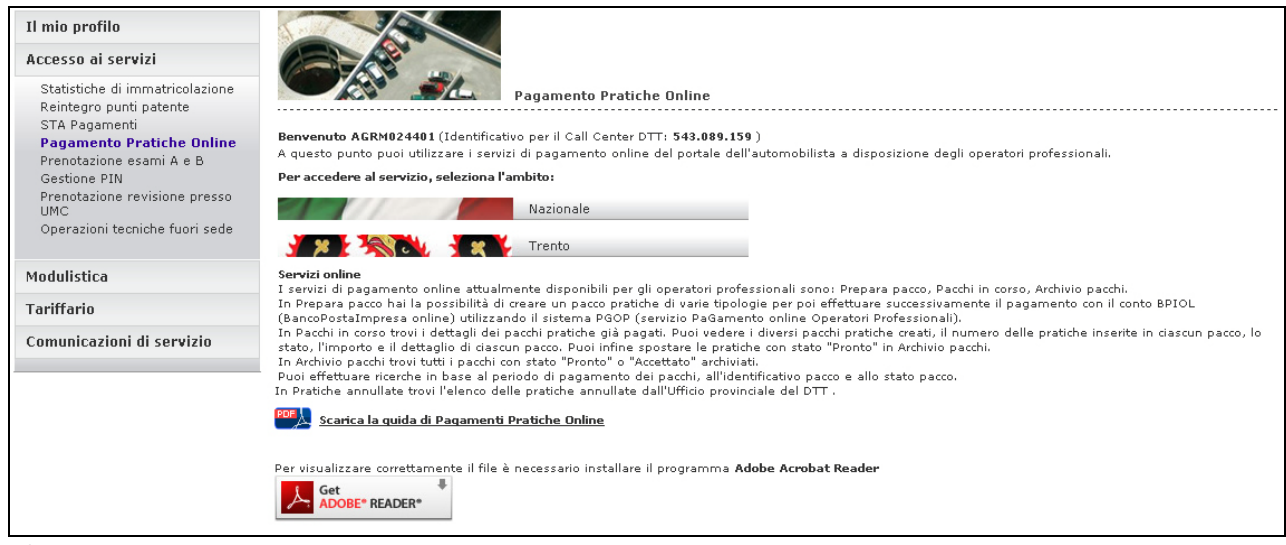

Figura 44

| Il mio profilo                                             |                                                                                                    |  |  |  |
|------------------------------------------------------------|----------------------------------------------------------------------------------------------------|--|--|--|
| Accesso ai servizi                                         |                                                                                                    |  |  |  |
| Statistiche di immatricolazione<br>Reintegro punti patente | Prepara pacco                                                                                                    |  |  |  |
| STA Pagamenti<br>Pagamento Pratiche Online                 | In questa pagina puoi preparare il pacco pratiche. Seleziona il tipo di pratica direttamente dall'elenco oppure digita la codifica pratica nell'apposito campo.<br>Inserisci il numero di pratiche del tipo selezionato da aggiungere al carrello.<br>Se precessario, seleziona le caselle "Rollettini gunulativi" e "l'uconza". Clicra sul hottone Conferma.                                                                                                    |  |  |  |
| Prepara pacco<br>Pacchi in corso                           | Elenco pratiche per l'ambito di Trento:                                                                                                    |  |  |  |
| Archivio pacchi<br>Pratiche annullate (2)                  | Provincia di Trento Senza imposta di bollo Nomele                                                                                                    |  |  |  |
| Carrello/pacco(1) 🕎                                        | Seleziona pratica:                                                                                                    |  |  |  |
| Prenotazione esami A e B<br>Gestione PIN                   | Elenco pratiche                                                                                                    |  |  |  |
| Prenotazione revisione presso                              | Codifica                                                                                                    |  |  |  |
| Operazioni tecniche fuori sede                             | Numero pratiche                                                                                                    |  |  |  |
|                                                            | 🗖 Bollettini cumulativi                                                                                                    |  |  |  |
| Modulistica                                                | 厂 Urgenza                                                                                                    |  |  |  |
| Tariffario                                                 |                                                                                                    |  |  |  |
| Comunicazioni di servizio                                  | Conferma                                                                                                    |  |  |  |
|                                                            | Attenzione<br>Per poter selezionare la casella Bollettini cumulativi, i bollettini devono essere relativi allo stesso tipo di pratica ed ogni pratica deve recare lo stesso intestatario.<br>Se selezioni la casella Bollettini cumulativi, indipendentemente dal numero di pratiche indicato, verrà stampata una sola etichetta e associato un solo<br>identificativo pratica (IP) alle pratiche.                                                                                                    |  |  |  |
|                                                            | I pacchi vanno sempre presentati, da parte degli Operatori Professionali, "completi" di tutte le etichette per l'accettazione dell'Ufficio DTT che, quando li accetta,<br>marca l'IPP e tutti gli IP contenuti come "accettati". Se l'OP, che pagando il pacco ha pagato tutte le pratiche in esso contenute, non ha potuto (per motivi vari,<br>ad esempio avvenute variazioni di richesta del cliente dopo il pagamento del pacco) presentare tutte le ralative pratiche "fisiche" (sulle<br>quali vengono apposte le etichette), deve richiadere all'Ufficio DTT l'annullamento degli IP non utilizzati per un loro successivo riutilizzo "singolo" per una pratica<br>dello stesso tipo di quello stampato sull'etichetta.<br>L'Ufficio DTT, fatte le dovute verifiche, annullerà le pratiche con gli IP indicati dall'Operatore Professionale, rendendogliele di nuovo disponibili (e mostrate dal<br>servizio Pratiche Annullate) per la loro presentazione "singola". Tali pratiche potranno essere accettate dall'Ufficio DTT con il servizio Accetta pratica. |  |  |  |
|                                                            |                                                                                                    |  |  |  |
| Il portale dell'Automobilista                              |                                                                                                    |  |  |  |
|                                                            |                                                                                                    |  |  |  |

#### Figura 45

Per selezionare il tipo di pratica (Figura 45):

- 1. clicca sulla freccia del menu a tendina **Elenco pratiche** e seleziona il tipo di pratica d'interesse
- 2. automaticamente la codifica verrà inserita nel campo Codifica pratica
- 3. inserisci nel campo Numero di pratiche quante pratiche del tipo selezionato si vogliono pagare
- 4. se necessario, selezionare le caselle delle opzioni "Urgenza" (previa verifica di applicabilità presso l'Ufficio DTT di riferimento) e "Bollettini cumulativi". Quest'ultima è selezionabile solo se vengono rispettate le seguenti condizioni:
  - i bollettini devono essere relativi allo stesso tipo di pratica
  - tutti i bollettini devono recare lo stesso intestatario (ad esempio per l'immatricolazione di più veicoli intestati ad un concessionario)
- 5. clicca su Conferma.

#### Oppure

- 6. seleziona il campo Codifica pratica e digitare la codifica della pratica d'interesse
- 7. automaticamente il tipo di pratica di interesse verrà evidenziato nel campo Elenco pratiche
- 8. inserisci nel campo Numero di pratiche quante pratiche del tipo selezionato vuoi pagare
- 9. se necessario, seleziona le caselle "Bollettini cumulativi" e "Urgenza"
- 10. clicca su Conferma (Figura 46)

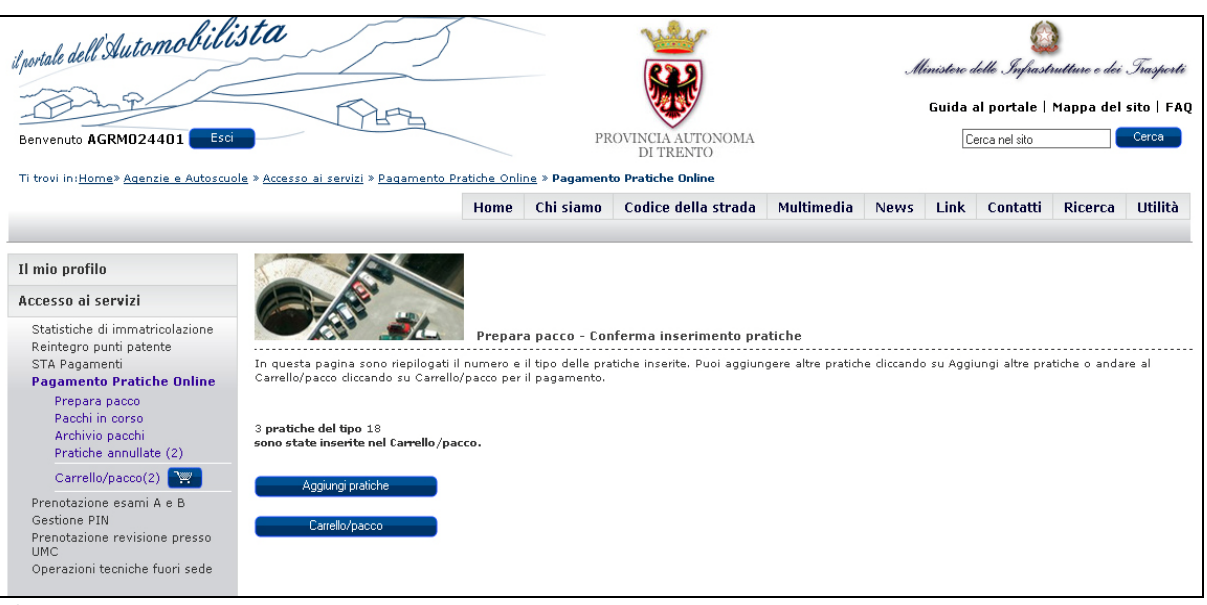

Figura 46

### Carrello/pacco Trento

| Il mio profilo                                             |                                                                                                    |                        |              |             |                     |              |  |  |
|------------------------------------------------------------|----------------------------------------------------------------------------------------------------|------------------------|--------------|-------------|---------------------|--------------|--|--|
| Accesso ai servizi                                         |                                                                                                    |                        |              |             |                     |              |  |  |
| Statistiche di immatricolazione<br>Reintegro punti patente | Carrello/Pacco                                                                                                    |                        |              |             |                     |              |  |  |
| STA Pagamenti                                              | Controlla il contenuto del Carrello/pacco.                                                                                                    |                        |              |             |                     |              |  |  |
| Pagamento Pratiche Unline                                  | Puolimodificare il numero di pratiche per ogni tipo.                                                                                                    |                        |              |             |                     |              |  |  |
| Prepara pacco                                              | Cliccando su Elimina (icona cestino) puoi eliminare tutte le pratiche del tipo corrispondente.                                                                                                    |                        |              |             |                     |              |  |  |
| Pacchi in corso                                            | Cliccando su Pagamento Ottiine puoi attivare l'autocertificazione del pagamento: la procedura richiede l'immissione manuale dei codici presenti sui bollettini<br>nanati precedentemente presso un lifficio Dotale, da associare alla pratiche del carrello. |                        |              |             |                     |              |  |  |
| Archivio pacchi                                            | Pagad precedentemente presso un ontito Postale, da associare ane practite del carrento.<br>Per effettuare il pagamento online dicca su Continua.                                                                                                    |                        |              |             |                     |              |  |  |
| Pratiche annullate (2)                                     | Puoi pagare con carta di credito o con ad                                                                                                    | debito sul tuo conto B | PIOL dalle o | e 6:00 alle | e ore 20:30.        |              |  |  |
| Carrello/pacco(1) 🏼 🕎                                      | Il tuo Carrello/pacco di tipo S.T.A. contie                                                                                                    | ne 1 elemento.         |              |             |                     |              |  |  |
| Prenotazione esami A e B                                   | Tipo pratica                                                                                                    | Numero di pratiche     | Cumulativi   | Urgenza     | Opzione             | Elimina      |  |  |
| Gestione PIN                                               | Veicoli: Immatricolazione » Rimorchio                                                                                                    | 2                      | no           | no          | Provincia di Trento | .∩., Elimina |  |  |
| Prenotazione revisione presso                              |                                                                                                    |                        |              |             |                     | d            |  |  |
| UMC                                                        | Pagine ( <u>mostra tutte</u> ):                                                                                                    |                        |              |             |                     |              |  |  |
| Operazioni tecniche fuori sede                             | Svuota il carrello                                                                                                    |                        |              |             |                     |              |  |  |
| Modulistica                                                | Attenzione                                                                                                    |                        |              |             |                     |              |  |  |
| Tariffario                                                 | Se hai selezionato la casella Bollettini cumulativi, indipendentemente dal numero di pratiche indicato, verrà stampata una sola etichetta e associato un solo<br>identificativo pratica (IP) alle pratiche.                                                  |                        |              |             |                     |              |  |  |
| Comunicazioni di servizio                                  |                                                                                                    |                        |              |             |                     |              |  |  |
|                                                            | Continua Aggiungi pratiche                                                                                                    | Bendi il carrello r    | on S.T.A     | P           | agamento Offline    |              |  |  |
|                                                            | Contained Aggioing/ protono                                                                                                    |                        | ion o. n.e.  |             | agamento emino      | •            |  |  |
|                                                            |                                                                                                    |                        |              |             |                     |              |  |  |
|                                                            |                                                                                                    |                        |              |             |                     |              |  |  |
| Il nortale dell'Automobilista                              |                                                                                                    |                        |              |             |                     |              |  |  |
|                                                            |                                                                                                    | in porcale dell'Add    | omobilista   |             |                     |              |  |  |

### Figura 47

La pagina **Carrello/pacco** (Figura 47) mostra il riepilogo del numero di pratiche per ogni tipo e delle relative opzioni "Cumulativi", "Urgenza" e "Opzione". Nella colonna "Opzione" viene indicato, ove presente, la tipologia di pratica pagata come Ente Statale quindi esente da bollo oppure come Provincia di Trento (esente da bollo ed esente dal pagamento del bollettino 400382).

Dopo aver controllato il contenuto del **Carrello/pacco**, è possibile modificare il numero di pratiche per ogni tipo. Clicca su **Svuota il carrello** (icona cestino) per eliminare tutte le pratiche del tipo corrispondente.

Per continuare la procedura di pagamento Online clicca su Continua.

Se desideri aggiungere altre pratiche al carrello clicca su Aggiungi pratiche.

Se si devono presentare i pacchi pratiche agli sportelli S.T.A. del proprio Ufficio provinciale DTT, clicca sul bottone **Rendi il carrello S.T.A** (il sistema in questo caso, dopo il pagamento, produrrà per la successiva stampa una sola etichetta per ogni elemento – o riga - contenuto nel carrello/pacco. Queste etichette "singole" andranno apposte ai riepiloghi cartacei del sistema S.T.A. così da consentire un cospicuo risparmio di tempo rispetto all'apposizione di una etichetta su ogni pratica del pacco).

Se desideri attivare l'autocertificazione del pagamento occorre cliccare sul pulsante **Pagamento Offline**. La procedura richiede l'immissione manuale dei codici presenti sui bollettini dedicati pagati precedentemente presso un Ufficio Postale. Il Sistema ne controllerà la validità e li assegnerà alla pratica precedentemente selezionata fino al completamento del numero di bollettini richiesti.

Successivamente il sistema genera le etichette da apporre alle pratiche quale attestazione dell'avvenuto pagamento, che provvederai a stampare e presentare all'Ufficio Provinciale avendo cura di conservare gli originali cartacei delle ricevute dei bollettini per eventuali controlli successivi.

### Stampa etichette Trento

Per stampare le etichette puoi selezionare la voce **stampa** all'interno della tabella oppure cliccare sul bottone **Stampa tutte le etichette** e si aprirà la finestra seguente (Figura 48)

| 11 mio profilo                                                                                                    |                                                                                                    |
|----------------------------------------------------------------------------------------------------|----------------------------------------------------------------------------------------------------|
| Accesso ai servizi                                                                                                    |                                                                                                    |
| Statistiche di immatricolazione<br>Reintegro punti patente<br>STA Pagamenti<br>Pagamento Pratiche Online<br>Prepara pacco<br>Pacchi in corso<br>Archivio pacchi<br>Pratiche annullate (2)<br>Carrello/pacco(1) | Download file       Image: Salvare o aprire if file?         Puoi aprire o scaricare il       Salvare o aprire if file?         Altiment puoi aprire o scaricare il       Mome: PP_SGRM024401090012_1.pdf         Cliccando sul bottone Nu       Tipo: Adobe Acrobat 7.0 Document, 2,60 KB         Da:       www2.ilportaledellautomobilista.it         Identificativo pacco: SGF       Apri         Salvare comparies i di le pagato:       Apri         Stato: Pronto       Ifile scaricati da Internet possono essere utili, ma alcuni file possono |
| Modulistica                                                                                                    | Veicoli: Immatricolazi         mon aprire o salvare il file. Quali rischi si comono         fm         stampa           Pagine (mostra tutte):                                                                                                    |
| Tariffario                                                                                                    | Indietro                                                                                                    |
| Comunicazioni di servizio                                                                                                    | Nuova ricerca                                                                                                    |
|                                                                                                    | Stampa tutte le etichette                                                                                                    |
|                                                                                                    |                                                                                                    |
|                                                                                                    | Il portale dell'Automobilista                                                                                                    |

Figura 48

Scegliendo **Apri** nella finestra **Download file** puoi aprire il pdf con Acrobat Reader e stampare immediatamente le etichette.

Scegliendo **Salva** puoi scaricare il pdf per poi aprirlo successivamente in Acrobat Reader e procedere alla successiva stampa off-line delle etichette.

Le etichette vengono stampate in numero di 8 su un foglio A4; hanno il formato di 105 x 72 mm oppure 105 x 74 e riportano le seguenti informazioni:

- Ambito per il quale è stata pagata la pratica (Nazionale o Trento)
- Identificativo dell'utente che ha stampato l'etichetta
- Eventuale indicazione dell'opzione Cumulativo
- Modalità di pagamento (online o offline)
- Operatore professionale che presenta la pratica, in chiaro
- Data di pagamento della pratica nel portale www.ilportaledellautomobilista.it, in chiaro
- Codifica pratica, numero di pratiche di quel tipo, relative opzioni (Cumulativi/Urgenza), in chiaro, nbl pratica non soggetta a bollo e ppt Provincia di Trento
- Importo totale e commissioni totali pagate per le pratiche del tipo alla riga precedente
- Numero totale di pratiche presenti nel PP
- Importo totale del PP al netto delle commissioni + importo commissioni
- IP: identificativo della pratica, in chiaro e in codice a barre
- IPP: identificativo del PP a cui appartiene la pratica, in chiaro e in codice a barre.

L'Identificativo Pacco Pratiche (IPP), di 16 caratteri, ha il seguente formato:

- nome utente OP: 10 caratteri alfanumerici (es. AGUD004101)
- anno: 2 cifre (05, 06, ecc.)
- numero progressivo del pacco presentato dall'OP nell'anno in corso: 4 cifre (es. 0001, 0002, ecc.).

Il sistema produce automaticamente una etichetta per ogni pratica (salvo nei casi di pacchi S.T.A. e Revisioni veicoli per i quali viene prodotta una sola etichetta per tipo pratica da apporre ai riepiloghi cartacei prodotti dai sistemi DTT).

L'etichetta, grazie al codice a barre, può essere letta da una apparecchiatura a lettura ottica. Questo facilita l'inserimento dei dati ai dipendenti degli Uffici DTT che hanno in dotazione, alle postazioni di accettazione, una pistola a lettura ottica.

In Figura 49 e Figura 50 sono riportati due esempi di etichette con il dettaglio informativo:

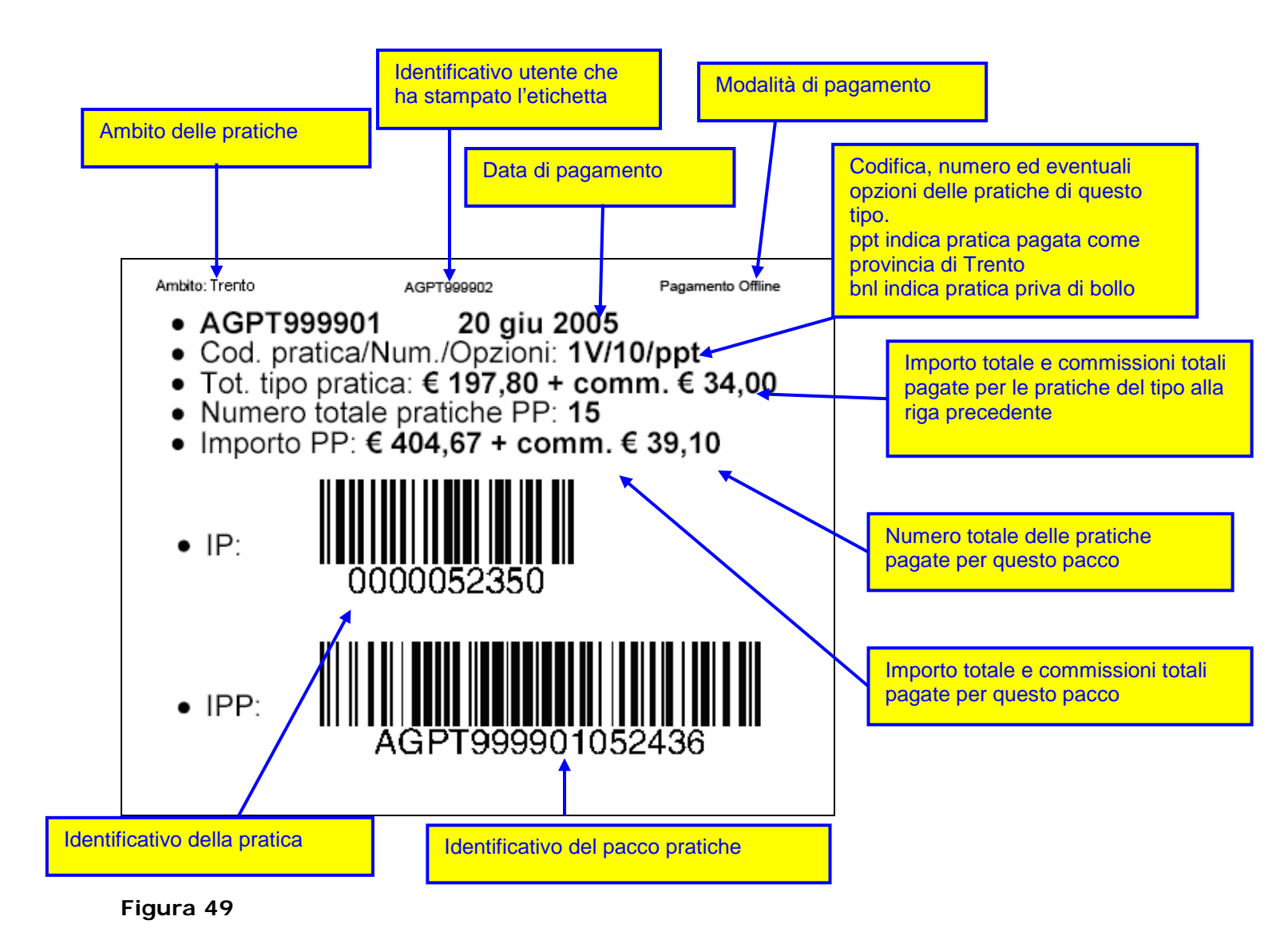

Esempio di etichetta con evidenziazione di pagamento cumulativo:

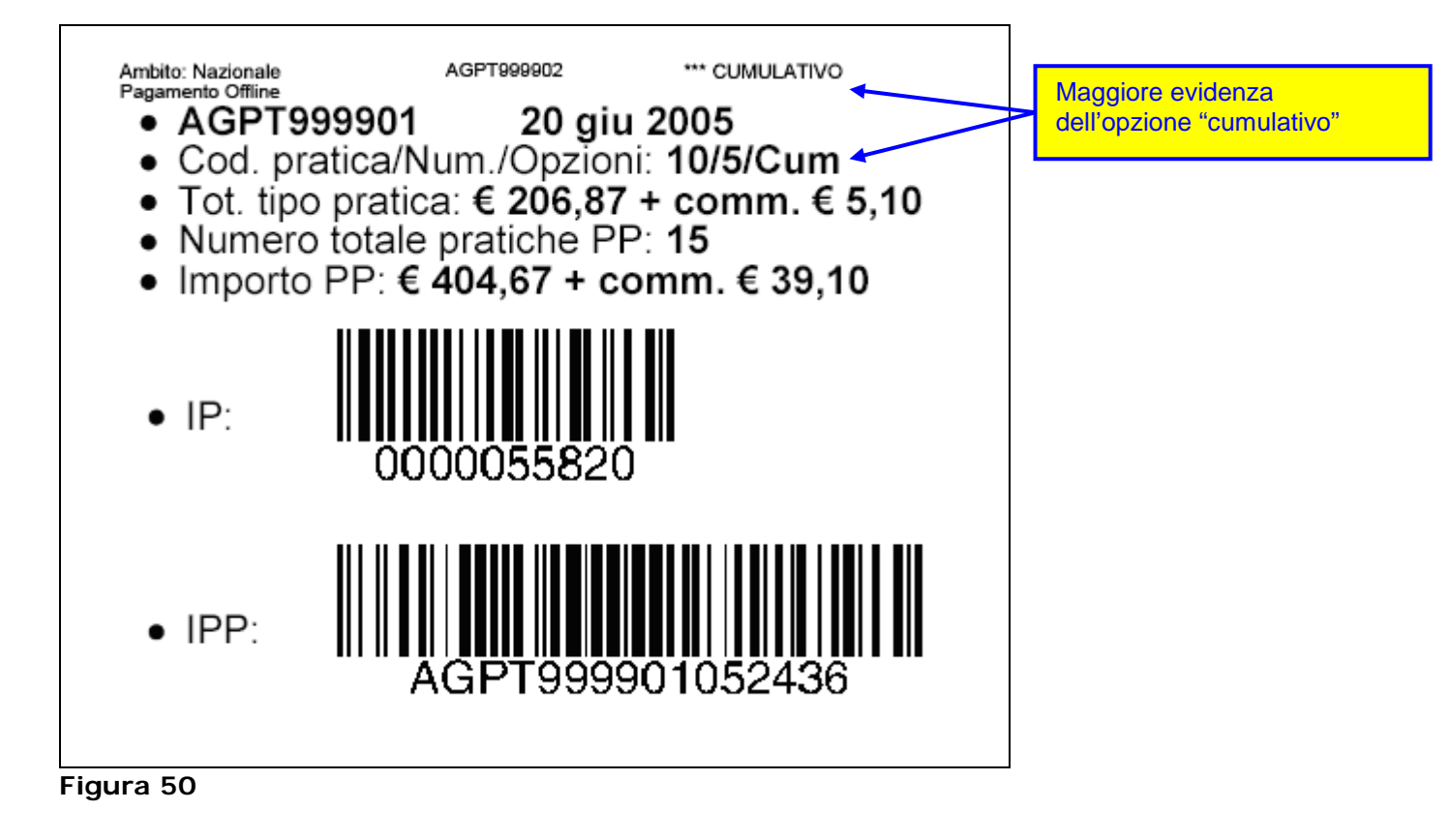

N.B.

Dopo una settimana i pacchi in stato "Pronto" vengono automaticamente spostati in Archivio pacchi.